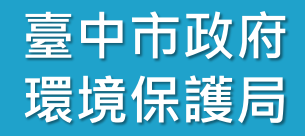

# 衛生福利部志願服務 資訊整合系統

## 系統教育訓練

### 臺中市政府環境保護局

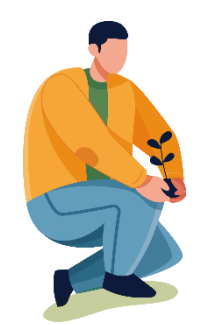

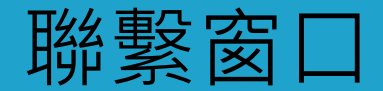

臺中市政府 環境保護局

威進國際資訊股份有限公司 客服電話: (02)7744-7140\*0 臺中市志願服務推廣中心 04-24375973\*9 信箱:tcvsc.asia@gmail.com 環保局詢問窗口 04-22289111\*66138陳先生 04-22289111\*66137徐小姐

環境保護局承辦窗口電話 綜合計劃科 李小姐 04-2228-9111#66109

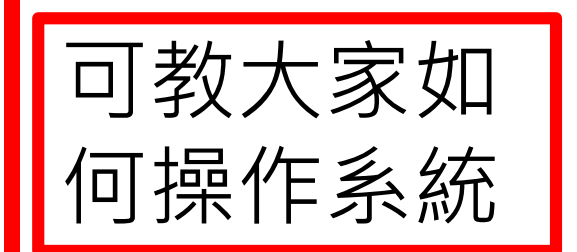

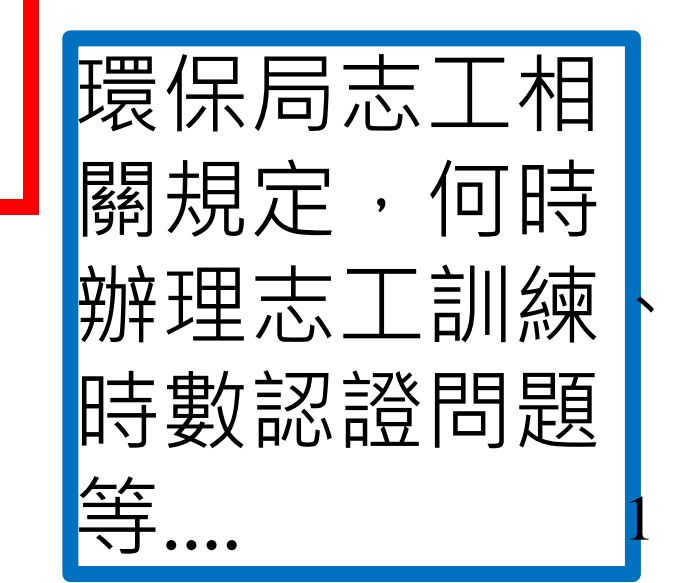

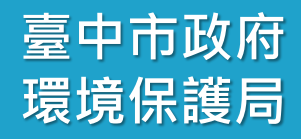

# 壹、如何進入衛生福利部志願服務資訊整合系統

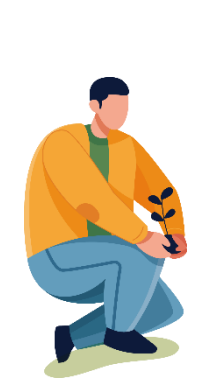

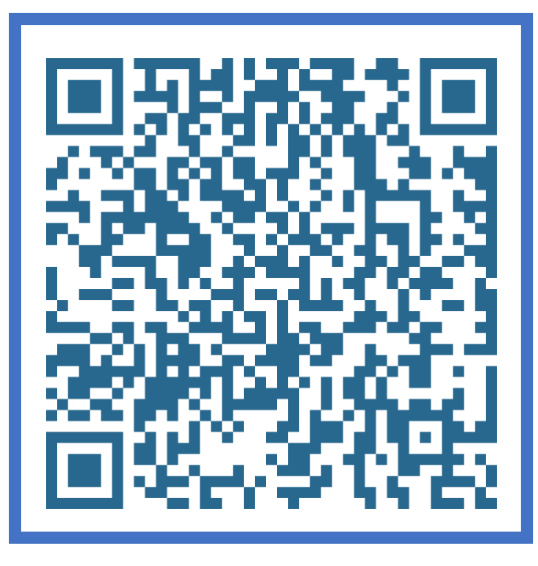

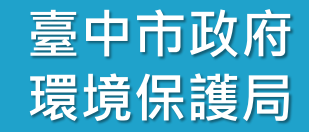

J

## 步驟1:搜尋 衛生福利部志願服務資訊整合系統

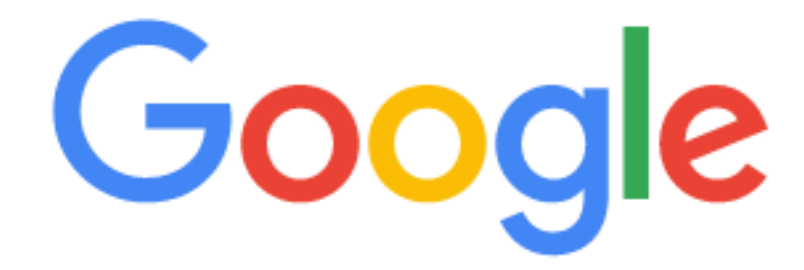

- Q 衛生福利部志願服務資訊整合系統
- Q 衛生福利部志願服務資訊整合系統 Google 搜尋
- 衛生福利部志願服務資訊整合系統操作手冊

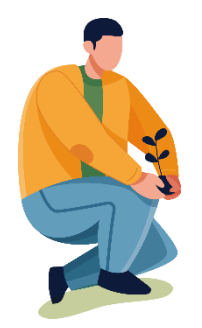

## 志願服務 資訊整合系統(系統管理者)

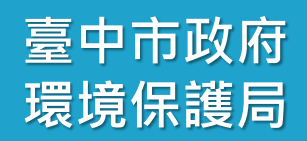

## 步驟2:點選「衛生福利部志願服務資訊整合系統」

#### G 衛生福利部志願服務資訊整合系編 × 🕂

→ C ■ google.com/search?q=衛生福利部志願服務資訊整合系統&rlz=1C1SQJL\_zh-TWTW930TW930&oq=衛生福利部志願服務調

| Google | 衛生福利部志願服務資訊整合系統                                              | × 🔱 | ٩  |
|--------|--------------------------------------------------------------|-----|----|
|        | Q 全部 🗉 新聞 🛄 圖片 🛇 地圖 🕞 影片 :更多                                 | 設定  | 工具 |
|        | 約有 430,000 項結果 (搜尋時間:0.31 秒)                                 |     |    |
|        | https://vols.mohw.gov.tw>vols2>auth>login<br>衛生福利部志願服務資訊整合系統 |     |    |

https://www.mohw.gov.tw > ... 🔻

志願服務-衛生福利部

志願服務. 建檔日期:106-01-09; 更新時間:109-09-02. 資料來源:社會救助及社工司. 志工訊息. 各直轄市及縣(市)運用單位及志工隊所在地及聯絡<mark>資訊</mark>、志工召募 ...

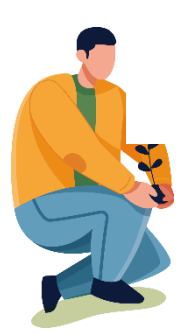

# 志願服務資訊網(系統管理者)

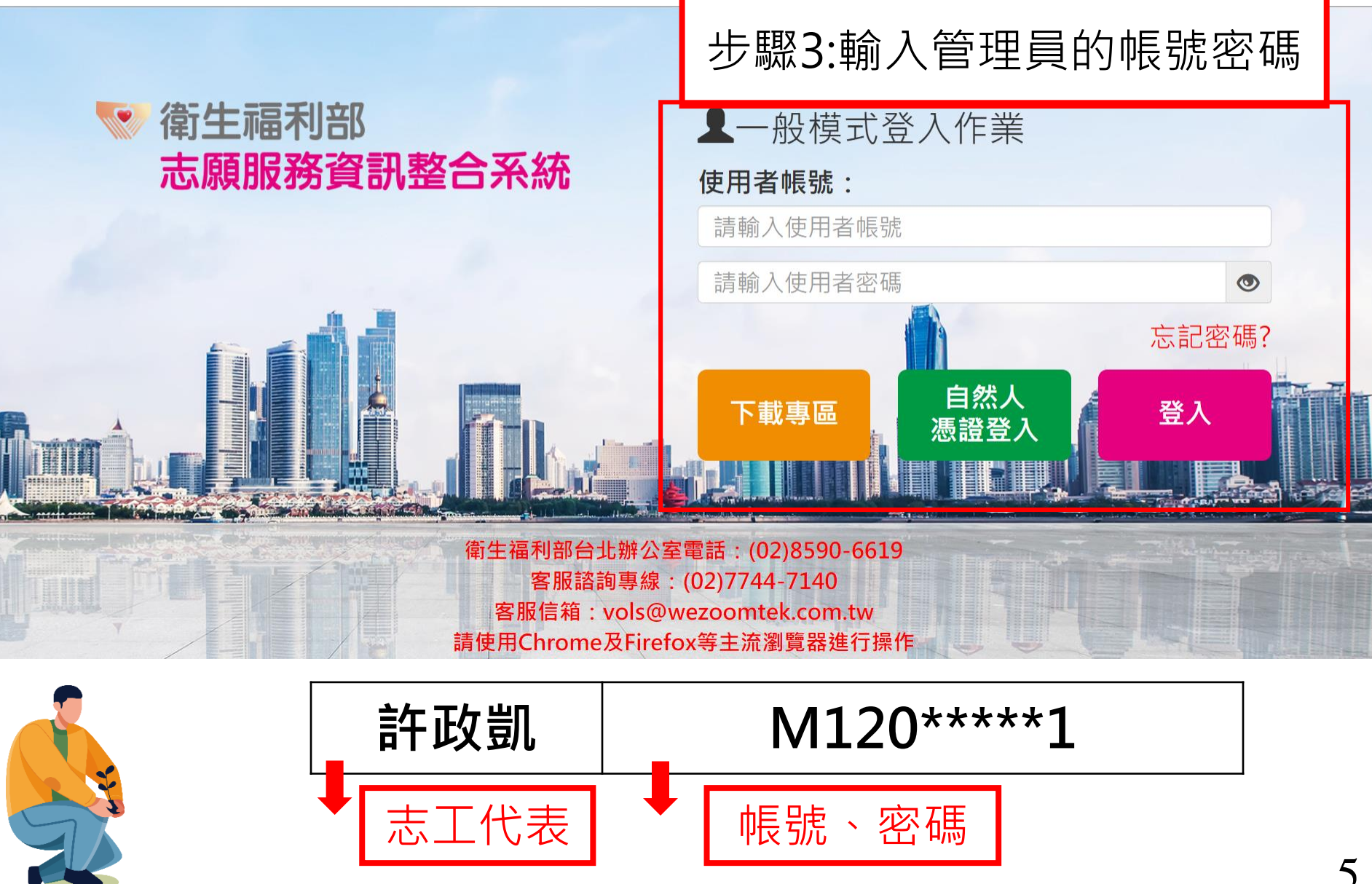

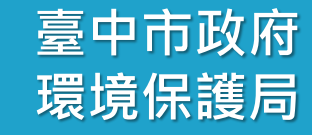

※提醒:使用者帳號的英文字母皆為大寫

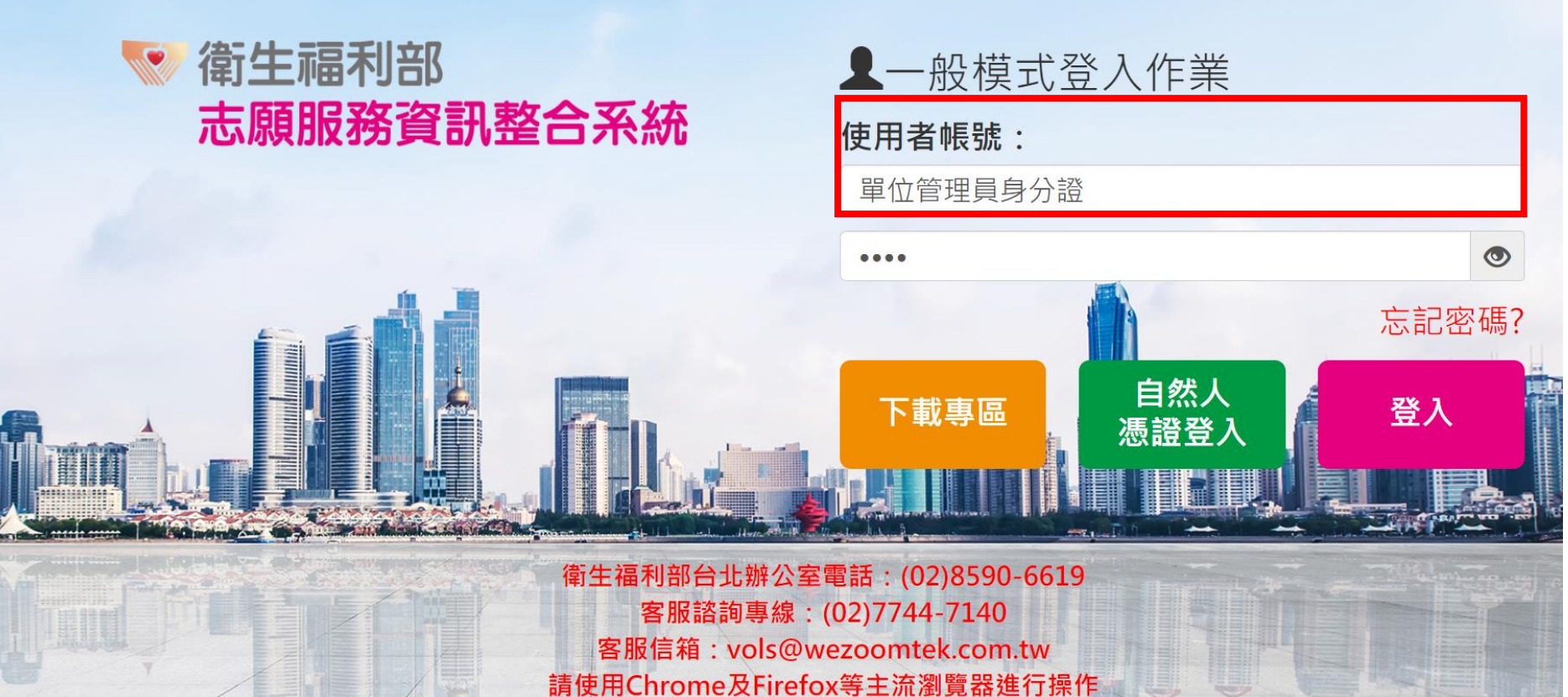

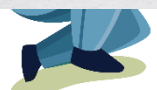

# 志願服務資訊網(系統管理者)

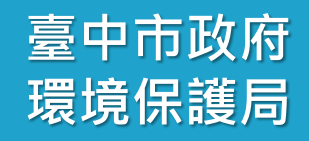

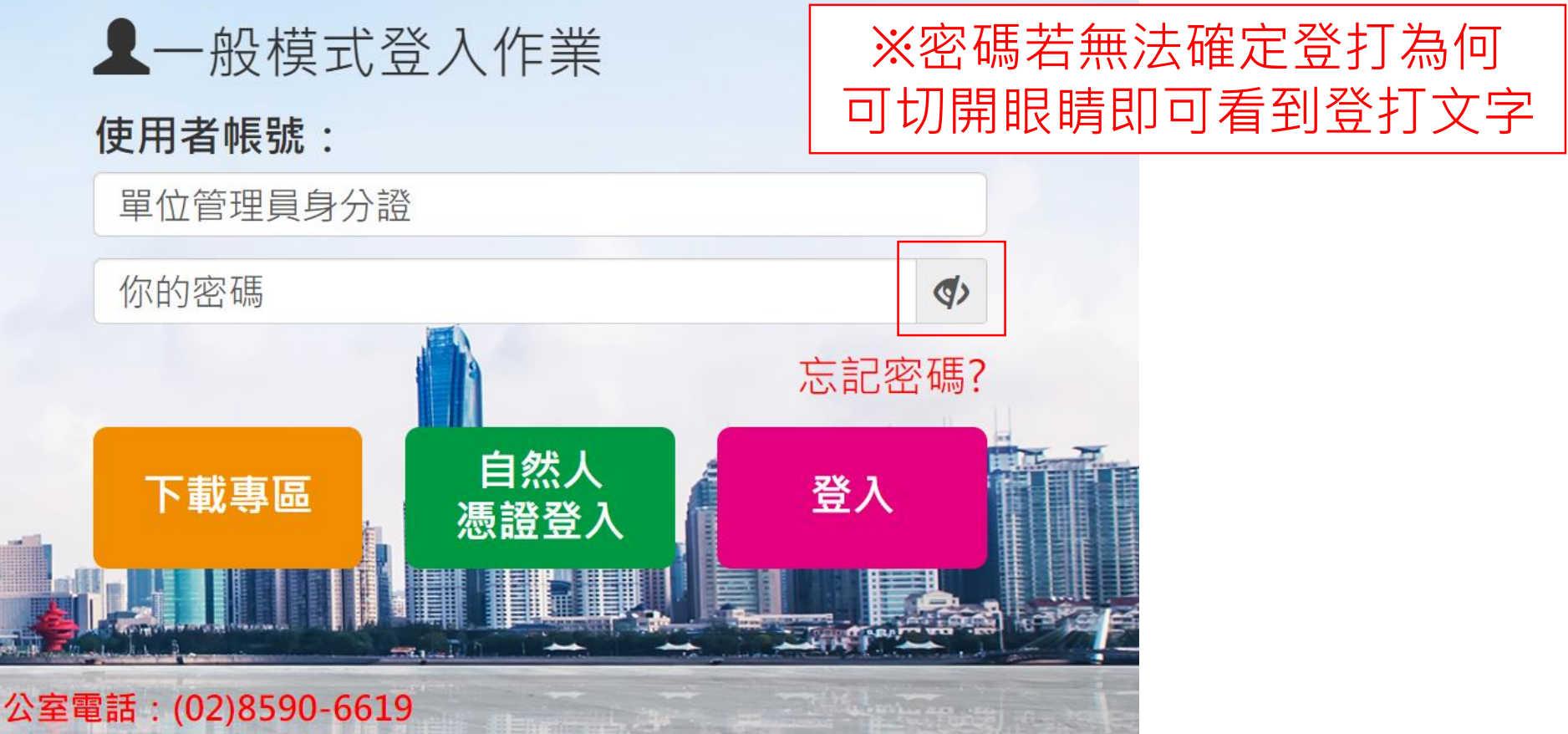

公室電話:(02)8590-6619 線:(02)7744-7140 s@wezoomtek.com.tw irefox等主流瀏覽器進行操作

# 志願服務資訊網(系統管理者)

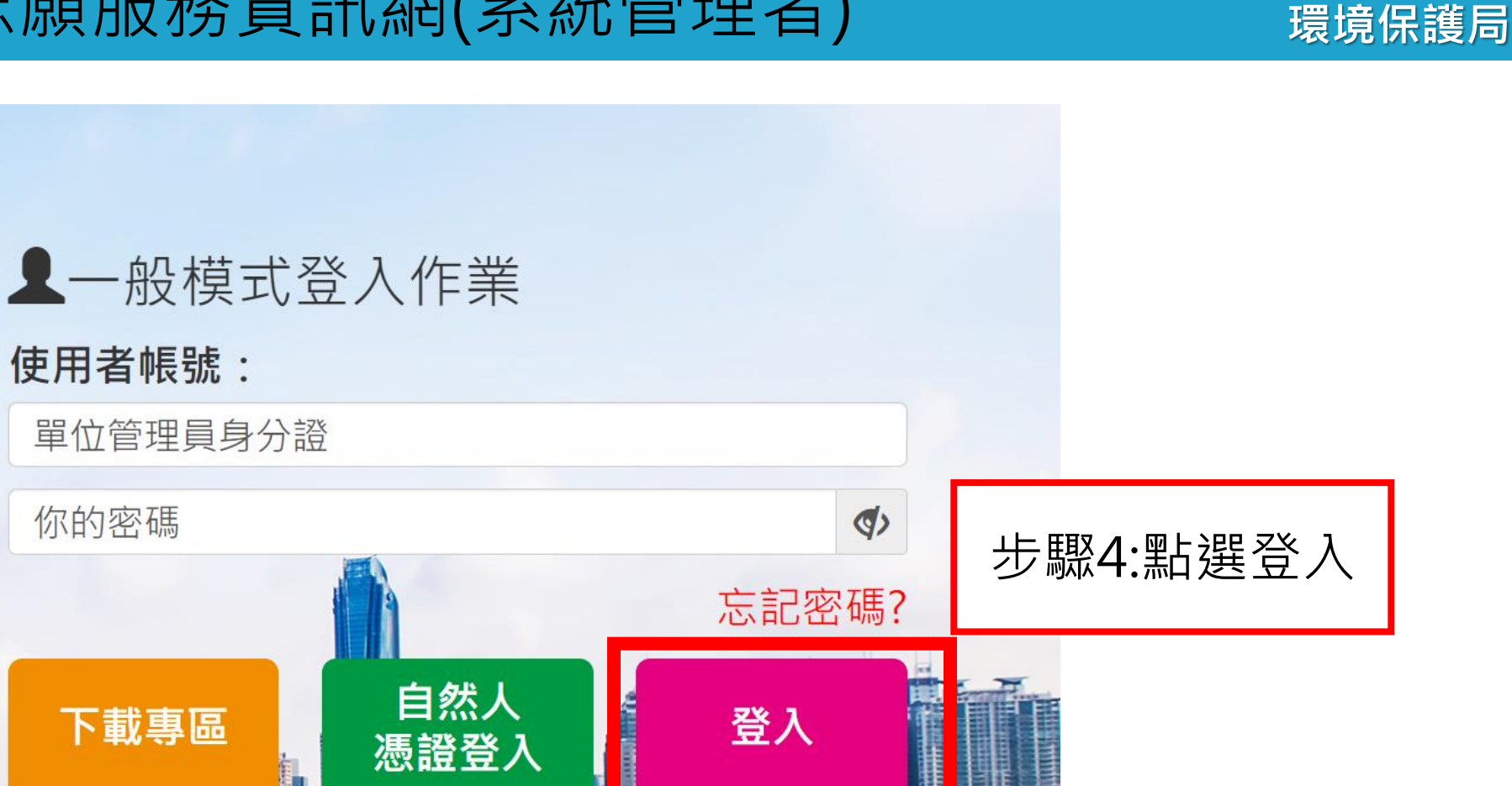

公室電話: (02)8590-6619 線: (02)7744-7140 s@wezoomtek.com.tw irefox等主流瀏覽器進行操作 臺中市政府

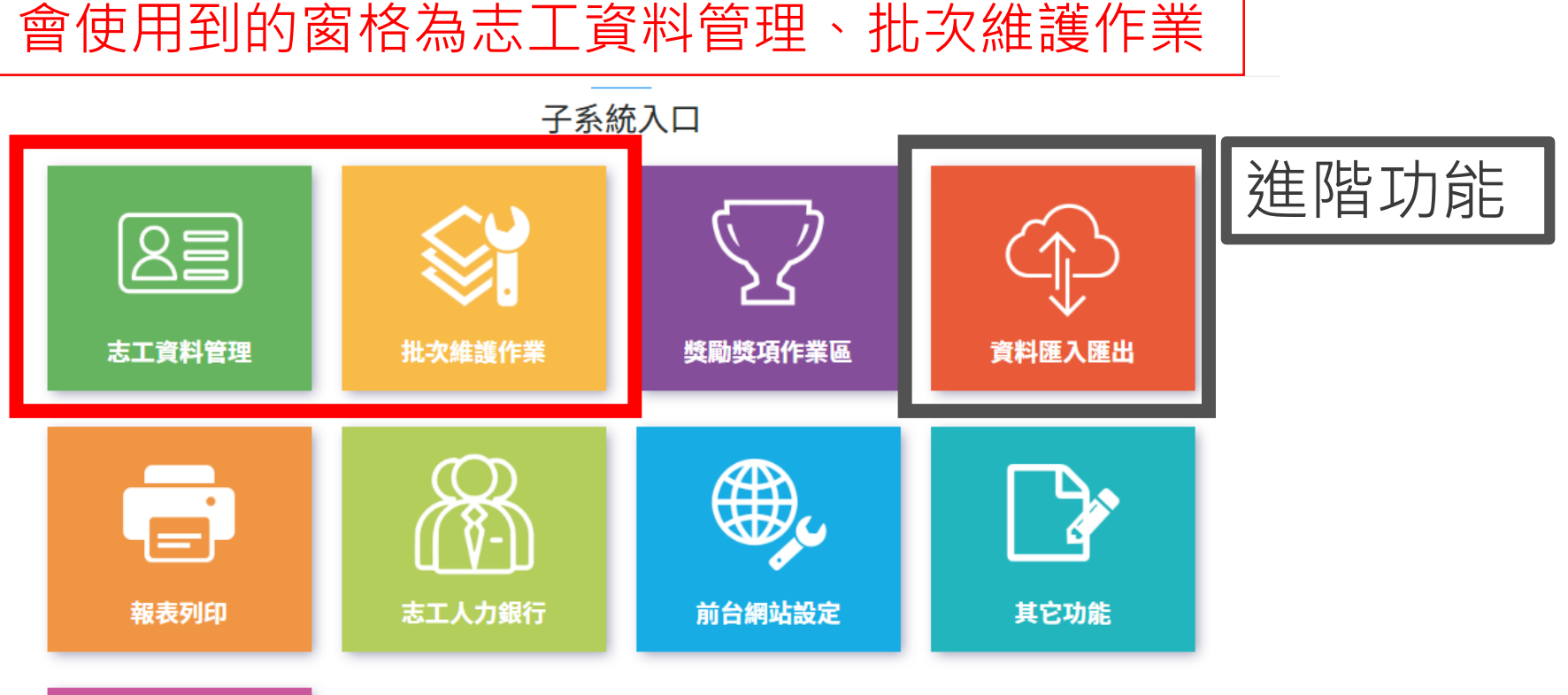

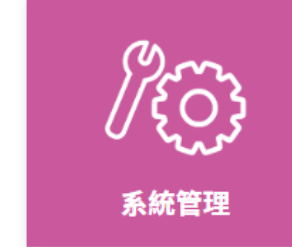

臺中市政府

環境保護局

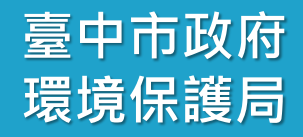

# 貳-1、志工資料管理 志工資料查詢

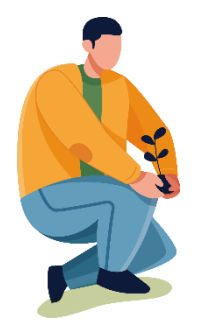

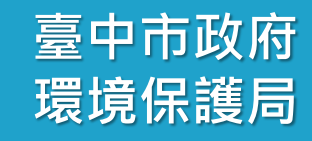

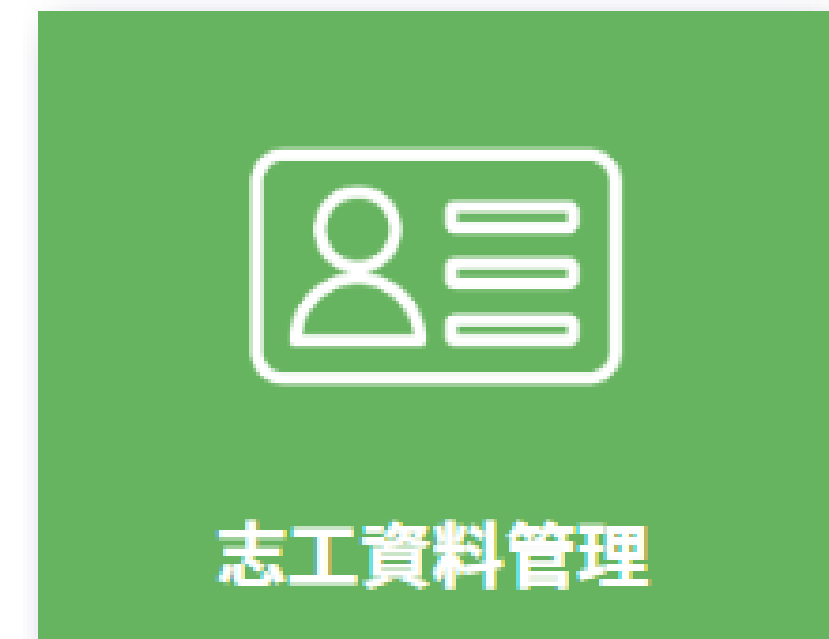

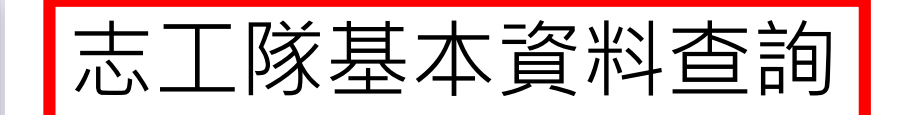

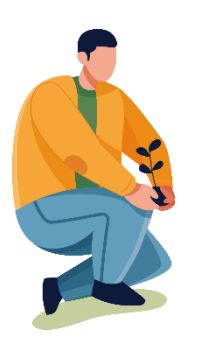

# 志工資料管理-志工資料查詢

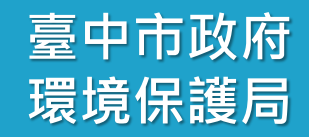

| 志工資料管理   |             |      |
|----------|-------------|------|
| <u> </u> | 步驟1:點選志工基本資 | 資料維護 |
| ● 志工資料維護 |             |      |
| 志工基本資料維護 |             |      |
|          |             |      |
|          |             |      |
|          |             |      |
|          |             |      |

# 志工資料管理-志工資料查詢

#### 志願服務資訊系統[回首頁]

↑ 志工資料管理 / 志工基本資料 (F100-LIST)

| Q.查詢條件 +新增志工                              |                                                                    |           |     |
|-------------------------------------------|--------------------------------------------------------------------|-----------|-----|
| ○ 請於下方輸入<br>單位                            | 任意的關鍵資訊進行查詢,如需增加新的志工資料,請利用上了<br>臺中市志願服務推廣中心(亞洲大學承接)<br>選擇單位 図含下層單位 | 步驟2:點選含下層 | 鬙單位 |
| 志工單位名稱<br>志工姓名<br>紀錄冊號<br>志工類別<br>加入主工隊日期 | 志工單位名稱<br>志工姓名<br>▼字第<br>▼<br>                                     |           |     |
| 志工英文姓名                                    | 志工英文姓名<br>查詢 济除條件 匯出志工列表 關閉本貞<br>⑦ 匯出功能會依照上面所選填的條件產生清單,然後以E        | 步驟3:進行查詢  |     |

## 志工資料管理-志工資料查詢

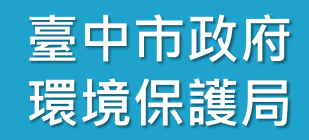

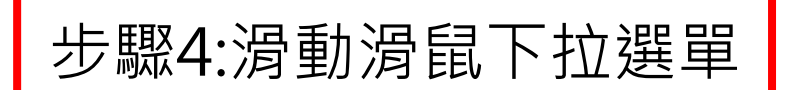

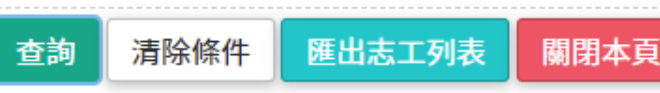

#### Q 查詢結果

#### ⑦ 如欲下載查詢結果的EXCEL檔案,請點擊上方的「匯出志工列表」按鈕來進行。

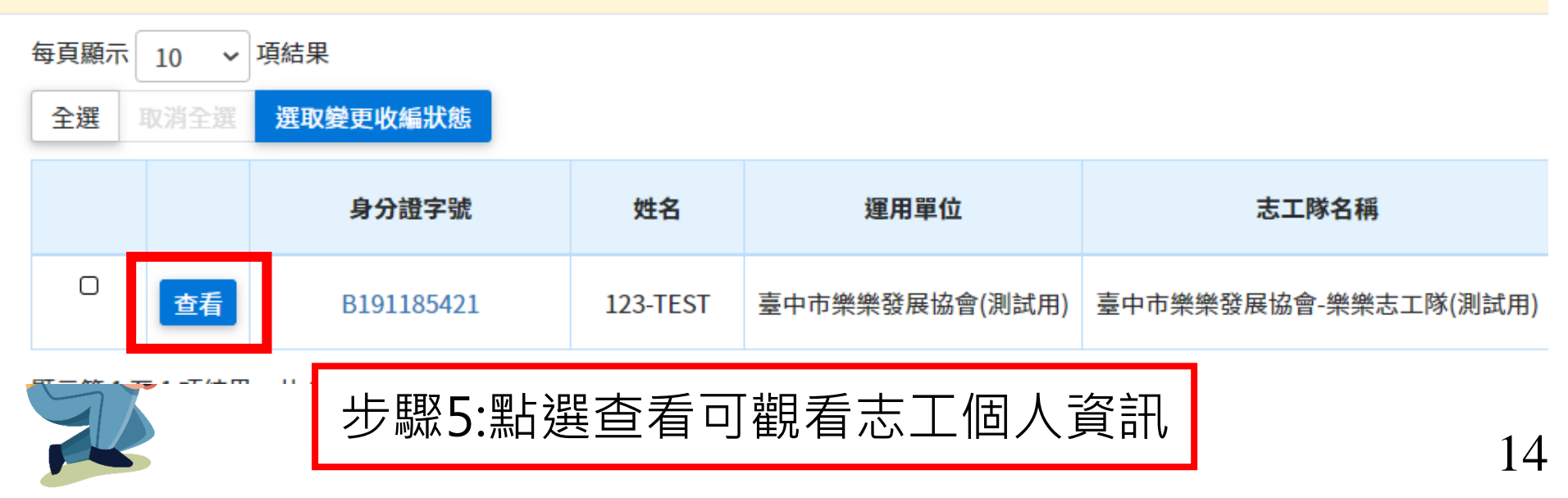

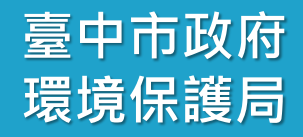

# 貳-2、志工資料管理 志工已離開志工隊處理方式(離隊)

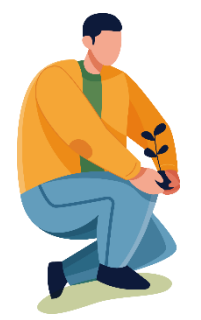

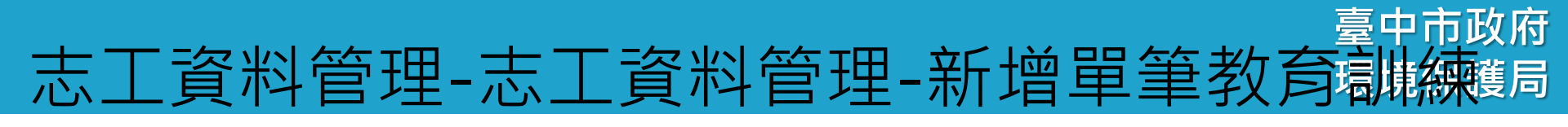

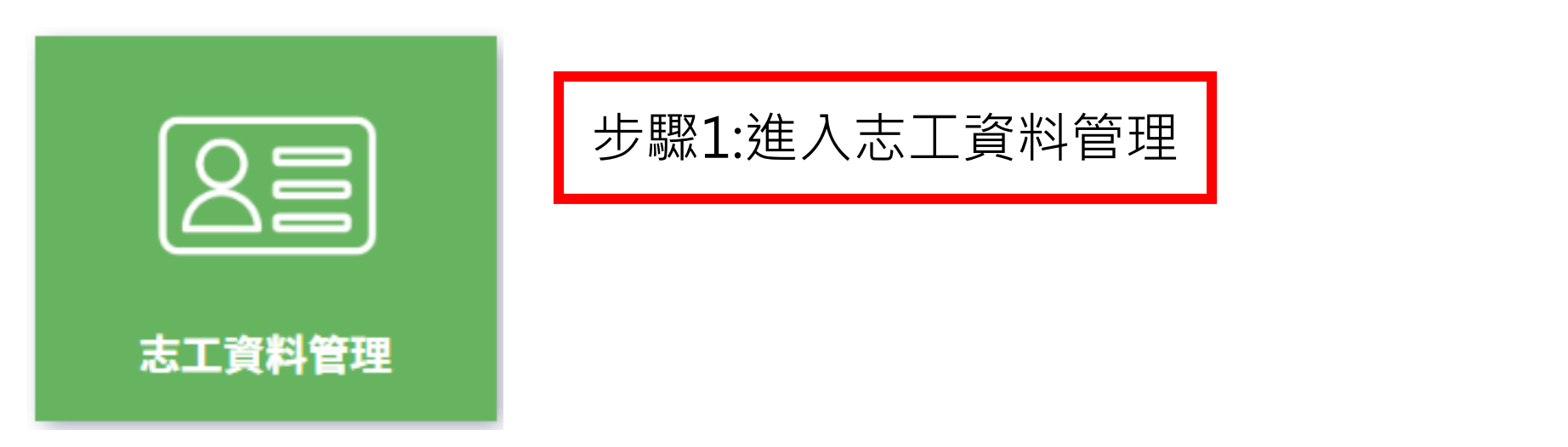

## 志工資料管理

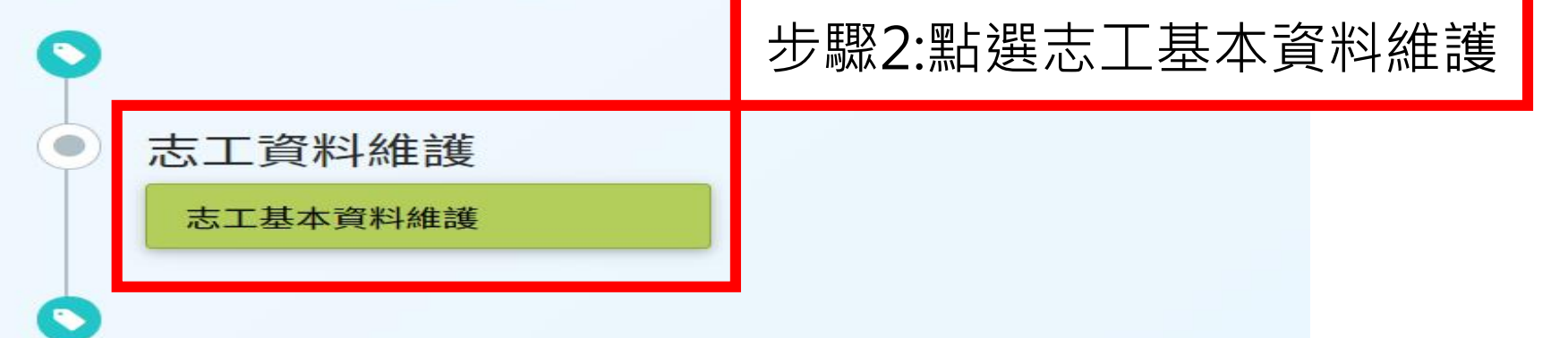

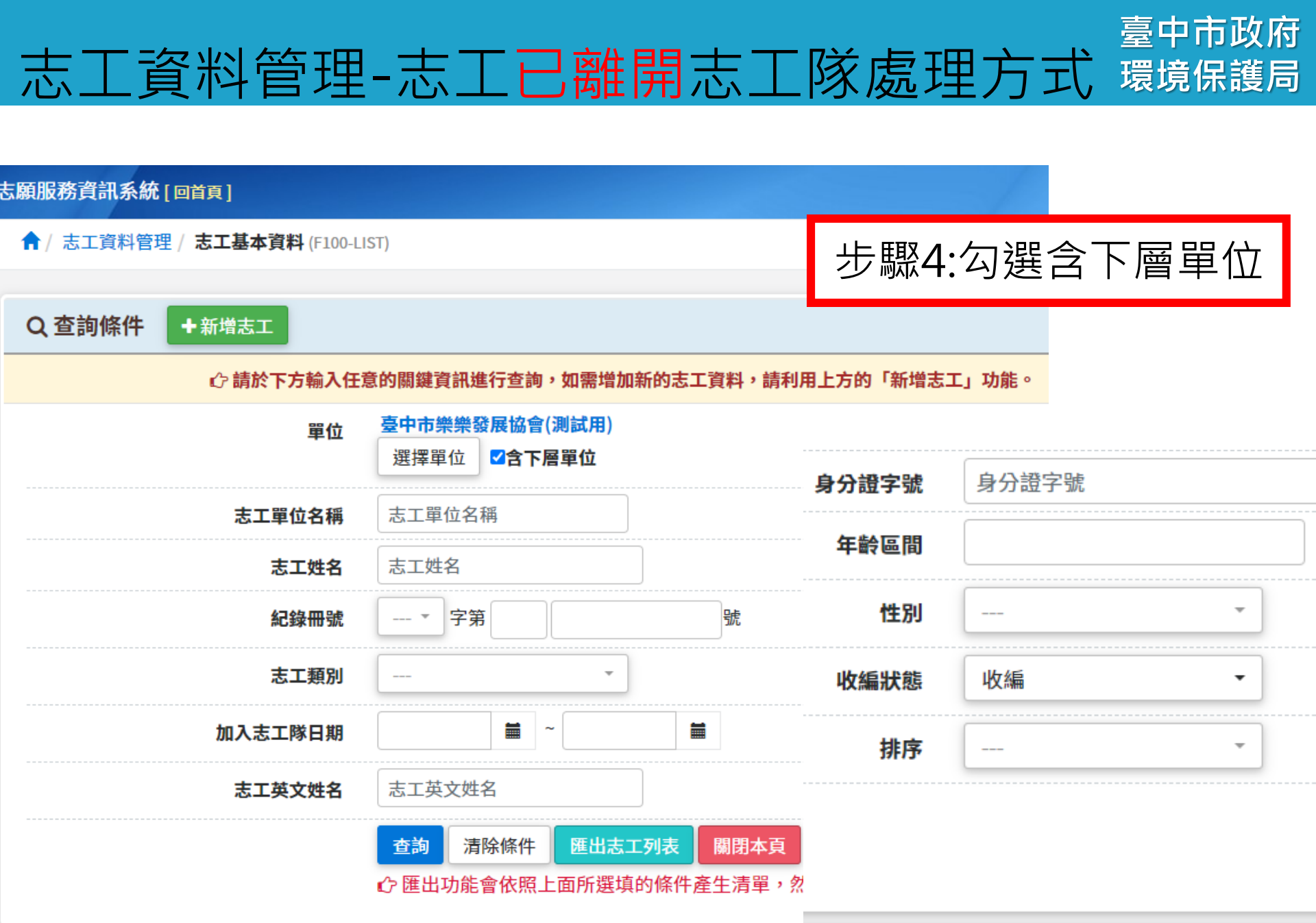

## 臺中市政府 志工資料管理-志工已離開志工隊處理方式環境保護局

| 志願服務資訊系統 [回首頁]             |                               |                              |                  |           |     |
|----------------------------|-------------------------------|------------------------------|------------------|-----------|-----|
| ↑ 志工資料管理 / 志工基本資料 (F100-L) | IST)                          | 步驟5:3<br>姓名武                 | 登打已離開之<br>身分諮進行者 | 志工<br>§詢  |     |
| Q 查詢條件 +新增志工               |                               |                              |                  |           | 219 |
| ♪ 請於下方輸入任                  | 意的關鍵資訊進行查詢,如需增加               | 新的志工資料,請利                    | 用上方的「新增志]        | L」功能。     |     |
| 單位                         | 臺中市樂樂發展協會(測試用)                |                              |                  |           |     |
|                            | 選擇單位                          |                              | 身分證字號            | B12345678 |     |
| 志工單位名稱                     | 志工單位名稱                        |                              | 年齡區問             |           |     |
| 志工姓名                       | 志工姓名                          |                              |                  |           |     |
| 紀錄冊號                       | * 字第                          | 號                            | 性別               |           | -   |
| 志工類別                       | •                             |                              | 收編狀態             | 收編        | •   |
| 加入志工隊日期                    | ~                             |                              | 排序               |           | •   |
| 志工英文姓名                     | 志工英文姓名                        |                              |                  |           |     |
|                            | 查詢 清除條件 匯出志<br>☆ 匯出功能會依照上面所選填 | <b>□列表  關閉本頁</b><br>前條件產生清單, | 2<br>2           |           |     |

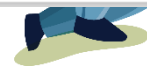

# 志工資料管理-志工已離開志工隊處理方式 環境保護局

#### 志願服務資訊系統[回首頁]

↑ 志工資料管理 / 志工基本資料 (F100-LIST)

| Q 查詢條件 +新增志工 |                                                |               | 步驟6:點選查詢  |
|--------------|------------------------------------------------|---------------|-----------|
| ☆ 請於下方輸入(    | 王意的關鍵資訊進行查詢,如需增加新的志口                           | 「資料,請利用上方的「新  | 曾志工」功能。   |
| 單位           | 臺中市樂樂發展協會(測試用)<br>選擇單位<br>選擇單位                 |               |           |
| 志工單位名稱       | 志工單位名稱                                         | 身分證字號         | B12345678 |
| 志工姓名         | 志工姓名                                           | 年齡區間          |           |
| 紀錄冊號         | ▼ 字第                                           | 號性別           | *         |
| 志工類別         | •                                              | 收編狀態          | 收編        |
| 加入志工隊日期      |                                                | 排序            | ·         |
| 志工英文姓名       | 志工英文姓名                                         |               |           |
|              | 查詢     清除條件     匯出志工列表       ⑦ 匯出功能會依照上面所選填的條件 | 關閉本頁<br>肇生清單, |           |

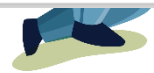

# 臺中市政府 志工資料管理-志工已離開志工隊處理方式環境保護局

志願服務資訊系統[回首頁]

↑ 志工資料管理 / 志工基本資料 (F100-LIST)

| Q 查詢條件 +新增志工 |                                   | 步驟7:滑動          | 滑鼠下拉選單    |   |
|--------------|-----------------------------------|-----------------|-----------|---|
| ① 請於下方輸入任    | 意的關鍵資訊進行查詢,如需增加新的                 | 的志工資料,請利用上方的「新  | 新增志工」功能。  | - |
| 單位           | 臺中市樂樂發展協會(測試用)<br>選擇單位            | ᅌᇧᅓᅌᆙ           | P12245678 |   |
| 志工單位名稱       | 志工單位名稱                            | 身分證子號           | B12343078 |   |
| 志工姓名         | 志工姓名                              | 年齡區間            |           |   |
| 紀錄冊號         | * 字第                              | 號 性別            |           |   |
| 志工類別         | •                                 | 收編狀態            | 收編        | • |
| 加入志工隊日期      | ~                                 |                 |           | • |
| 志工英文姓名       | 志工英文姓名                            |                 |           |   |
|              | 查詢 清除條件 匯出志工列<br>① 匯出功能會依照上面所選填的條 | 表 關閉本<br>条件產生清單 |           |   |

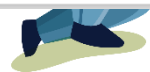

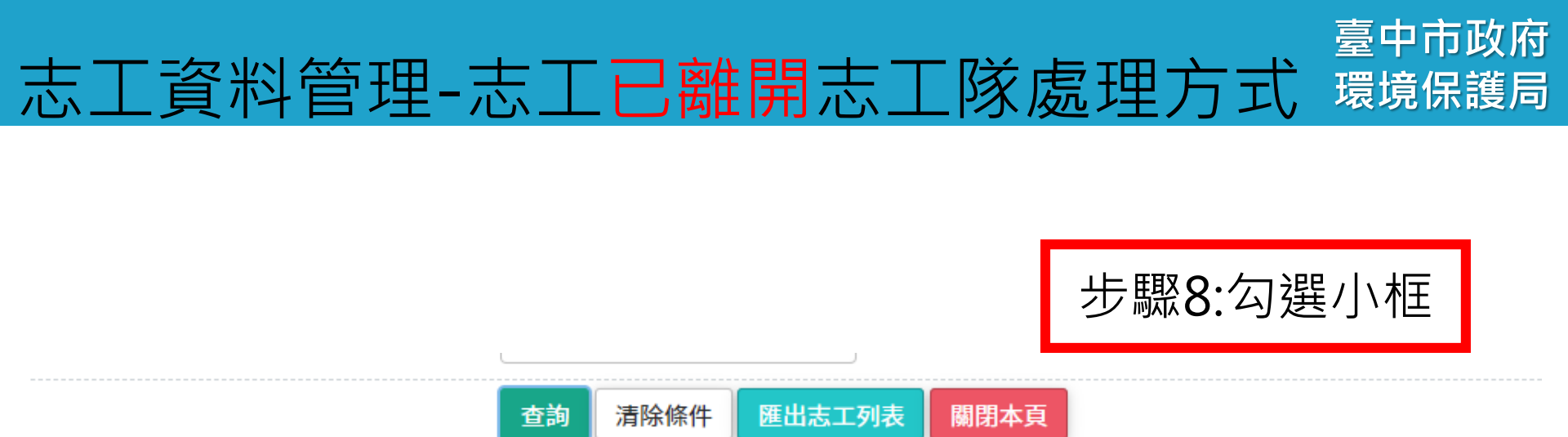

#### Q 查詢結果

௴如欲下載查詢結果的EXCEL檔案,請點擊上方的「匯出志工列表」按鈕來進行。

| 每頁顯示 | 10 ~ | 項結果        |          |                |                      |
|------|------|------------|----------|----------------|----------------------|
| 全選   | 取消全選 | 選取變更收編狀態   |          |                |                      |
|      |      | 身分證字號      | 姓名       | 運用單位           | 志工隊名稱                |
| 0    | 查看   | B191185421 | 123-TEST | 臺中市樂樂發展協會(測試用) | 臺中市樂樂發展協會-樂樂志工隊(測試用) |

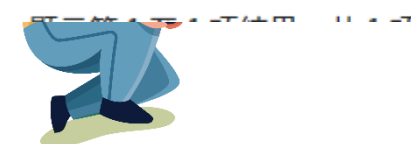

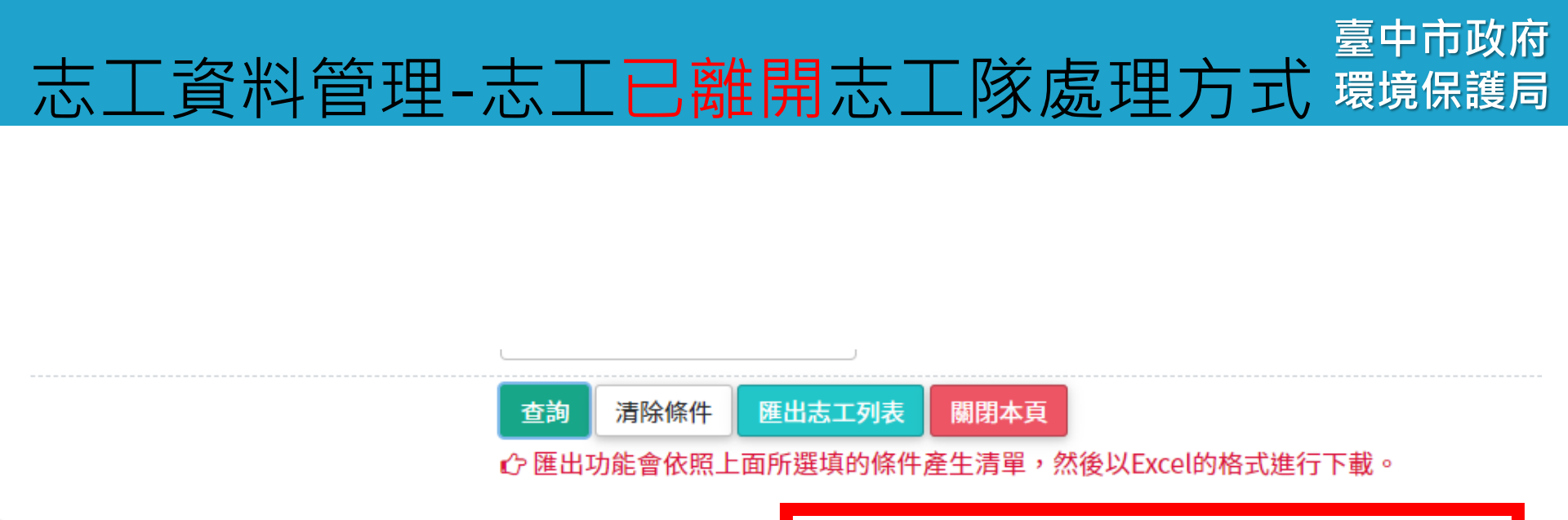

Q查詢結果

步驟9:點選選取變更收編狀態

#### ௴如欲下載查詢結果的EXCEL檔案,請點擊上方的「匯出志工列表」按鈕來進行。

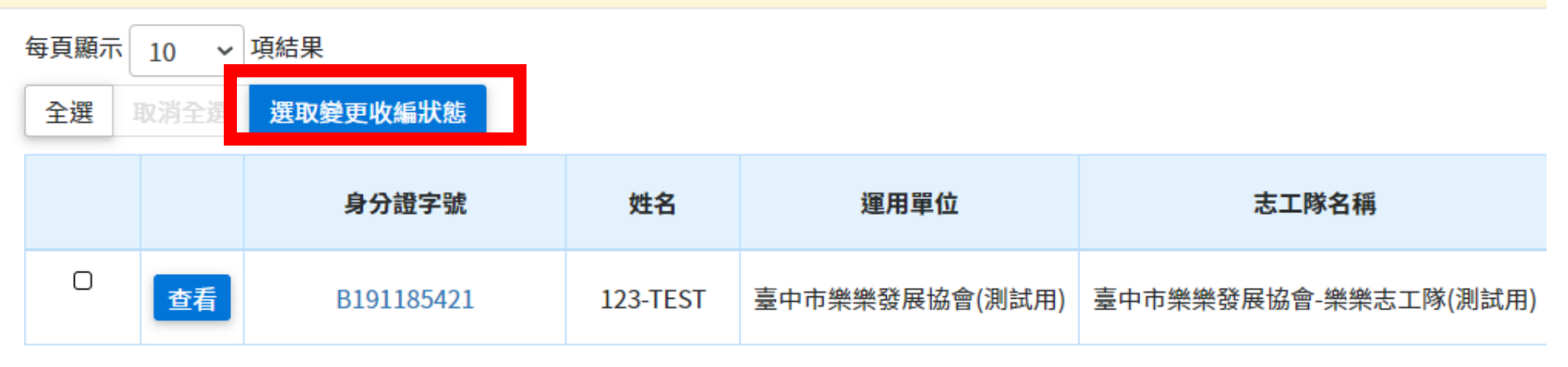

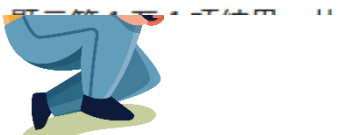

# 志工資料管理-志工已離開志工隊處理方式 環境保護局

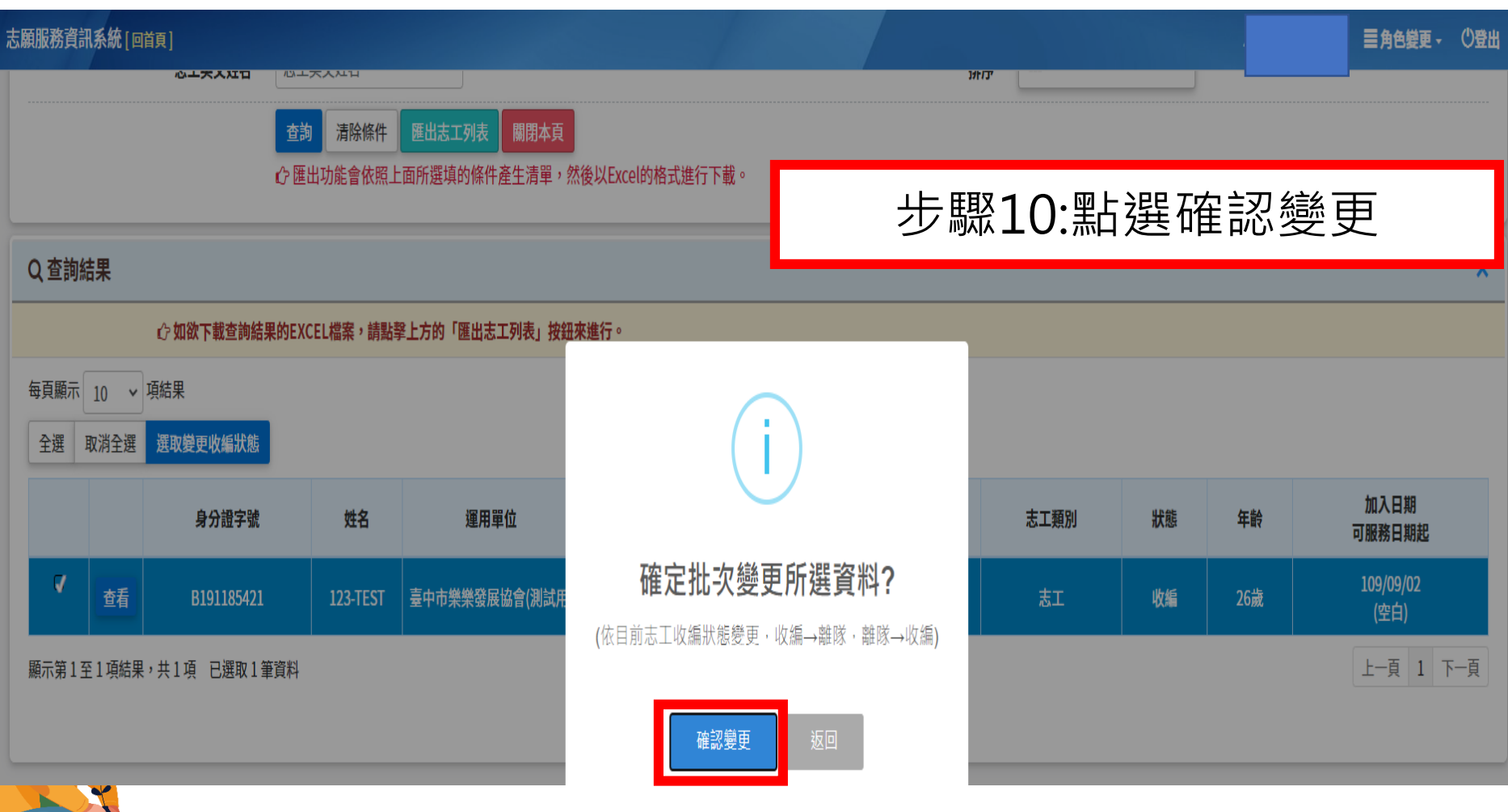

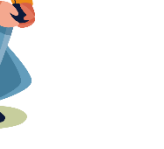

### 臺中市政府 志工資料管理-志工已離開志工隊處理方式環境保護局

| Q 查詢結果            |                                             | 步驟11:點邊    | 矍確定,           | 志日         | 己伯   | 牧離隊處理 |        |                |
|-------------------|---------------------------------------------|------------|----------------|------------|------|-------|--------|----------------|
|                   | <b>∂</b> 如欲下載查詢結果的EXC                       | EL檔案,請點擊上江 | 方的「匯出志工列表」按鈕來進 | 行。         |      |       |        |                |
| 每頁顯示 10<br>全選 取消全 | <ul> <li>▼ 項結果</li> <li>選取變更收編狀態</li> </ul> |            |                |            |      |       |        |                |
|                   | 身分證字號                                       | 姓名         | 運用單位           | $\bigcirc$ | 志工類別 | 狀態    | 年齢     | 加入日期<br>可服務日期起 |
| 顯示第0至0項結果,共0項     |                                             |            | 批次變更作業完成       |            |      |       | 上一頁下一頁 |                |
|                   |                                             |            |                | 確定         |      |       |        |                |

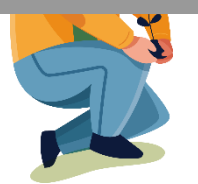

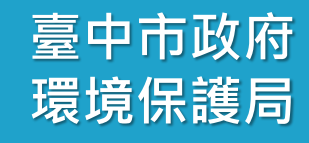

# 貳-3、志工資料管理 新增單筆志工資料

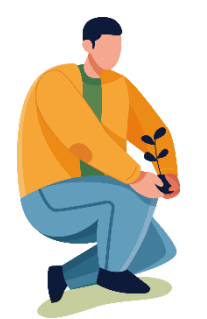

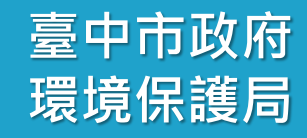

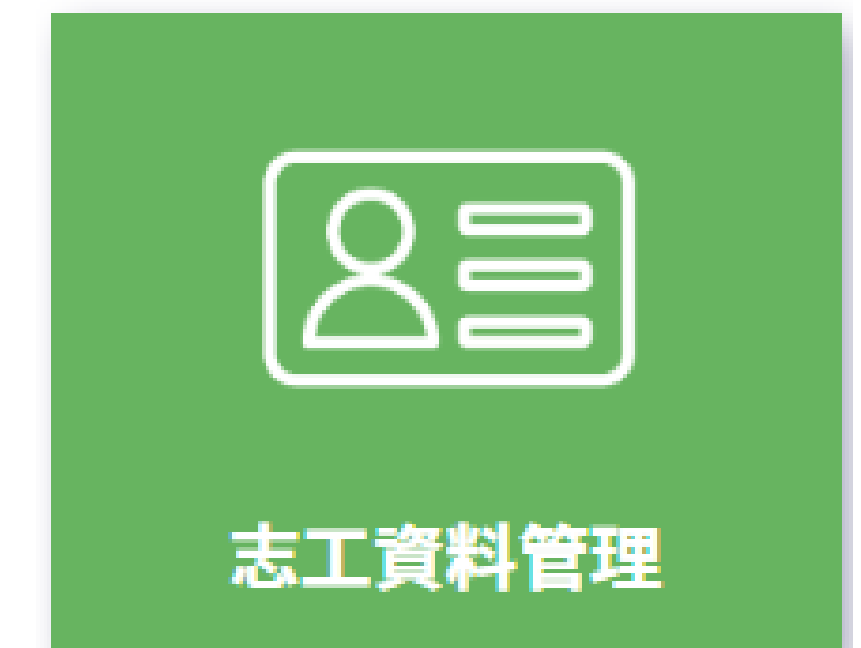

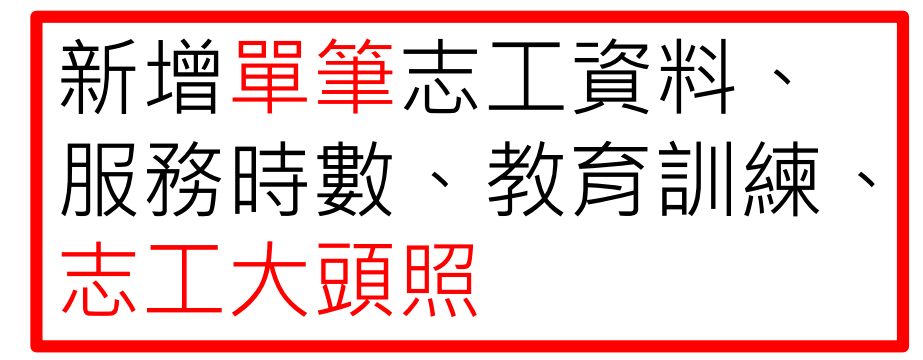

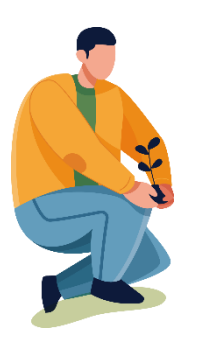

| 志     | 工資料管理    |             |      |
|-------|----------|-------------|------|
| 0     |          | 步驟1:點選志工基本資 | 資料維護 |
| ullet | 志工資料維護   |             |      |
|       | 志工基本資料維護 |             |      |
| 0     |          |             |      |
|       |          |             |      |
|       |          |             |      |

臺中市政府 環境保護局

### 臺中市政府 環境保護局

#### 志願服務資訊系統[回首頁]

↑ 志工資料管理 / 志工基本資料 (F100-LIST)

| Q 查詢條件 +新增志工 | 步驟2:點選新增志工<br><sup>玉意的關鍵資訊進行查詢,如需增加新的志工資料,請利用上方的「新增志工」功能。</sup> |  |  |  |  |
|--------------|-----------------------------------------------------------------|--|--|--|--|
| 單位           | 臺中市志願服務推廣中心(亞洲大學承接)<br>選擇單位<br>☑含下層單位                           |  |  |  |  |
| 志工單位名稱       | 志工單位名稱                                                          |  |  |  |  |
| 志工姓名         | 志工姓名                                                            |  |  |  |  |
| 紀錄冊號         | ── ▼ 字第                                                         |  |  |  |  |
| 志工類別         |                                                                 |  |  |  |  |
| 加入志工隊日期      |                                                                 |  |  |  |  |
| 志工英文姓名       | 志工英文姓名                                                          |  |  |  |  |
|              | 查詢 清除條件 匯出志工列表 關閉本頁<br>⑦ 匯出功能會依照上面所選填的條件產生清單,然後以Excel的格式進行下載。   |  |  |  |  |

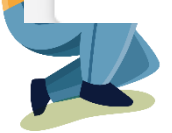

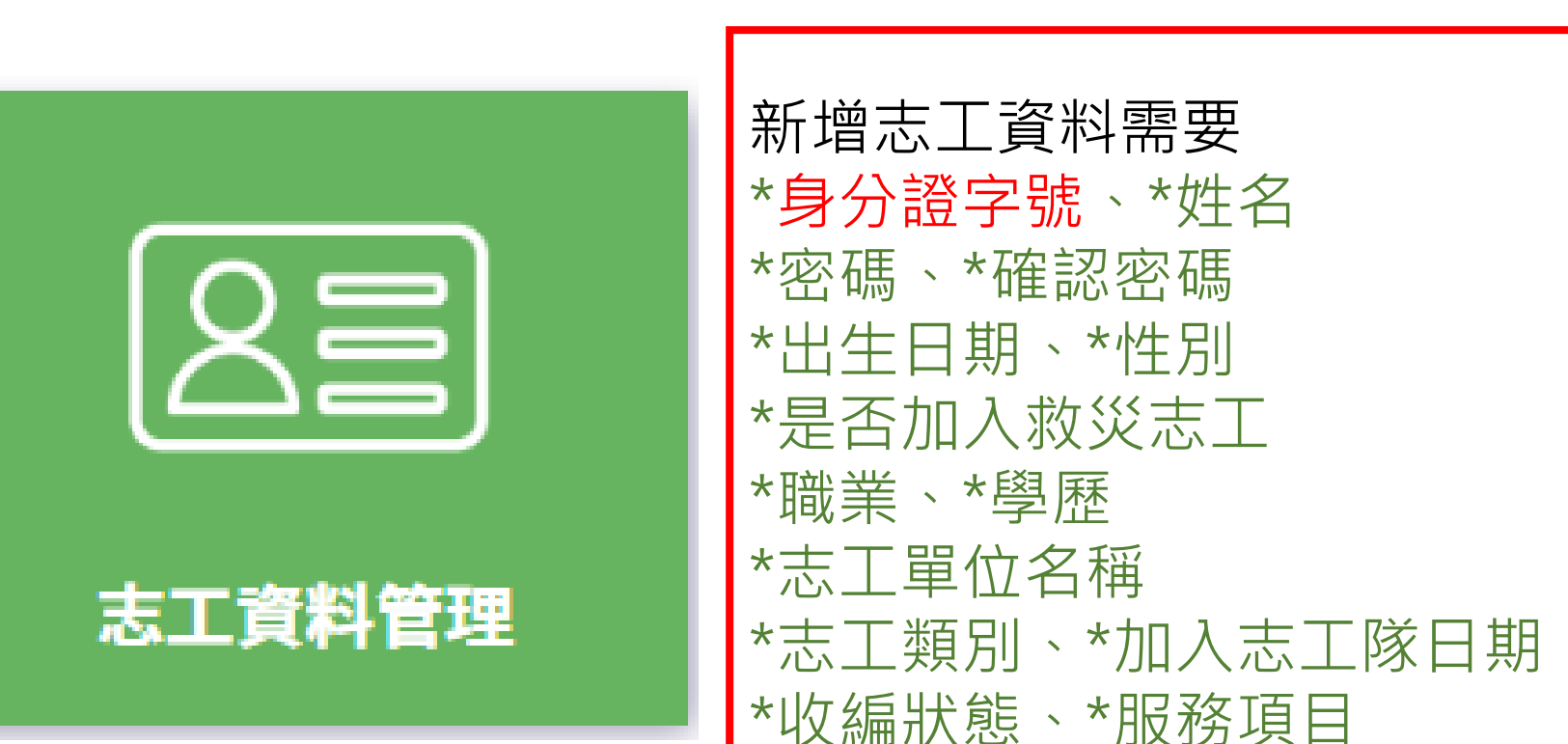

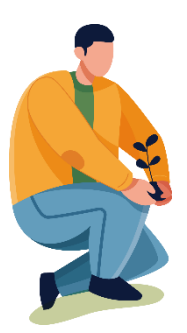

臺中市政府

環境保護局

# 志工資料管理-新增志工大頭照

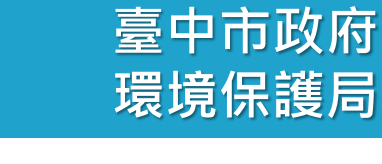

| ✿ / 志工資料管理 / <b>新增志工</b> (F100-CREATE)     | 字型大小:小中        |
|--------------------------------------------|----------------|
| <b>■■基本資料</b> (本區資料為所有單位共同維護,並保留維護修改紀錄)    | 步驟3:將*橘色字樣資料填齊 |
| * 身分證字號 □原住民 ▼ 身分證字號 帶入基<br>入居留證號碼<br>護照號碼 | 本資料 ※非本國籍者請填   |
| * 姓名<br>□開放志工單位查詢                          |                |
| 系統設定密碼 □系統自動設定(e-Mail通知)                   |                |
| * 密碼                                       |                |
| * 確認密碼                                     | 上傳昭片           |
| 英文姓名                                       |                |
| * 出生日期 □民國前 🗮                              | * 性別           |
|                                            | 3              |

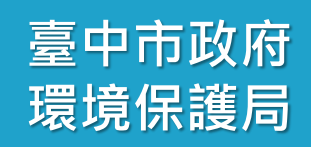

步驟4:將\*橘色字樣資料填齊 \*出生日期 \* 性別 □民國前 ---- ▼ \* 是否加入救災志工 ○是○否 E-MAIL 紀錄冊號 字第 號 (例: --- 字第 臺中市 號)  $\overline{}$ 99999999 發冊日期: □暫不填寫發冊日(若無發冊日期,也無基礎訓練及特殊訓練完成日期,將無申請榮譽卡有效時數) 上傳記錄冊封面檔 選擇檔案 未選擇任何檔案 \* 職業 \* 學歷 ---- \* ---- ▼ 專長 婚姻狀況 ---- ▼ 戶籍地址 郵遞區號 鄰 V  $\sim$ ---- ~ \_\_\_ \_\_\_\_ 通訊地址 同戶籍地址 郵遞區號 聯絡電話1 聯絡電話2 31 手機號碼1 手機號碼2

\_\_\_\_\_

臺中市政府 環境保護局

| 備註      |        |            |       |        |             |           |                      |         |  |
|---------|--------|------------|-------|--------|-------------|-----------|----------------------|---------|--|
| 志工編號    |        |            | ]     |        |             | 志工職稱      |                      |         |  |
| 可服務日期   |        | <b>i</b> ^ | ,     |        |             |           |                      |         |  |
|         | □勞工服務  |            | □動保服務 |        | □其他朋        | <b>服務</b> |                      |         |  |
|         | □體委服務  |            | □客委服務 |        | □司法服        | <b>员務</b> | □移民行政                |         |  |
|         | □工程服務  |            | □公平服務 |        | □消保服        | <b>服務</b> | □原住民服務               |         |  |
|         | □研考服務  |            | □農委服務 |        | □文建Ⅰ        | <b>员務</b> | □勞委服務                |         |  |
|         | □退輔服務  |            | □青輔服務 |        | □原能         | 员務        | □國科服務                |         |  |
|         | □環保服務  |            | □海巡服務 |        |             | <b>员務</b> | □經建服務                |         |  |
|         | □主計處服務 |            | □人事服務 |        | □新聞朋        | <b>服務</b> | □衛生服務                |         |  |
|         |        |            |       |        |             | <b>员務</b> | □僑務服務                |         |  |
|         |        |            |       |        |             | <b>服務</b> |                      |         |  |
|         | □和■服務  |            | □地以服務 |        | □注度者        | 日本        | □豕泰的 / ā<br>□外 な 服 発 |         |  |
|         | □兄里服務  |            | □品冏辅券 |        | □番阮↑        | 工管        | □家庭服務                |         |  |
|         | □身障服務  |            |       |        |             | 板梯<br>上会  | □少年服務                |         |  |
| *服務項目   | □綜合服務  |            | □民政服務 |        |             | <b>员務</b> | □役政服務                |         |  |
| 加入心工隊口期 |        |            |       | 南田珍    |             |           |                      |         |  |
| * +     |        |            |       | 10 Pak | <b>D #0</b> |           |                      |         |  |
| * 志工類別  |        |            |       | * 收編狀態 |             |           |                      |         |  |
|         | 選擇單位   |            |       |        |             |           |                      |         |  |
| 心工主世口带  |        |            |       |        |             |           |                      | אכו ב י |  |

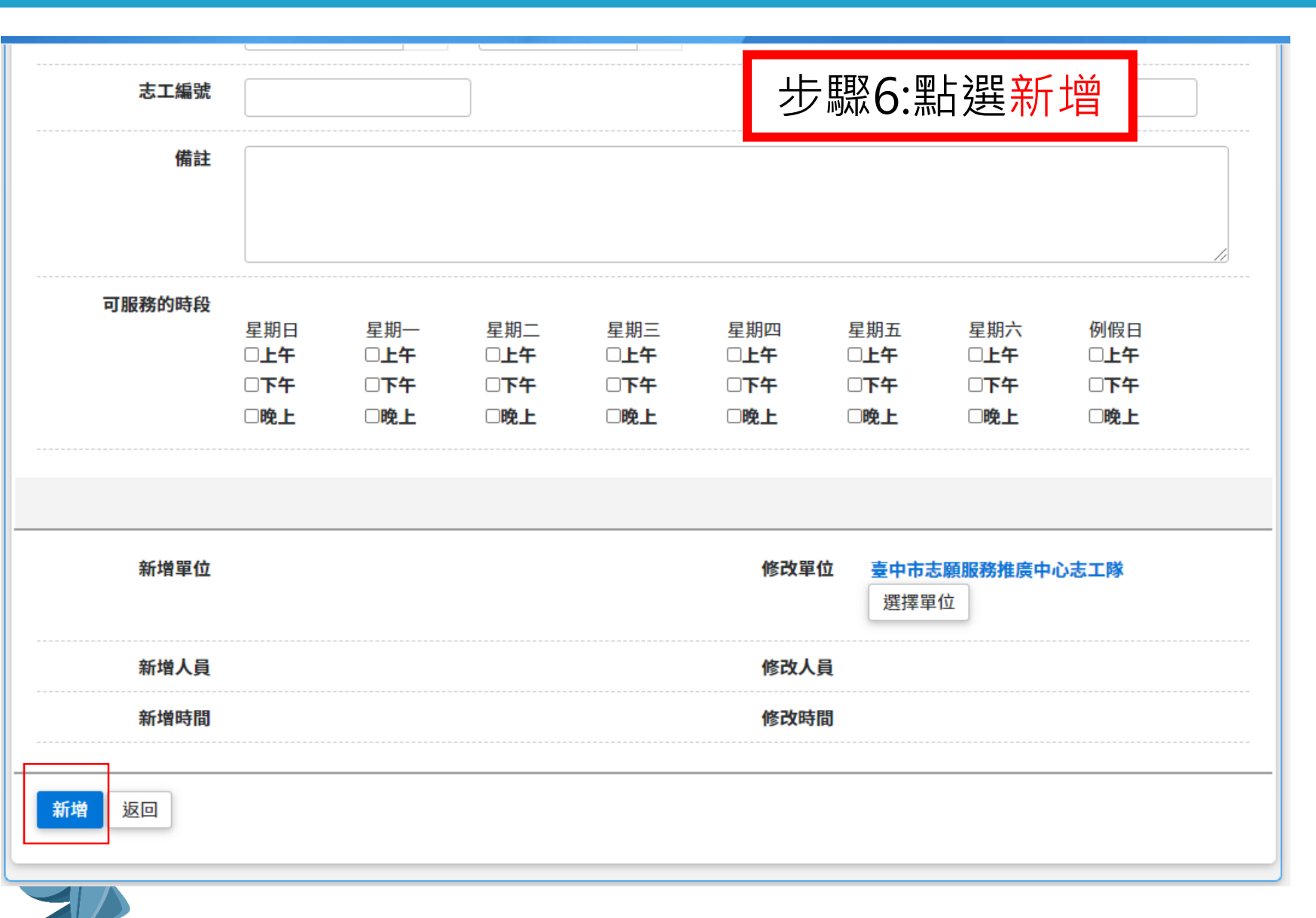

臺中市政府

環境保護局

志工資料管理-新增單筆志工基本資料成功畫圓保護局

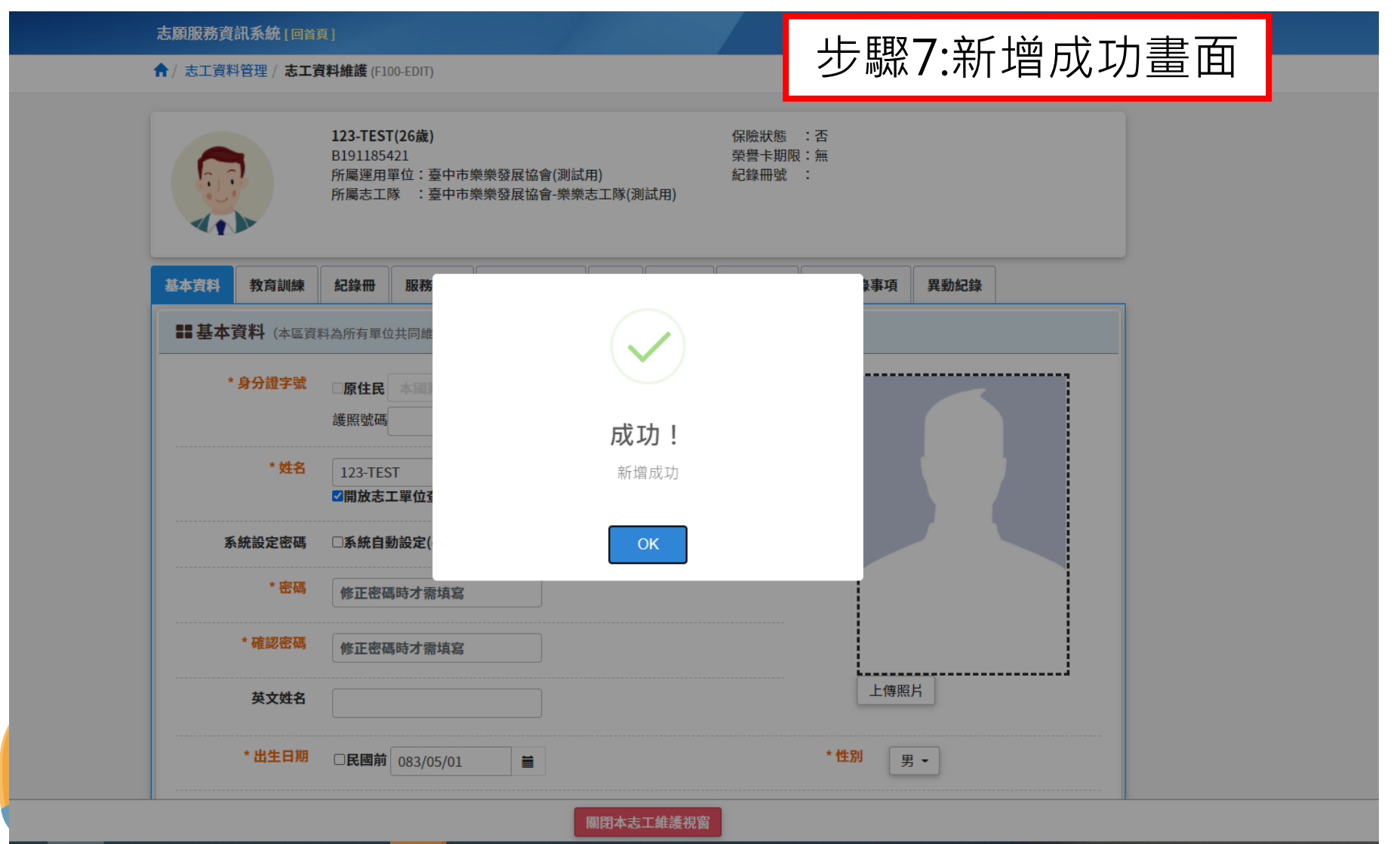

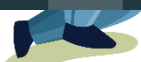

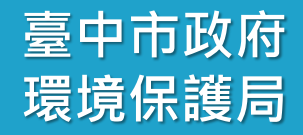

# 貳-4、志工資料管理 志工大頭照上傳

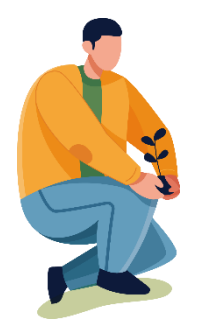
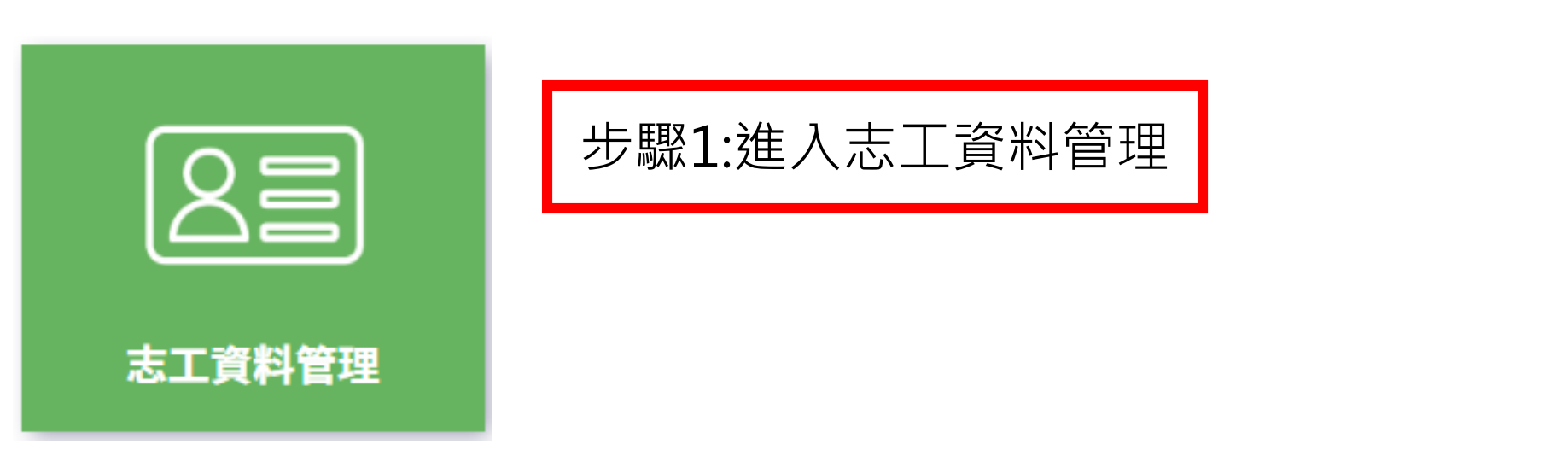

### 志工資料管理

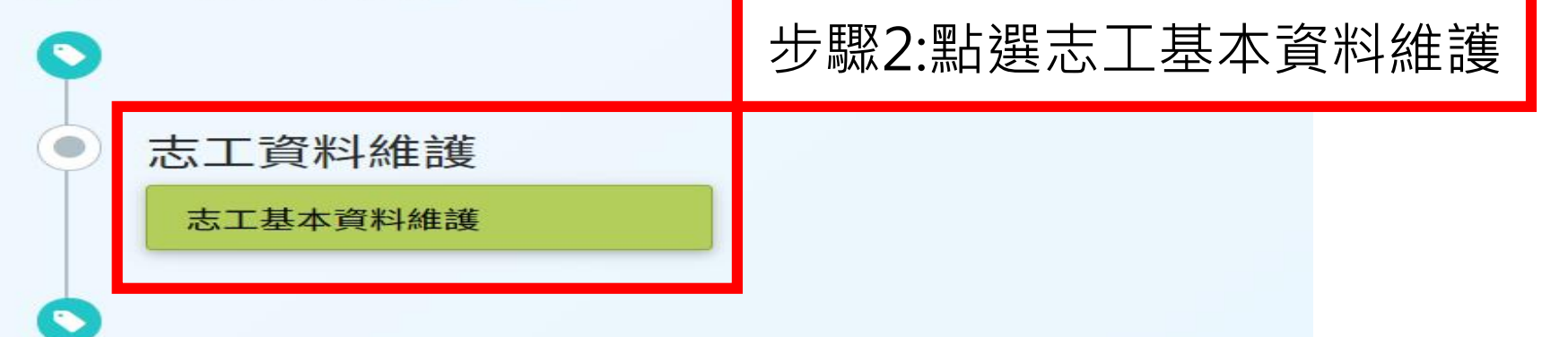

臺中市政府

# 志工資料管理-找到需要上傳大頭照的志工環境保護局

| 志願服務資訊系統[回首頁] |                         |                            |       |       |
|---------------|-------------------------|----------------------------|-------|-------|
| ☆ 請於下方輸入任     | 意的關鍵資訊進行查詢,如需增加         | 新的志工資料,請利用上方的「新增志工         | L」功能。 |       |
| 單位            | 臺中市樂樂發展協會·樂樂志工》<br>選擇單位 | <b>隊(測試用)</b>              |       |       |
| 志工單位名稱        | 志工單位名稱                  |                            |       |       |
| 志工姓名          | 志工姓名                    |                            | 身分證字號 | 身分證字號 |
| 紀錄冊號          | ▼ 字第                    | 號                          | 年齡區間  |       |
| 志工類別          | *                       |                            | 性別    |       |
| 加入志工隊日期       | ~                       |                            | 收編狀態  | 收編    |
| 志工英文姓名        | 志工英文姓名                  |                            | 排序    |       |
|               | 查詢 清除條件 匯出Exc           | cel 匯出Ods 關閉本頁<br>前條件產生清單。 |       |       |

#### Q查詢結果 ♪ 如欲下載查詢結果, 步驟2:點選查看 每頁顯示 10 ▶ 項結果 全選 選取變更收編狀態 身分證字號 姓名 運用單位 志工隊名稱 紀錄冊號 志工類別 查看 臺中市樂樂發展協會(測試用) 臺中市樂樂發展協會-樂樂志工隊(測試用) 志工 周00 環字第123456號

| / 志工資料管理 / 新增調     | 5工 (F100-CREATE)                           | 字型大小:  小  中    |
|--------------------|--------------------------------------------|----------------|
| <b>計基本資料</b> (本區資料 | 料為所有單位共同維護,並保留維護修改紀錄)                      | 步驟3:進入志工基本資料畫面 |
| * 身分證字號            | □ <b>原住民</b> ▼ 身分證字號 帶入基<br>入居留證號碼<br>護照號碼 | 上本資料 ※非本國籍者請填  |
| * 姓名               | □開放志工單位查詢                                  |                |
| 系統設定密碼             | □系統自動設定(e-Mail通知)                          |                |
| * 密碼               |                                            |                |
| * 確認密碼             |                                            | 上傳照片           |
| 英文姓名               |                                            |                |
| * 出生日期             | □民國前                                       | * 性別           |

臺中市政府

#### ↑ 志工資料管理 / 新增志工 (F100-CREATE) 字型大小: 中 小 **11 基本資料**(本區資料為所有單位共同維護,並保留維護修改紀錄) \* 身分證字號 □原住民 --- ▼ 帶入基本資料 ※非本國籍者請填 身分證字號 入居留證號碼 護照號碼 \* 姓名 □開放志工單位查詢 系統設定密碼 □系統自動設定(e-Mail通知) \* 密碼 \* 確認密碼 \_\_\_\_\_ 上傳照片 英文姓名 步驟4:點選上傳照片 \*出生日期 □民國前

臺中市政府

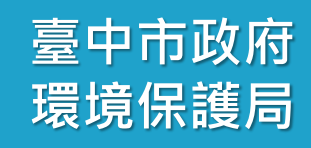

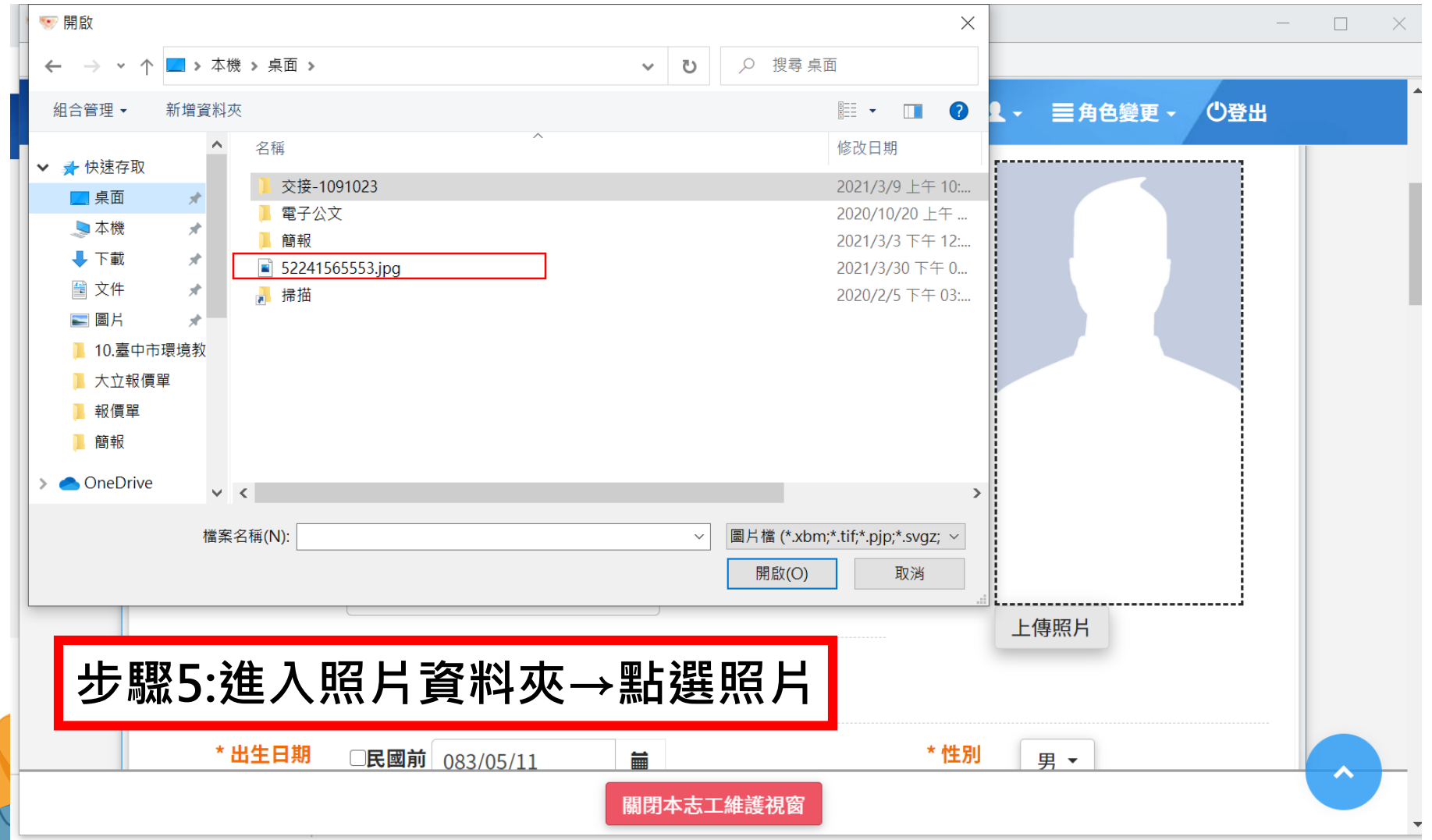

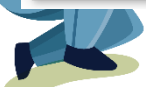

| ☜ 開啟                                    |        |                                                                                                    |               |      |             | ×                     |         | _       | $\Box$ $\times$ |
|-----------------------------------------|--------|----------------------------------------------------------------------------------------------------|---------------|------|-------------|-----------------------|---------|---------|-----------------|
| $\leftarrow \rightarrow \cdot \uparrow$ | 📃 > 本機 | 幾 ▶ 桌面                                                                                                    |               | ٽ ~  | ▶ 搜尋 桌面     | Ī                     |         |         |                 |
| 組合管理 ▼                                  | 新增資料來  | স                                                                                                    |               |      |             | • • •                 | 【→ 三角色變 | 更 - ①登出 | <b>^</b>        |
| <b>★</b> 快速存取                           | ^      | 名稱                                                                                                    | ^             |      |             | 修改日期                  | r       |         |                 |
| 三 桌面                                    | *      | 交援-1091023     東ヱハ     東     マン     ホ     ホ | }             |      |             | 2021/3/9 上午 10:       |         |         |                 |
| 🗢 本機                                    | *      | ▲ 電」ム文                                                                                                    |               |      |             | 2020/10/20 1 +        |         |         |                 |
| 🖊 下載                                    | *      | 52241565553                                                                                                    | .jpg          |      |             | 2021/3/30下午 0         |         |         |                 |
| 💼 文件                                    | *      | 局 掃描                                                                                                    |               |      |             | 2020/2/5 下午 03:       |         |         |                 |
| ■圖片                                     | *      |                                                                                                    |               |      |             |                       |         |         |                 |
| 10.臺中市                                  | 5境境教   |                                                                                                    |               |      |             |                       |         |         |                 |
| ■ 大业報復                                  | 早      |                                                                                                    |               |      |             |                       |         |         |                 |
| ● 111 頃早                                |        |                                                                                                    |               |      |             |                       |         |         |                 |
|                                         |        |                                                                                                    |               |      |             |                       |         |         |                 |
| OneDrive                                | ~      | <                                                                                                    |               |      |             | >                     |         |         |                 |
|                                         | 檔案     | 名稱(N): 522415655                                                                                                    | 53.ipa        | ~    | 圖片檔 (*.xbm; | *.tif;*.pjp;*.svqz; ~ |         |         |                 |
|                                         |        |                                                                                                    | 515           |      | 開啟(○)       | 取消                    |         |         |                 |
|                                         |        |                                                                                                    |               |      | (U)         |                       |         |         |                 |
|                                         |        |                                                                                                    | 。四上郑四日日后/     | T    |             |                       | 上傳照片    |         |                 |
|                                         |        | シ減り                                                                                                    |               |      |             |                       |         |         |                 |
|                                         |        |                                                                                                    |               |      |             |                       |         |         |                 |
|                                         |        |                                                                                                    |               |      |             |                       |         |         |                 |
|                                         | * [    | 出生日期 🗆                                                                                                    | 民國前 083/05/11 |      |             | * 性別                  | 男 ▼     |         |                 |
|                                         |        |                                                                                                    |               | 關門本志 | 「維護祖窗」      |                       |         |         |                 |
|                                         |        |                                                                                                    |               |      |             |                       |         |         |                 |
|                                         |        |                                                                                                    |               |      |             |                       |         |         |                 |

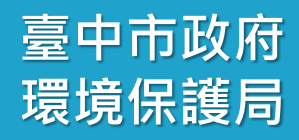

▲ - 三角色變更 - 〇登出

A

# 志工資料管理-新增志工大頭照

志願服務資訊系統 [回首頁]

| *身分證字號 | ■原住民 本國籍 -<br>填入居留證號碼<br>護照號碼 | ※非本國籍者請 |                                  |
|--------|-------------------------------|---------|----------------------------------|
| * 姓名   | 周00<br>□開放志工單位查詢              |         |                                  |
| 系統設定密碼 | □系統自動設定(e-Mail通知)             |         |                                  |
| * 密碼   | 修正密碼時才需填寫                     |         | 2-15                             |
| * 確認密碼 | 修正密碼時才需填寫                     |         | 52241565553.jpg<br>(須點選儲在才會上傳昭片) |
| 步驟7:滑  | 到頁面下方記得                       | 點選儲存喔!  | 上傳照片                             |
| * 出生日期 |                               | * 性別    |                                  |

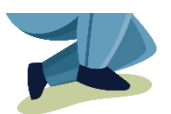

| <ul> <li>▶ vols.mohw.gov.tw/vols2/f100/edit/270042170</li> <li>         志願服務資訊系統[回首頁]         <ul> <li>▲ ▲ &lt; 三角色變更 </li> <li>⑦登出</li> </ul> </li> <li> <ul> <li>新増單位</li> <li>臺中市樂樂發展協會(測試用)</li> <li>修改單位</li> <li>臺中市樂樂發展協會-樂樂志工隊(測制)</li> <li>新増人員</li> <li>吳姵瑱</li> <li>修改時間</li> <li>1100324</li> </ul> </li> </ul> | 🕻 🔝 志願服務資 | 資訊系統 - Google Chrome     |                                     |                                                                                | -                          |
|----------------------------------------------------------------------------------------------------|-----------|--------------------------|-------------------------------------|--------------------------------------------------------------------------------|----------------------------|
| 志願服務資訊系統[回首頁]       ▲ ▲ < 三角色變更 <                                                                                                    | 🔒 vols.mo | nohw.gov.tw/vols2/f100/e | dit/270042170                       |                                                                                |                            |
| 新増單位       臺中市樂樂發展協會(測試用)       修改單位       臺中市樂樂發展協會-樂樂志工隊(測制)         新増人員       吳姵瑱       修改人員         新増時間       1100309       修改時間       1100324                                                                                                    | ī         | 志願服務資訊系統 [回              | ]首頁]                                |                                                                                | ▲ ▲ - 三角色變更 - ○登出          |
| 新増單位       臺中市樂樂發展協會(測試用)       修改單位       臺中市樂樂發展協會-樂樂志工隊(測調)         新增人員       吳姵瑱       修改人員         新增時間       1100309       修改時間       1100324                                                                                                    |           |                          |                                     |                                                                                |                            |
| 新增人員     吳姵瑱     修改人員       新增時間     1100309     修改時間     1100324                                                                                                    |           | 新增單位                     | 臺中市樂樂發展協會(測試用)                      | 修改單位                                                                           | 臺中市樂樂發展協會-樂樂志工隊(測詞<br>選擇單位 |
| 新增時間 1100309 修改時間 1100324                                                                                                    |           | 新增人員                     | 吳姵瑱                                 | 修改人員                                                                           |                            |
|                                                                                                    |           | 新增時間                     | 1100309                             | 修改時間                                                                           | 1100324                    |
| ▶儲存                                                                                                    |           | ▶儲存                      |                                     |                                                                                |                            |
| 衛生 步 縣 8:點 選 儲存<br>E福利部台北辦公室電話:(02)8590-6609<br>客服該詢事線:(02)7744-7140<br>關閉本志工維護視窗                                                                                                    | 衛生        | 步驟8:點                    | 選儲存<br><sup>E福利部台北接<br/>客服該詢運</sup> | ]覽器,螢幕解析度1024*768<br>辦公室電話:(02)8590-6609<br><u>車線:(02)7744-7140</u><br>本志工維護視窗 | 衛生福利部 地址:臺北市南港區忠孝東路六<br>Э  |

臺中市政府

臺中市政府

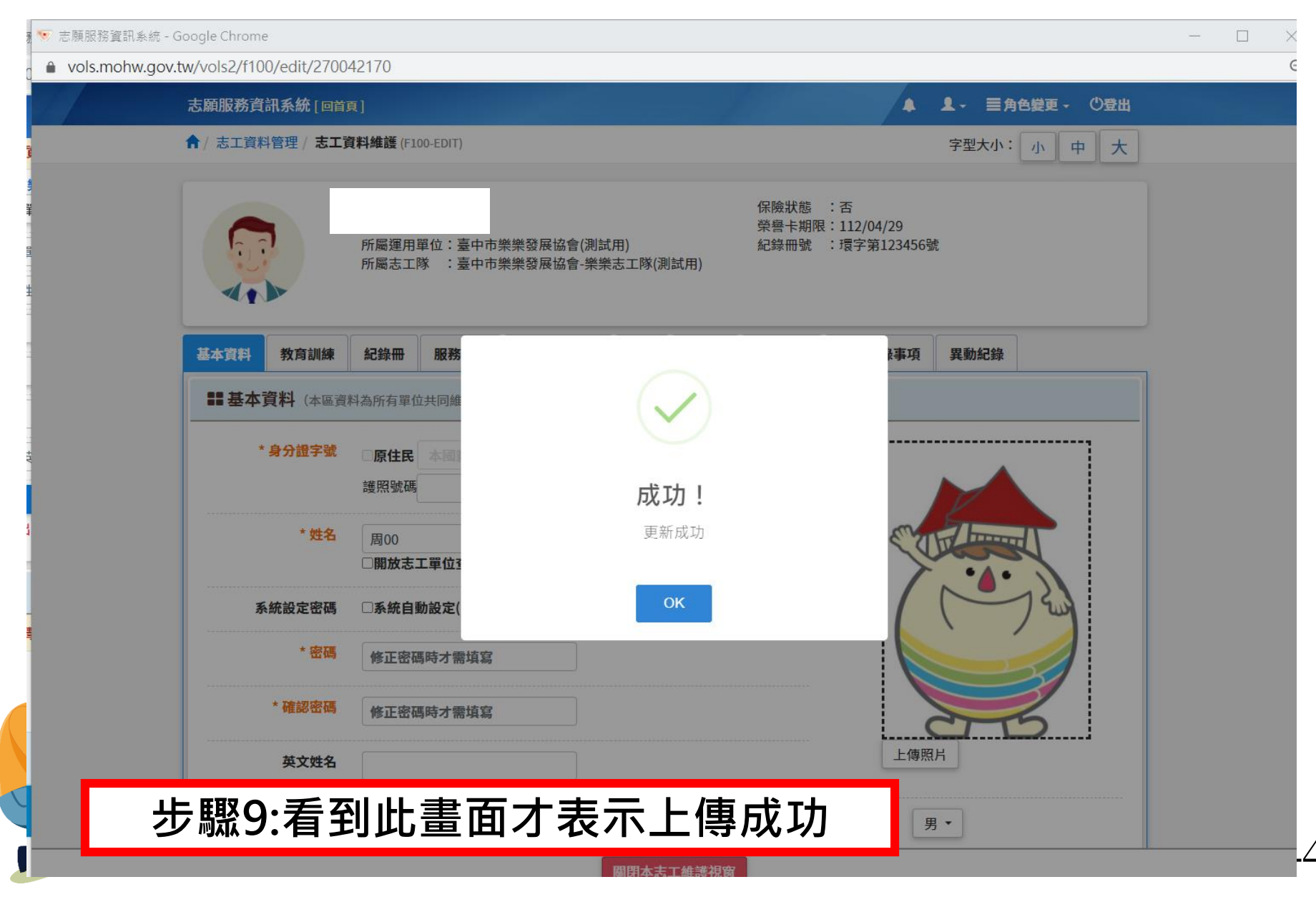

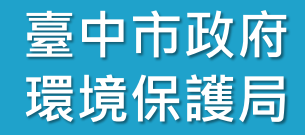

# 貳-5、志工資料管理 新增單筆教育訓練

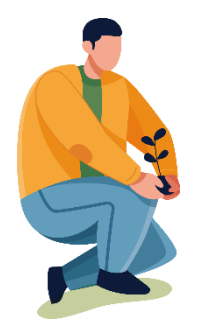

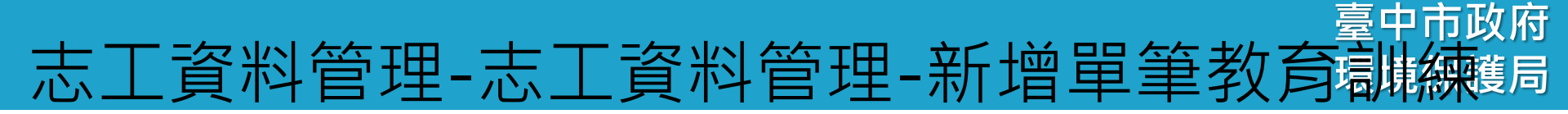

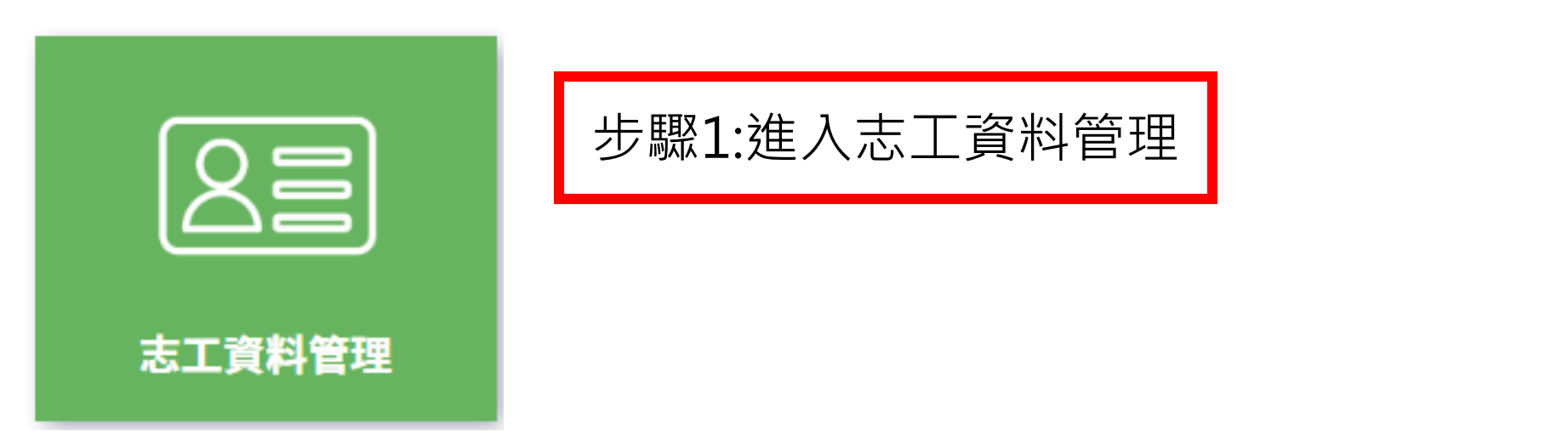

### 志工資料管理

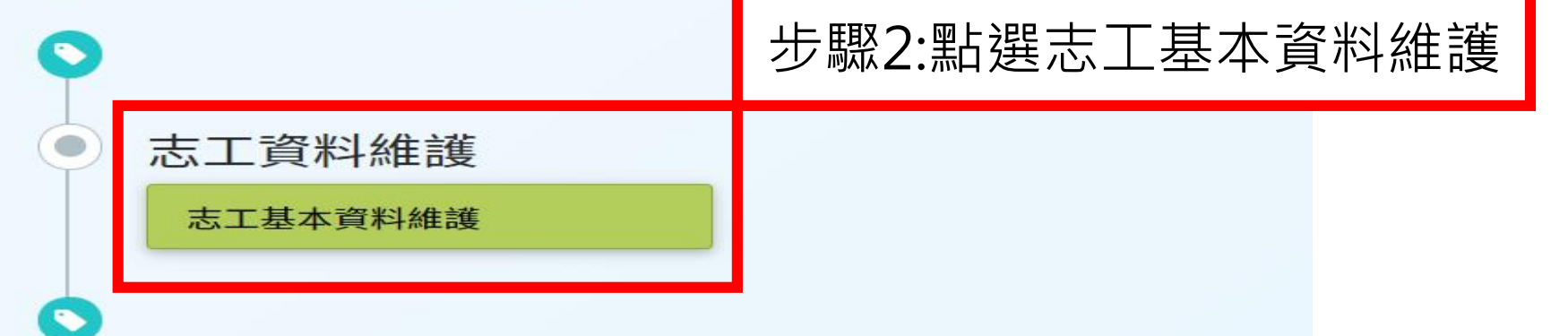

# 志工資料管理-志工資料夾

| 以下為志工<br>約育訓練、       | 資料資料夾<br>服務時數、服                       | 務績效證明可單夠          | 蜀新增                              |  |
|----------------------|---------------------------------------|-------------------|----------------------------------|--|
| <b>基本資料</b> 教育訓練     | 紀錄冊 服務時數 服務績效                         | 證明 保險 榮譽卡 獎勵獎項    | 其他登錄事項 異動紀錄                      |  |
| <b>33 基本資料</b> (本區資料 | 料為所有單位共同維護,並保留維護修改                    | 文紀錄)              |                                  |  |
| * 身分證字號              | □ <b>原住民 本國籍 - B1911854</b> 2<br>護照號碼 | 21 ※非本國籍者請填入居留證號碼 |                                  |  |
| * 姓名                 | 123-TEST<br>✓開放志工單位查詢                 |                   |                                  |  |
| 系統設定密碼               | □系統自動設定(e-Mail通知)                     |                   |                                  |  |
| * 密碼                 | 修正密碼時才需填寫                             |                   |                                  |  |
| * 確認密碼               | 修正密碼時才需填寫                             |                   |                                  |  |
| 英文姓名                 |                                       |                   | 上傳照片                             |  |
| * 出生日期               | □民國前 083/05/01 🗯                      |                   | * <mark>性別</mark> 男 <del>-</del> |  |

# 志工資料管理-單筆新增志工教育訓練

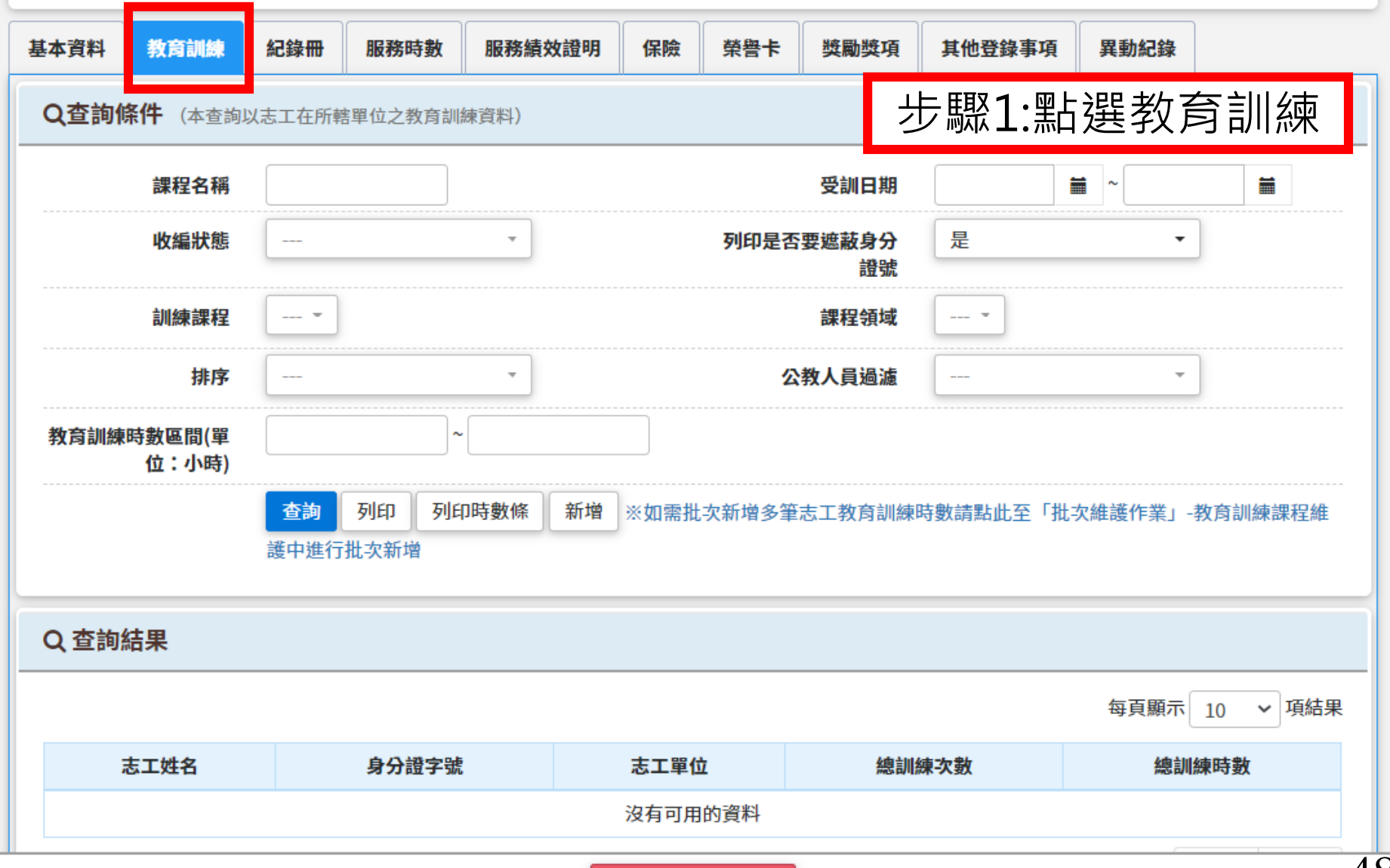

臺中市政府

## 志工資料管理-單筆新增志工教育訓練

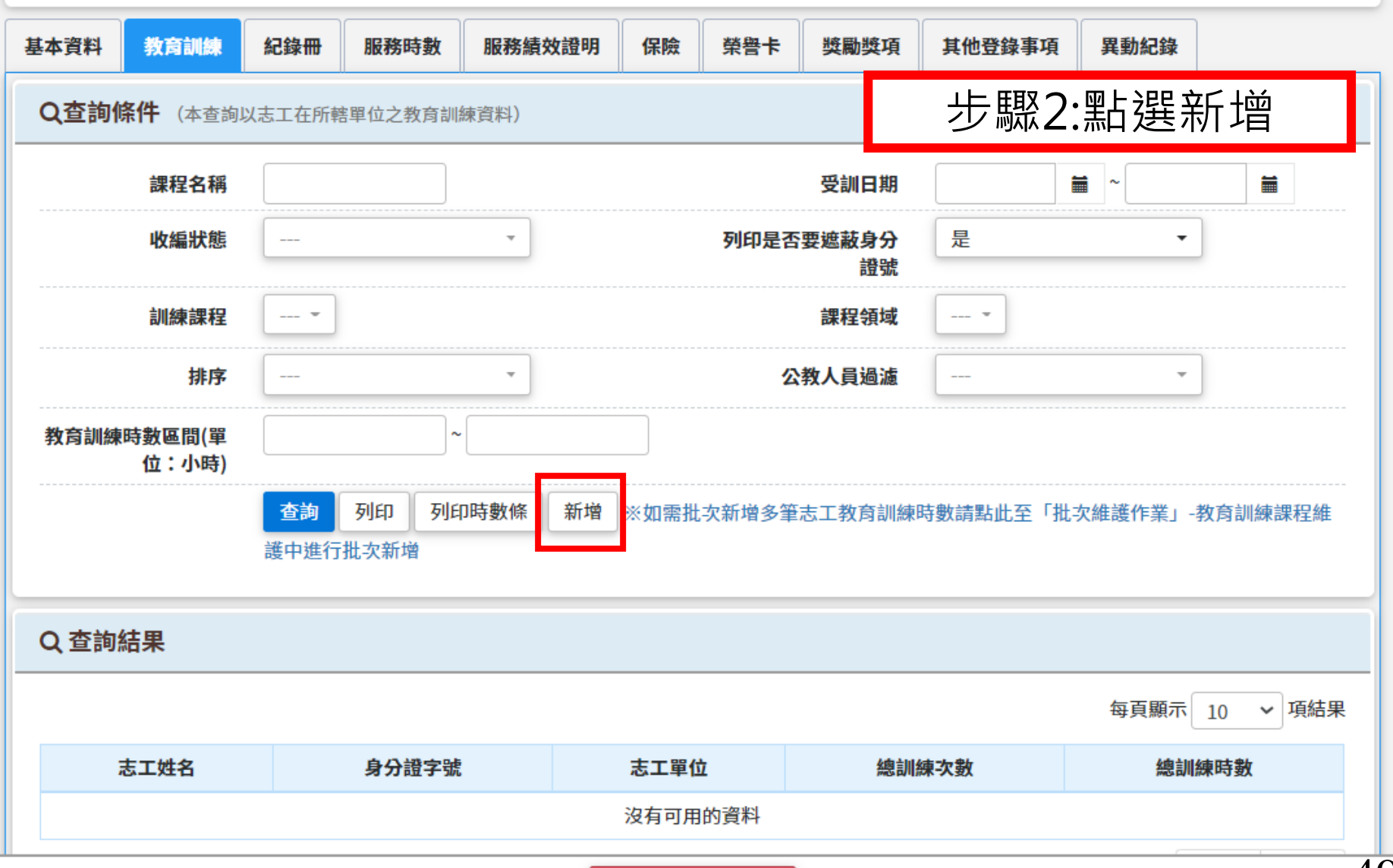

臺中市政府

# 志工**資料管理-**台北E大學習網的基礎訓練

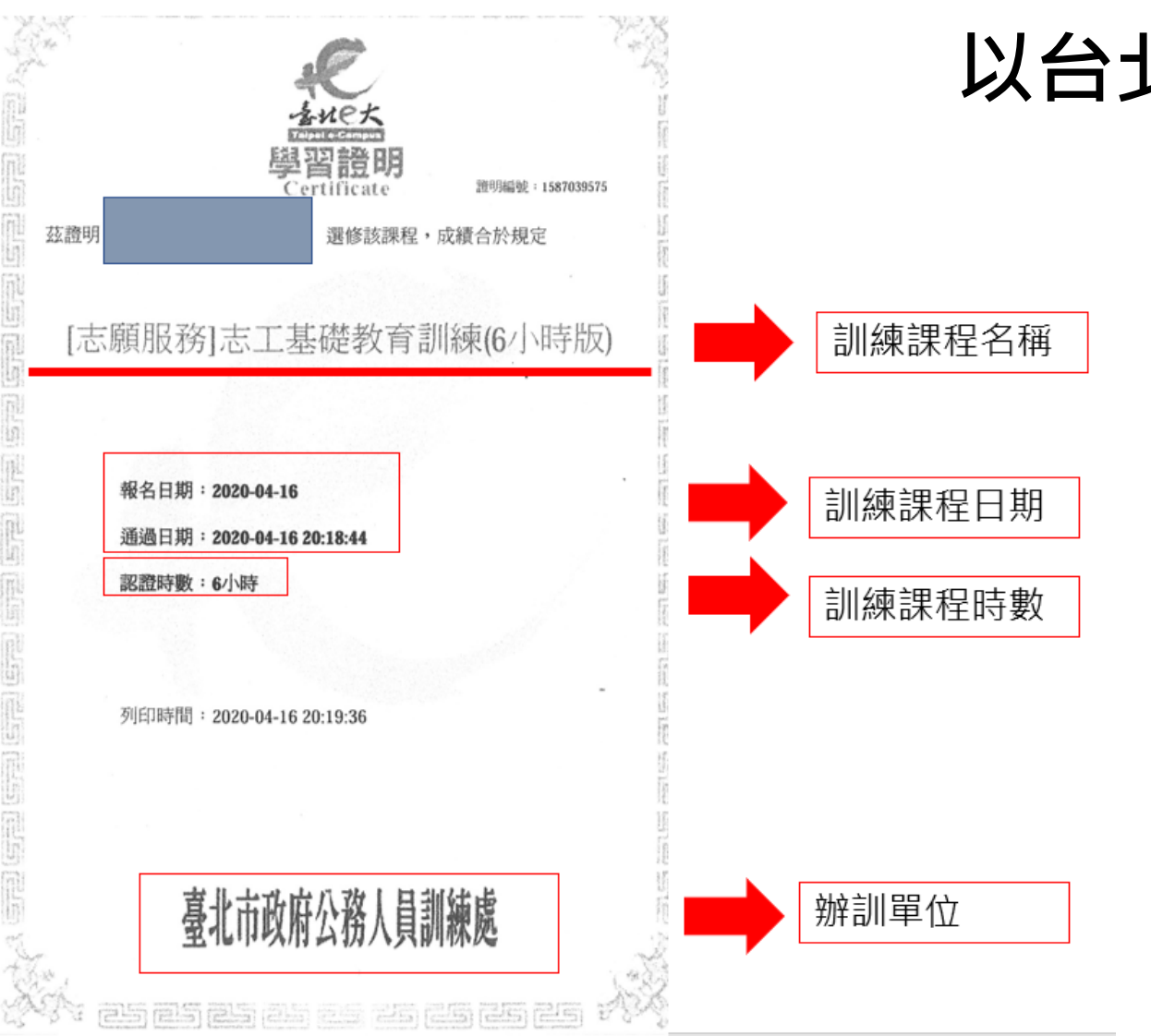

### 以台北e大證書為例

50

臺中市政府

|                                              |                | 上驟1·登打去                  | 丁其磷訓 |
|----------------------------------------------|----------------|--------------------------|------|
| 教育訓練課程                                       |                |                          | 工空唌叭 |
| *受訓單位                                        | 臺中市志願服務推廣中心志工隊 | 深、現示現在                   | 为不可除 |
| *課程名稱                                        |                | *訓練日期                    |      |
|                                              |                |                          |      |
| *訓練單位                                        |                |                          |      |
| *訓練課程                                        | *              | * <mark>課程領域</mark> 社福 ▼ |      |
| *訓練次數                                        | 次              | *訓練時數 0 小時 0 分           | 鐘    |
| 備註                                           |                |                          |      |
|                                              |                |                          | //   |
|                                              |                | 資料異動時間                   |      |
| 資料建立時間                                       |                |                          |      |
| 資料建立時間<br>資料建立人                              |                | 異動人                      |      |
| 資料建立時間<br>資料建立人<br>核定資訊                      | □本單位無核定日期與字號   | 異動人                      |      |
| 資料建立時間<br>資料建立人<br>核定資訊<br><mark>核定日期</mark> | □本單位無核定日期與字號   | 異動人 核定字號                 |      |

# 志工資料管理-新增志工基礎教育訓練

▶儲存 ▶返回

| 上貝小            | キョナキー 初 垣 心 -                      | 上空呢织   | 月川統    |            |
|----------------|------------------------------------|--------|--------|------------|
| <b>教</b> 育訓練課程 |                                    | 步驟2:依據 | 象志工基础  | 楚訓練證書、     |
| *受訓單位          | 臺中市樂樂發展協會-樂樂志工隊(測試用)               | 紀錄冊訓   | 練欄位資   | 節訊進行填寫     |
| *課程名稱          | 志願服務基礎訓練                           | *訓練日期  |        | ■ 依照志工受訓時間 |
| *訓練單位          | 依照志工受訓單位填寫                         |        |        |            |
| *訓練課程          | 基礎訓練 ▼                             | *課程領域  | 綜合 ▼   |            |
| *訓練次數          | 1 次                                | *訓練時數  | 0 小時 0 | 分鐘         |
| 備註             |                                    |        |        |            |
|                |                                    |        |        |            |
| 資料建立時間         | 若不知道證書的核定日期關字號勾選太單                 | 資料異動時間 |        | //)        |
| 資料建立人          | 位無核定日期與字號                          | 異動人    |        |            |
| 核定資訊           | ☑本單位無核定日期與字號                       |        |        |            |
| 核定日期           |                                    | 核定字號   |        |            |
| 教育訓練結業證書       | 尚未上傳<br>選擇檔案<br>※(若已上傳,再次選擇會覆蓋並更新) |        |        |            |
|                |                                    |        |        |            |

臺中市政府

# 志工資料管理-各區公所的訓練證書

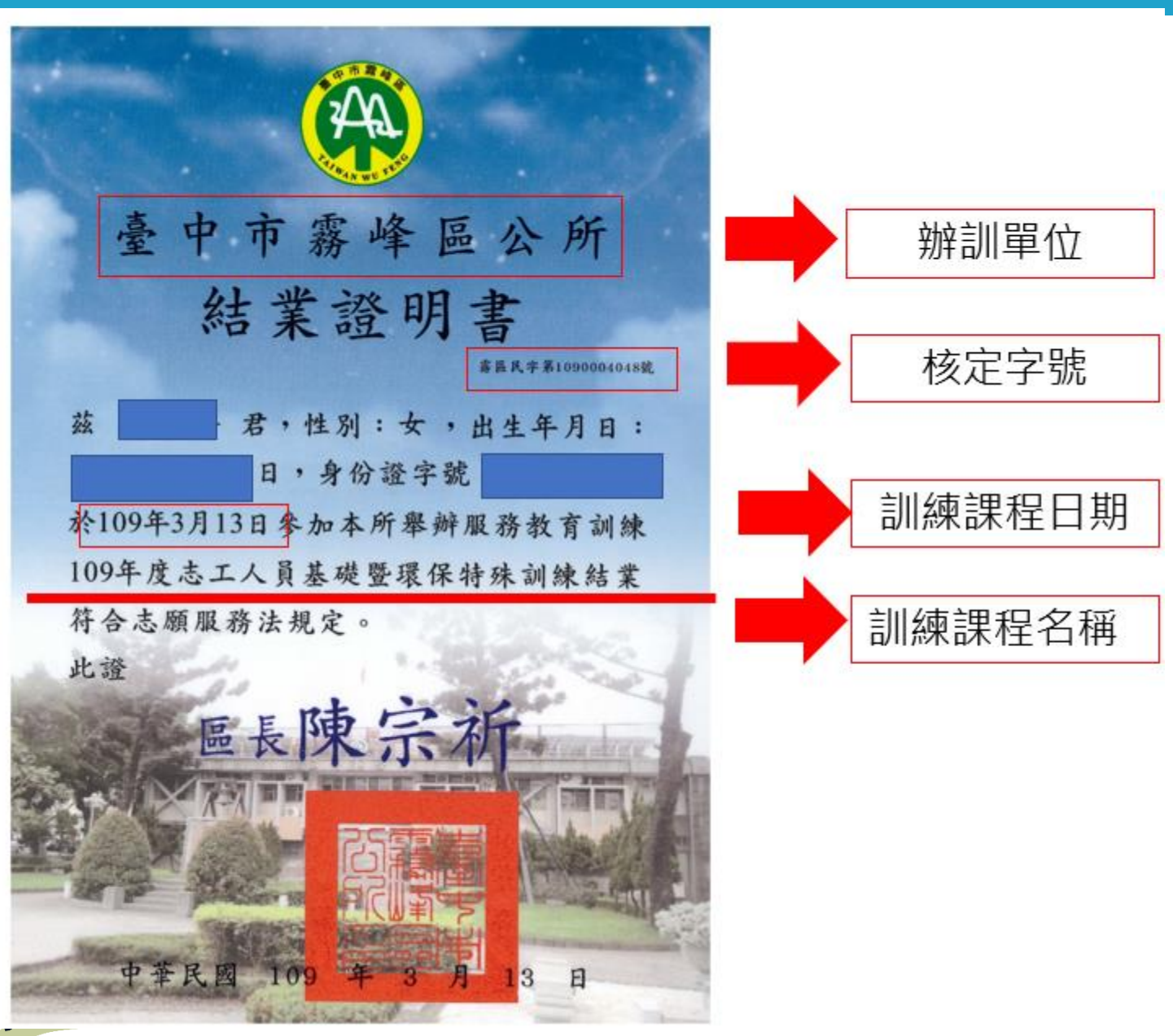

# 志工資料管理-各區公所的訓練證書

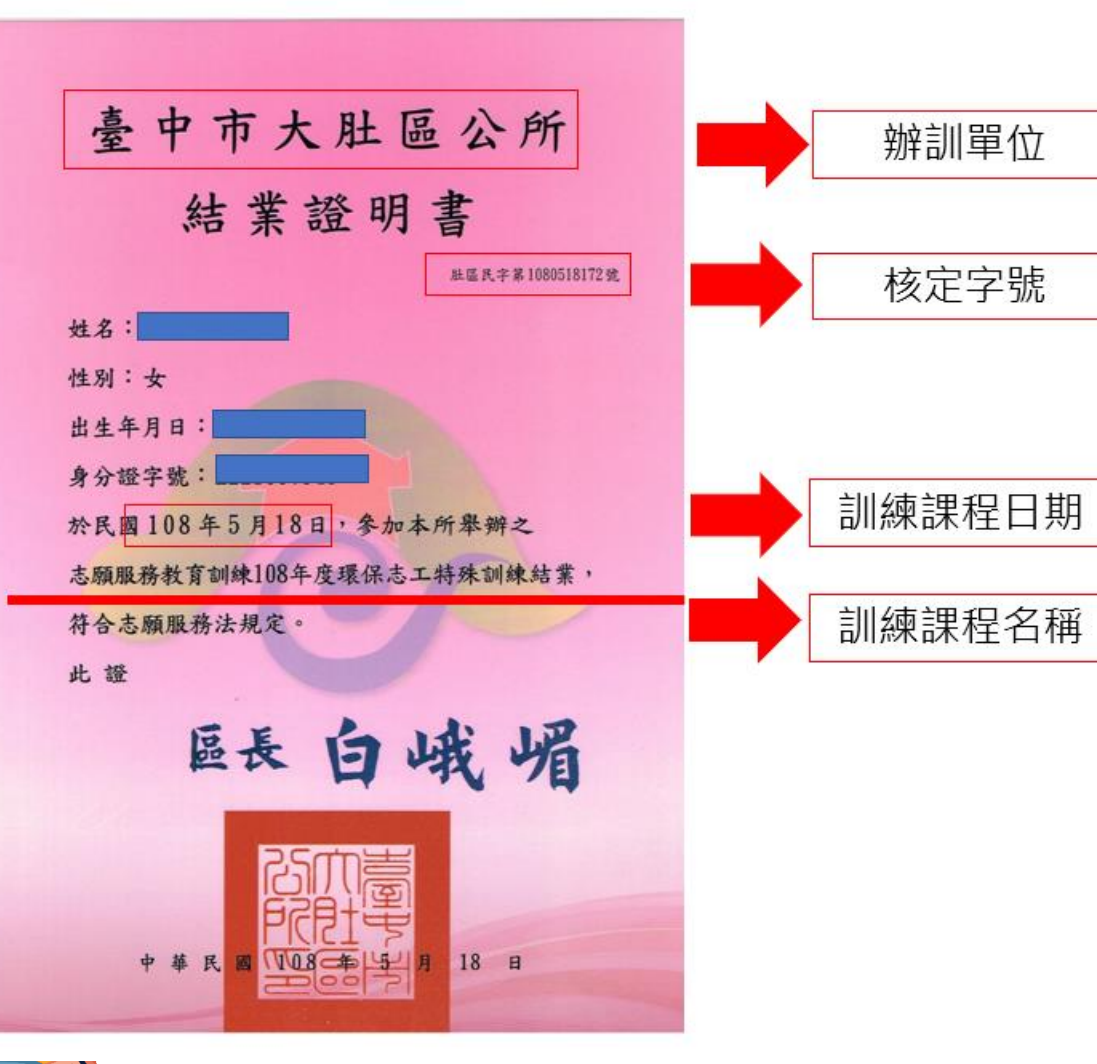

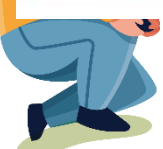

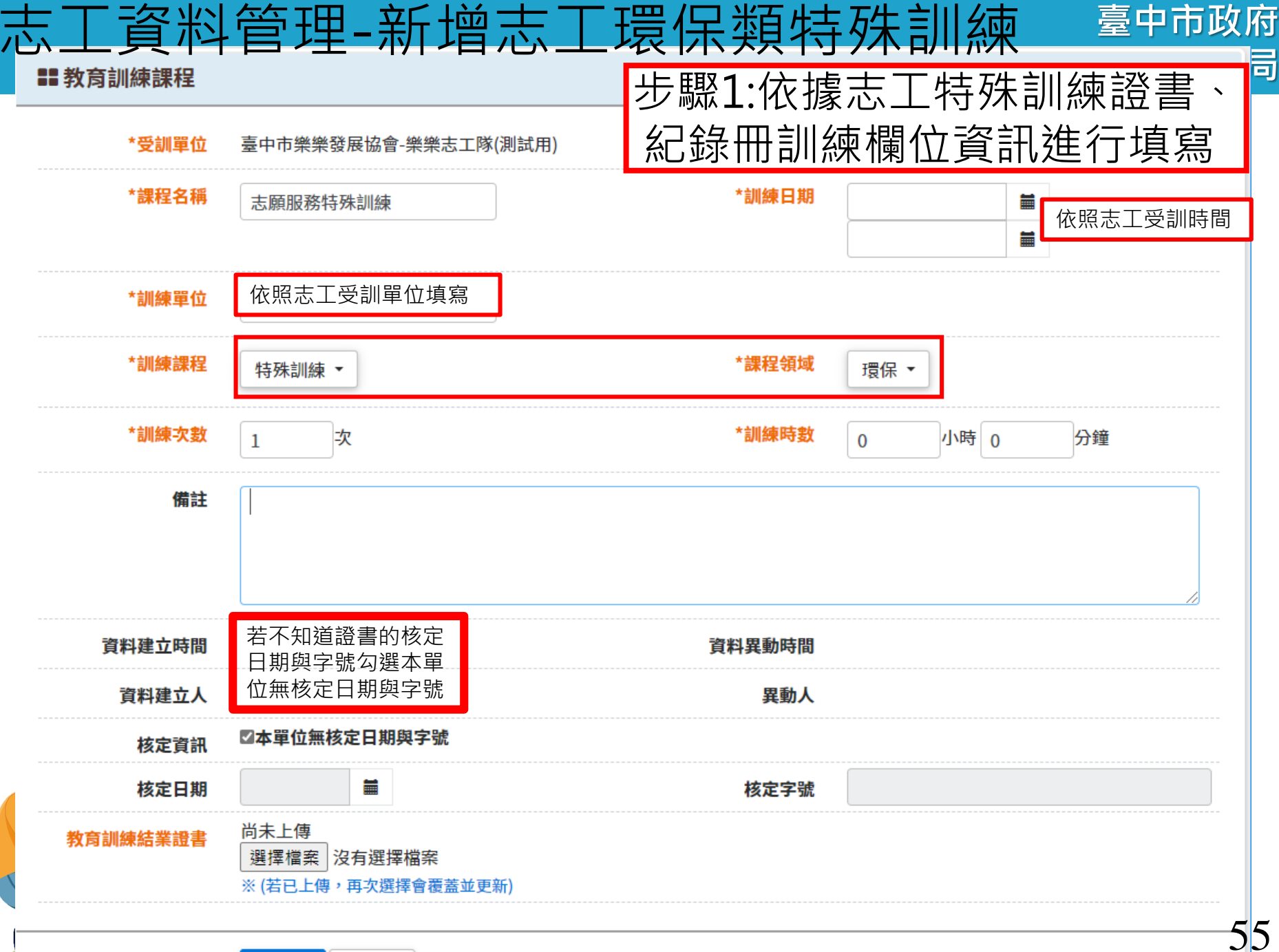

>儲存 ▶ 扳回

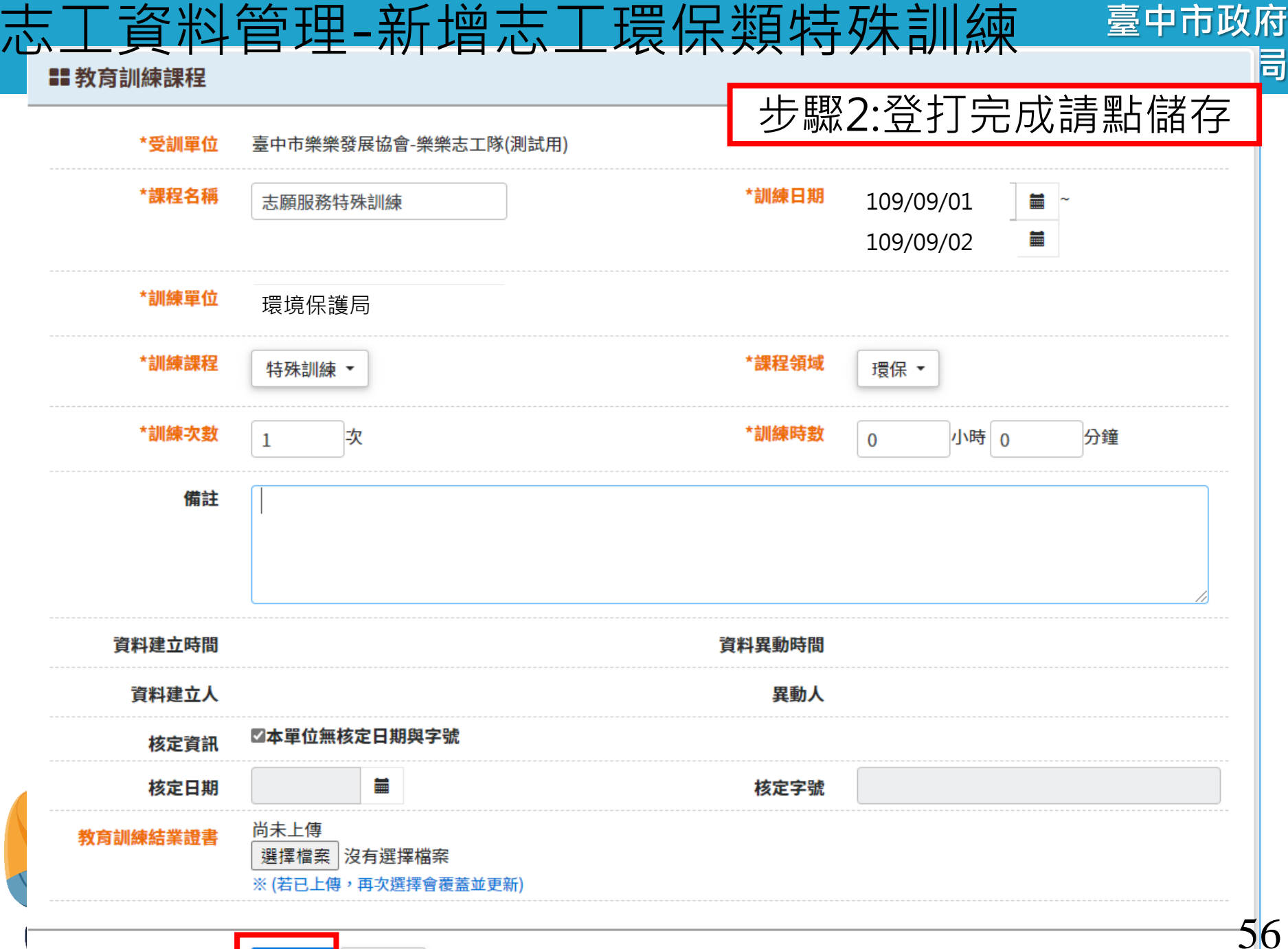

▶ 扳回

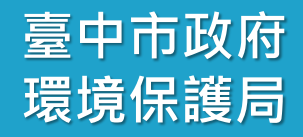

# 貳-6、志工資料管理 如何單筆刪除錯誤的教育訓練

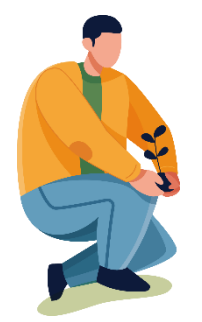

#### 臺中市政府 志工資料管理-志工資料管理-刪除單筆教育a購練獲局

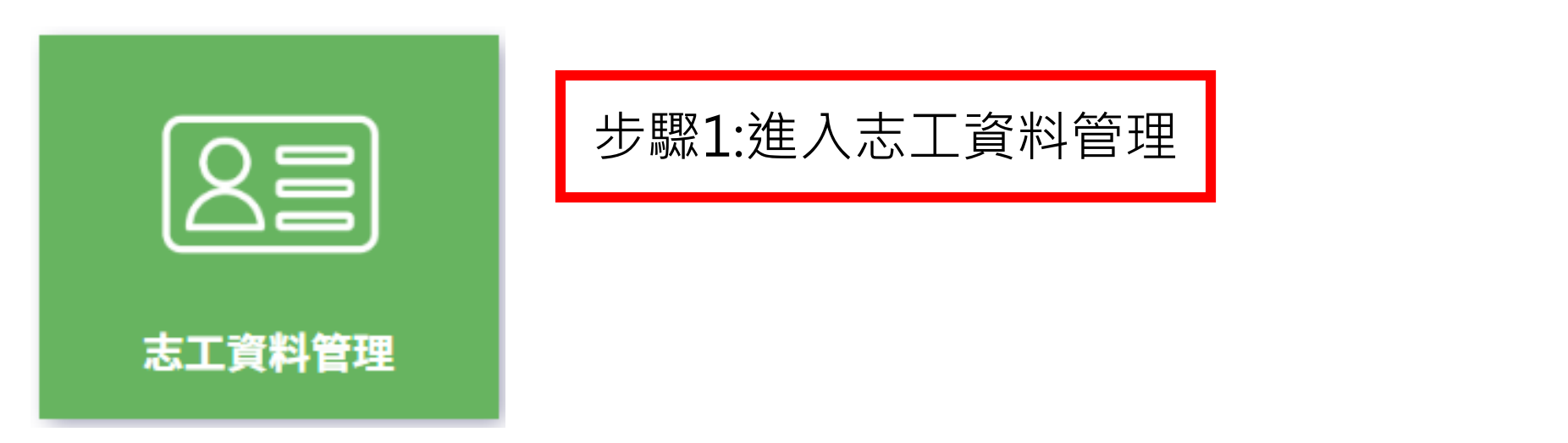

### 志工資料管理

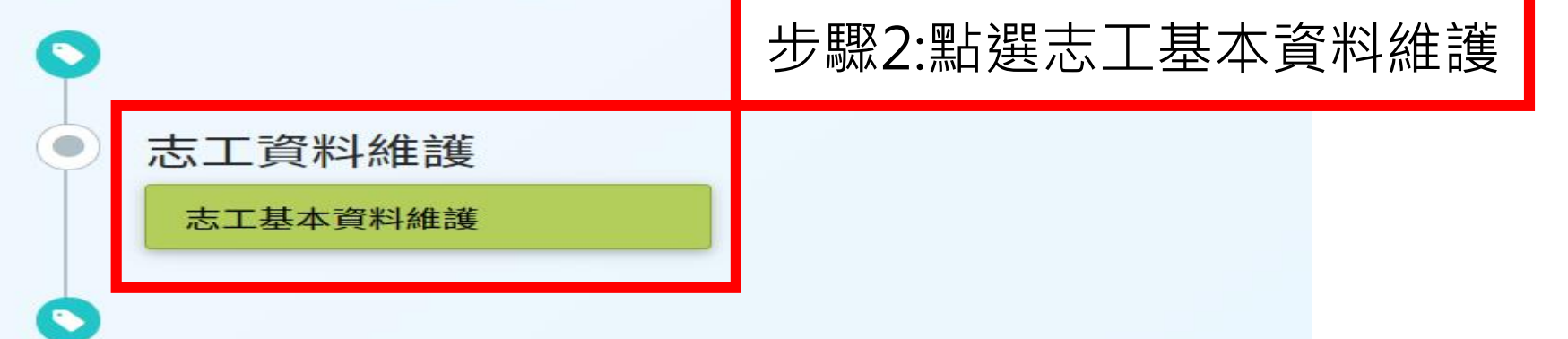

志工資料管理-找到需要刪除訓練的志工

#### 臺中市政府 環境保護局

#### 志願服務資訊系統 [回首頁] ☆ 請於下方輸入任意的關鍵資訊進行查詢,如需增加新的志工資料,請利用上方的「新增志工」功能。 臺中市樂樂發展協會-樂樂志工隊(測試用) 單位 選擇單位 ✓含下層單位 志工單位名稱 志工單位名稱 志工姓名 身分證字號 志工姓名 身分證字號 字第 號 紀錄冊號 ---- \* 年齡區間 志工類別 性別 加入志工隊日期 收編狀態 收編 志工英文姓名 志工英文姓名 排序 清除條件 匯出Excel 匯出Ods 杳詢 關閉本頁 ① 匯出功能會依照上面所選填的條件產生清單。

#### Q 查詢結果 ௴如欲下載查詢結果, 步驟3:點選查看 每頁顯示 10 ~ 項結果 全選 選取變更收編狀態 身分證字號 姓名 運用單位 志工隊名稱 紀錄冊號 志工類別 $\Box$ 查看 臺中市樂樂發展協會(測試用) 臺中市樂樂發展協會-樂樂志工隊(測試用) 周00 環字第123456號 志工

# 志工資料管理-進入教育訓練介面

基本資料

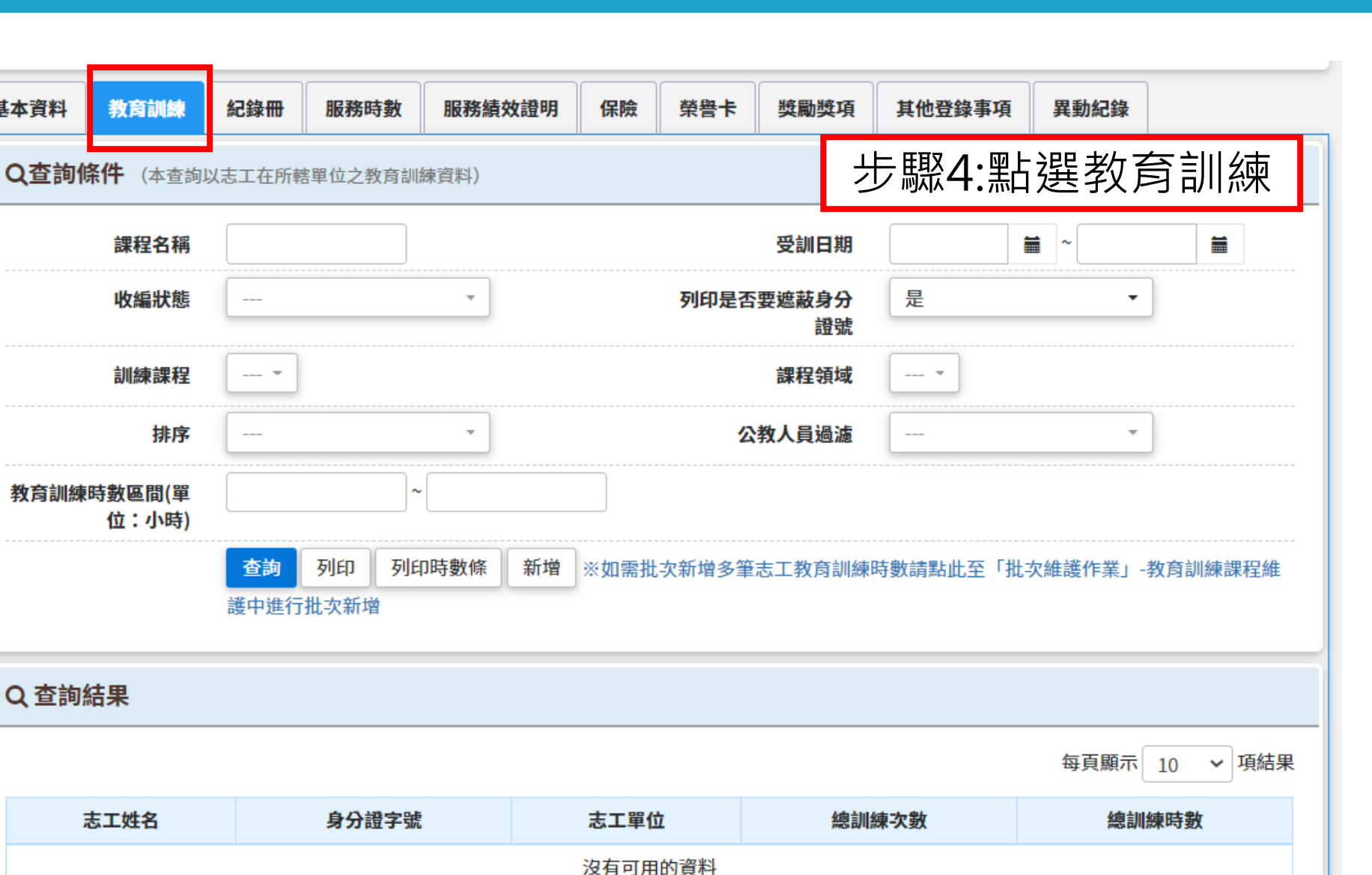

臺中市政府

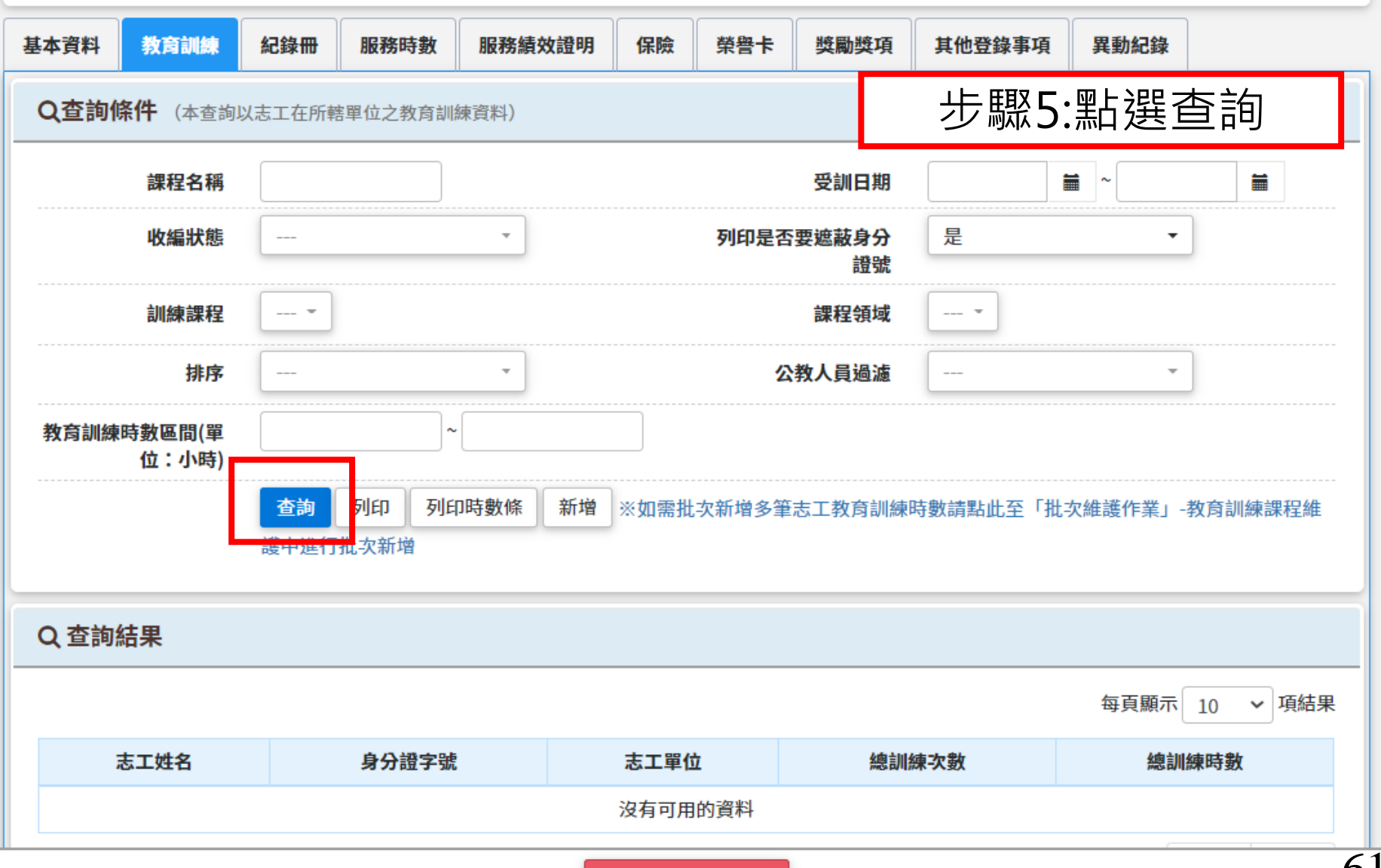

關閉本志工維護視窗

臺中市政府

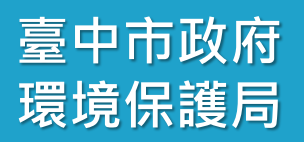

| 頭服務資訊系統 [回首]        | ₹]                                            |                  |                                                                                                    | ▲ 【1995年1月19日 ●                         | ■角色變更 - ①登出          |
|---------------------|-----------------------------------------------|------------------|----------------------------------------------------------------------------------------------------|-----------------------------------------|----------------------|
|                     | , , , , , , <u>, , , , , , , , , , , , , </u> |                  | 1 (1994) (1977) (1977) (1977) (1977) (1977) (1977) (1977) (1977) (1977) (1977) (1977) (1977) (1977) (1977) (19 |                                         |                      |
| 基本資料 教育訓練           | 紀錄冊服                                          | 務時數 服務績效證明       | <sub>保險 榮譽卡</sub> 步顯                                                                                           | 86:點選志                                  | 江姓名                  |
| Q查詢條件 (本查讀          | 前以志工在所轄單位                                     | 立之教育訓練資料)        |                                                                                                    |                                         |                      |
| 課程名稱                |                                               |                  | 受訓日期                                                                                                    | ~                                       |                      |
| 收編狀態                |                                               | •                | 列印是否要遮蔽身分<br>證號                                                                                                | 是                                       | •                    |
| 訓練課程                |                                               |                  | 課程領域                                                                                                    |                                         |                      |
| 排序                  |                                               | -                | 公教人員過濾                                                                                                    |                                         | •                    |
| 教育訓練時數區間(單<br>位:小時) |                                               | ~                |                                                                                                    |                                         |                      |
|                     | 查詢 列I<br>護中進行批次                               | 印 列印時數條 新增<br>新增 | ※如需批次新增多筆志工教育訓練                                                                                                | 時數請點此至「批次維護作                            | 業」-教育訓練課程維           |
| Q 查詢結果              |                                               |                  |                                                                                                    | (二)                                     | 厨子 10 頂結田            |
| 主工姓名                | 身分證字號                                         |                  | <b>主工</b> 單位                                                                                                   | □<br>均只:<br>幼訓 <b>結小</b> \$             | 總小 10 ≥ 視和未<br>逾訓結時對 |
| 123-TEST            | B191185421                                    | 臺中市樂樂            | ◎ ▲ ■ ■ ●                                                                                                    | איז איז איז איז איז איז איז איז איז איז | 6小時0分鐘               |
| 顯示第1至1項結果,          | 共1項                                           |                  |                                                                                                    |                                         | 上一頁 1 下一頁            |
|                     |                                               |                  |                                                                                                    |                                         |                      |

關閉本志工維護視窗

| 志工姓名            | 123-TEST(B191185421)                   |           |        |
|-----------------|----------------------------------------|-----------|--------|
| <b>■■教育訓練課程</b> |                                        |           |        |
| 課程名稱            | 志願服務基礎訓練                               |           |        |
| 訓練單位            | 台中市政府環境保護局                             |           |        |
| 訓練課程            | 基礎訓練                                   |           |        |
| 訓練次數            | 1次                                     |           |        |
| 備註              |                                        | 步驟7:將滑鼠點至 | 要刪除的訓練 |
| 核定資訊            | ☑本單位無核定日期與字號                           |           |        |
| 核定日期            |                                        |           |        |
| 教育訓練結業證書        | 尚未上傳<br>選擇檔案未選擇任何檔案<br>※(若已上傳,再次選擇會覆蓋並 | 更新)       |        |
| *受訓單位           | 臺中市樂樂發展協會-樂樂志工                         | 隊(測試用)    |        |
|                 | ▶儲存 ▶ 刪除                               |           | 返回查詢列表 |
| 訓練日期(起)         | 訓練日期(迄)                                | 課程名稱      | 訓練領域   |
|                 | 100/00/02                              | 士陌肥致其碰訓编  |        |

| - == 志コ     | 資訊總覽      |                                   |          |            |                   |                     |      |        |  |
|-------------|-----------|-----------------------------------|----------|------------|-------------------|---------------------|------|--------|--|
|             | 志工姓名      | 123-TEST(B191185421)              |          |            | 訓練狀態              | 【基礎訓練 】:共計 6小時0     | 分鐘   |        |  |
| <b>計</b> 教育 | 訂訓練課程     |                                   |          |            | 步驟                | 8:點選码               | 寉認刪  | 除      |  |
|             | 課程名稱      | 志願服務基礎訓練                          |          |            | 訓練日期              | 109/09/01~109/09/02 |      |        |  |
|             | 訓練單位      | 台中市政府環境保護局                        |          |            |                   |                     |      |        |  |
|             | 訓練課程      | 基礎訓練                              |          |            | 課程領域              | 社福                  |      |        |  |
|             | 訓練次數      | 1次                                |          | •          | 同時數               | 6小時0分鐘              |      |        |  |
|             | 備註        |                                   |          |            |                   |                     |      |        |  |
|             | 核定資訊      | ☑本單位無核定日期與字號                      |          |            |                   |                     |      |        |  |
|             | 核定日期      |                                   | 確        | 定刪除該筆訓練課程資 | 舒訊? <sup>字號</sup> |                     |      |        |  |
|             | 教育訓練結業證書  | 尚未上傳<br>選擇檔案<br>※(若已上傳,再次選擇會覆蓋並更新 | i)       |            | 同時數               | 6 小時 0              | 分鐘   |        |  |
|             | *受訓單位     | 臺中市樂樂發展協會-樂樂志工隊(                  | 則試用)     | · 遊回 / 遊回  |                   |                     |      |        |  |
|             |           | ▶ 儲存 ▶ 刪除                         |          | 返回查詢列表     |                   |                     |      |        |  |
|             | 訓練日期(起)   | 訓練日期(迄)                           | 課程名稱     | 訓練領域       | 創川                | 練單位                 | 訓練次數 | 訓練時數   |  |
| ۲           | 109/09/01 | 109/09/02                         | 志願服務基礎訓練 | 社福         | 台中市政府環境保護局        |                     | 1次   | 6小時0分鐘 |  |
|             |           |                                   |          |            |                   |                     |      |        |  |

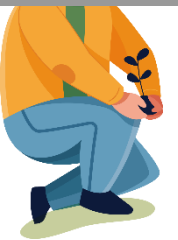

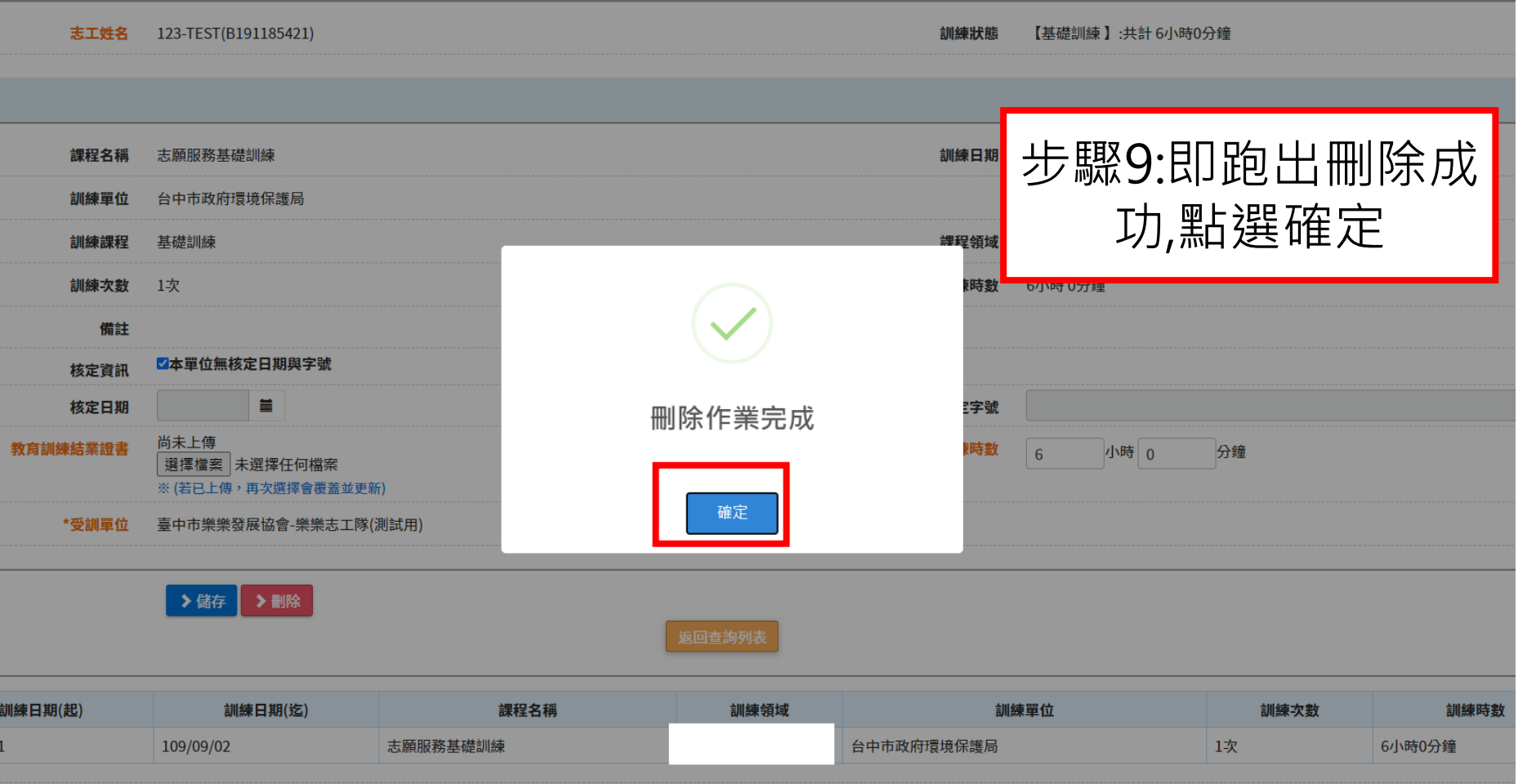

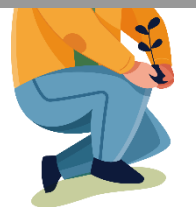

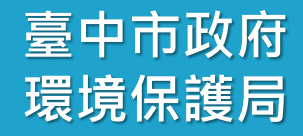

# 貳-7、志工資料管理 新增單筆志工服務時數

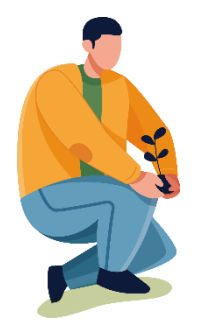

|                  | <u>管理-單筆</u><br><sup>資料維護 (F100-EDIT)</sup>           | 新增志                      | 工服務                                              |             | 量中市屿<br>一一点保護<br>111111111111111111111111111111111111 |
|------------------|-------------------------------------------------------|--------------------------|--------------------------------------------------|-------------|-------------------------------------------------------|
|                  | 演)<br>B191185421<br>所屬運用單位:臺中市樂樂發展<br>所屬志工隊 :臺中市樂樂發展的 | 岛會(測試用)<br>協會-樂樂志工隊(測試用) | 保險狀態 : 西<br>榮譽卡期限 : 無<br>紀錄冊號 :<br>步 <b>駅1</b> : | 點選服務時       | 數                                                     |
| 基本資料教育訓練         | 紀錄冊 服務時數 服務績                                          | 效證明 保險 榮譽卡               | 獎勵獎項 其他登錄                                        | <b>異動紀錄</b> |                                                       |
| <b>Q查詢條件</b> (本查 | 甸以志工在所轄單位之服務時數資料)                                     |                          |                                                  |             |                                                       |
| 服務日期             | ~                                                     | ■□年齢滿                    | 65歲(含)以上                                         |             |                                                       |
| 服務項目             | •                                                     |                          | 服務內容                                             | •           |                                                       |
| 收編狀態             |                                                       | 列印是召                     | <b>医 要 遮蔽身分</b> 是 證號                             | •           |                                                       |
| 時數條合併            |                                                       |                          | 排序                                               | -           |                                                       |
| 公教人員過濾           | •                                                     | 服務時數                     | 區間(單位:<br>小時)                                    | ~           |                                                       |
|                  | 查 詢 列印時數明細 列                                          | 印時數條列印時數總數               | 新增服務記錄                                           |             |                                                       |
| Q查詢結果            |                                                       |                          |                                                  |             |                                                       |
|                  |                                                       |                          |                                                  | 每頁顯示 10 ~   | 項結果                                                   |
| 志工姓名             | 身分證字號                                                 | 志工單位                     | 受服務人次                                            | 總服務時數       |                                                       |
|                  |                                                       | 關閉本志工維護視窗                |                                                  |             |                                                       |

# 志工資料管理-單筆新增志工服務時數

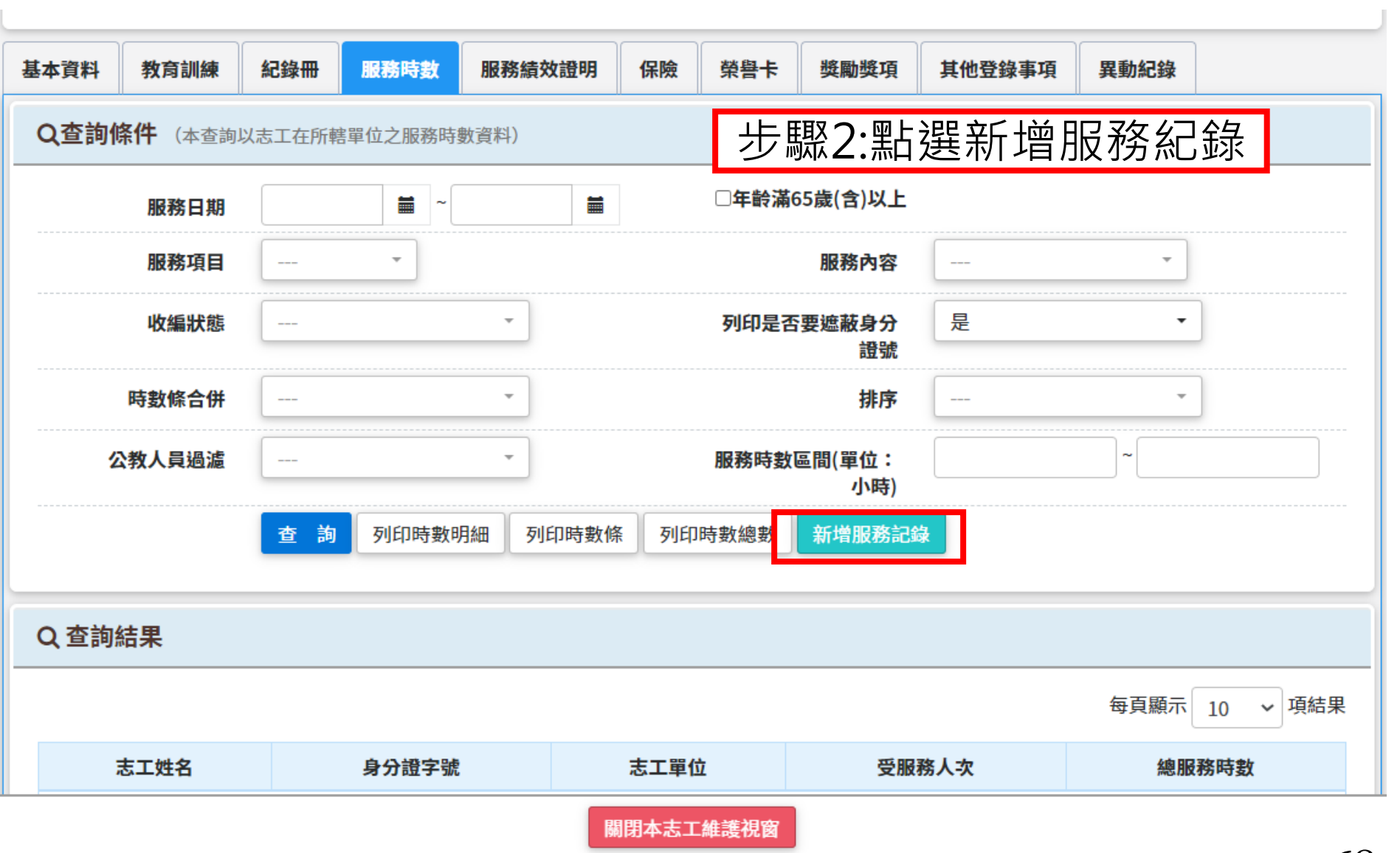

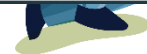

## 志工資料管理-單筆新增志工服務時數

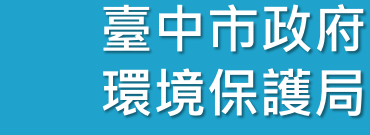

| 基本資料 教育訓練                            | 紀錄冊 服務時數 服                         | ▶ 步驟3:依據<br>▶ 服務時數條 | 志工的貧<br>登打進:                                                      | 簽到ā<br>系統 | 長或 | 紀錄 | 冊內頁 | 钓          |
|--------------------------------------|------------------------------------|---------------------|-------------------------------------------------------------------|-----------|----|----|-----|------------|
| ■■ 志工服務時數維書<br>*服務日期起訖<br>※起訖請選擇同個月份 | 獲<br>~                             |                     | ▲ ※服務日期需相同月份<br>1090801-1090831 (○可登打)<br>1090101-1091231 (×無法登打) |           |    |    |     | -          |
| *服務項目<br>服務區域                        | •<br>選擇志工、區域、項目等·<br>已選項目:尚未選取任何附加 | ··請點我 ▼<br>加項目。     | *服務內容                                                             |           |    | •  |     |            |
| *受服務人次                               | 0<br>次                             |                     | *服務時數                                                             | 0         | 小時 | 0  | 分鐘  |            |
| 備註                                   |                                    |                     |                                                                   | 0         | 7  |    |     |            |
| *志工單位                                | 臺中市樂樂發展協會-樂樂志                      | 工隊(測試用)             |                                                                   |           |    |    |     | <br><br>69 |

# 志工資料管理-單筆新增志工服務時數

| 基本資料                     | 教育訓練                          | 紀錄冊      | 服務時數                | 服務績效證明             | 保險 | 榮譽卡 | 獎勵獎項  | 其他登錄事項 | 其 異動紀錄 | -<br>K |
|--------------------------|-------------------------------|----------|---------------------|--------------------|----|-----|-------|--------|--------|--------|
| ■志工服務時數維護 步驟4:點選儲存       |                               |          |                     |                    |    |     |       |        |        | 字      |
| * <mark>]</mark><br>※起訖請 | <mark>服務日期起訖</mark><br>選擇同個月份 |          | -                   | <b>a</b> ~         |    |     |       |        |        |        |
|                          | *服務項目                         |          | •                   |                    |    |     | *服務內容 |        |        | ·]     |
|                          | 服務區域                          | 選擇志口已選項目 | □、區域、項目<br>:尚未選取任何  | 目等…請點我 ▼<br>何附加項目。 |    |     |       |        |        |        |
|                          | *受服務人次                        | 0        | 次                   |                    |    |     | *服務時數 | 0 1    | 時 0    | 分鐘     |
|                          | *交通費                          | 0        | 元                   |                    |    |     | *誤餐費  | 0 7    | ;      |        |
|                          | 備註                            |          |                     |                    |    |     |       |        |        | /      |
|                          | *志工單位                         | 臺中市樂樂    | <sup>樂</sup> 發展協會-樂 | 樂志工隊(測試用)          |    |     |       |        |        |        |
|                          |                               | ▶儲存      | ▶返回                 |                    |    |     |       |        |        | 70     |

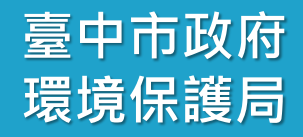

# 貳-8、志工資料管理 如何單筆刪除錯誤的志工服務時數

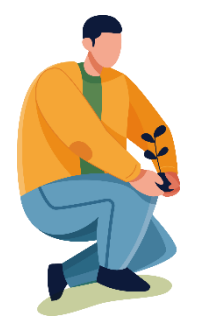
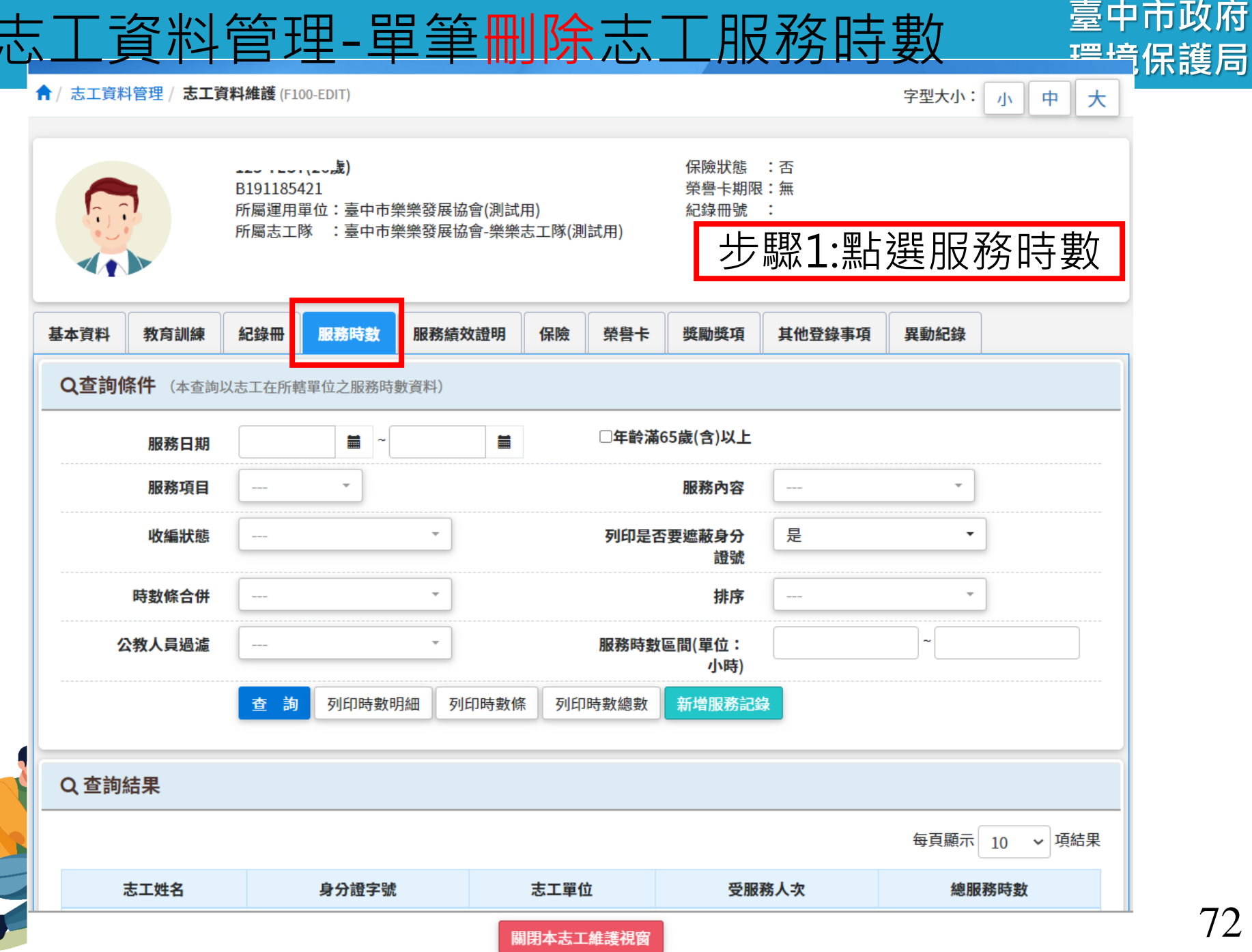

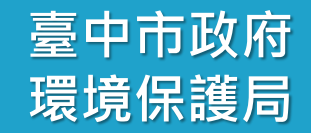

Q查詢條件 (本查詢以志工在所轄單位之服務時數資料)

| 服務日期   |                  | □年齡滿65歲(含)以上      |            |
|--------|------------------|-------------------|------------|
| 服務項目   | *                | 服務內容              | <b>v</b>   |
| 收編狀態   | •                | 列印是否要遮蔽身分<br>證號   | 是 •        |
| 時數條合併  | •                | 排序                | <b>*</b>   |
| 公教人員過濾 | •                | 服務時數區間(單位:<br>小時) | ~          |
|        | 查 詢 列印時數明細 列印時數條 | 列印時數總數 新增服務記錄     |            |
| Q查詢結果  |                  | 步                 | ▽驟3:點選志工姓名 |

每頁顯示 10 ~ 項結果

上一頁 1 下一頁

| 志工姓名     | 身分證字號      | 志工單位                 | 受服務人次 | 總服務時數   |
|----------|------------|----------------------|-------|---------|
| 123-TEST | B191185421 | 臺中市樂樂發展協會-樂樂志工隊(測試用) | 0     | 12小時0分鐘 |

顯示第1至1項結果,共1項

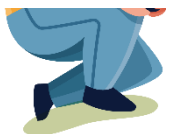

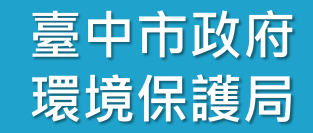

Q查詢條件 (本查詢以志工在所轄單位之服務時數資料)

| 服務日期   | ~        | ■ □年齢滿65歳(含)    | )以上          |
|--------|----------|-----------------|--------------|
| 服務項目   | *        | 服務府             | 內容 *         |
| 收編狀態   |          | 列印是否要遮蔽!        | 身分 是 ▼<br>證號 |
| 時數條合併  | •        | )               | 排序 *         |
| 公教人員過濾 | •        | 服務時數區間(單(<br>」  | 位:<br>\\時)   |
|        | 查詢列印時數明細 | 列印時數條列印時數總數 新增服 | <b>段務記錄</b>  |
| Q查詢結果  |          |                 | 步驟3:點選志工姓名   |

每頁顯示 10 ~ 項結果

上一頁 1 下一頁

| 志工姓名     | 身分證字號      | 志工單位                 | 受服務人次 | 總服務時數   |
|----------|------------|----------------------|-------|---------|
| 123-TEST | B191185421 | 臺中市樂樂發展協會-樂樂志工隊(測試用) | 0     | 12小時0分鐘 |

顯示第1至1項結果,共1項

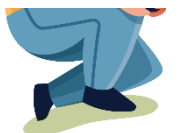

志願服務資訊系統 - Google Chrome

步驟4:勾選方框處

vols.mohw.gov.tw/vols2/f100/edit/269972315

| □ <b>全選</b><br><b>▶</b> 刪除 |     | 志工姓名     | 服務日期(起)   | 服務日期(迄)   | 志工隊名                 |
|----------------------------|-----|----------|-----------|-----------|----------------------|
|                            | ▶選擇 | 123-TEST | 109/08/01 | 109/08/31 | 臺中市樂樂發展協會-樂樂志工隊(測試用) |
| <br>                       |     |          |           |           |                      |

返回查詢列表

| 身分 是  | 列印是否要遮蔽身分               | <b>*</b> | 收編狀態   |  |
|-------|-------------------------|----------|--------|--|
| 登號    | 證號                      |          |        |  |
| 非序    | 排序                      | •        | 時數條合併  |  |
| ····· | 미경 전 마는 소년 등 88/ 명 /는 · |          | 八本十只派法 |  |
| 业:    | 服務時數區間(単位:<br>小時)       |          | 公教人貝適濾 |  |
|       |                         |          |        |  |

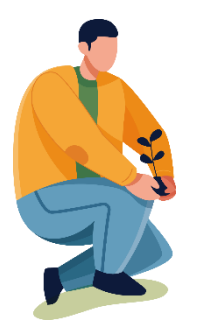

🔝 志願服務資訊系統 - Google Chrome

vols.mohw.gov.tw/vols2/f100/edit/269972315

| ●全選    |     | 志工姓名     | 服務日期(起)   | 服務日期(迄)   | 1                        |  |  |  |  |
|--------|-----|----------|-----------|-----------|--------------------------|--|--|--|--|
|        | ▶選擇 | 123-TEST | 109/08/01 | 109/08/31 | 臺中市樂樂發展協會-樂樂志工隊(測        |  |  |  |  |
| 返回查詢列表 |     |          |           |           |                          |  |  |  |  |
|        |     |          | 收編狀態      | -         | <b>列印是否要遮蔽身分</b> 是<br>證號 |  |  |  |  |

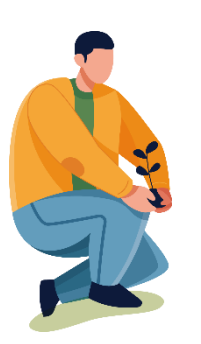

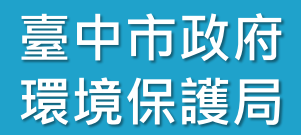

步驟5:點選刪除

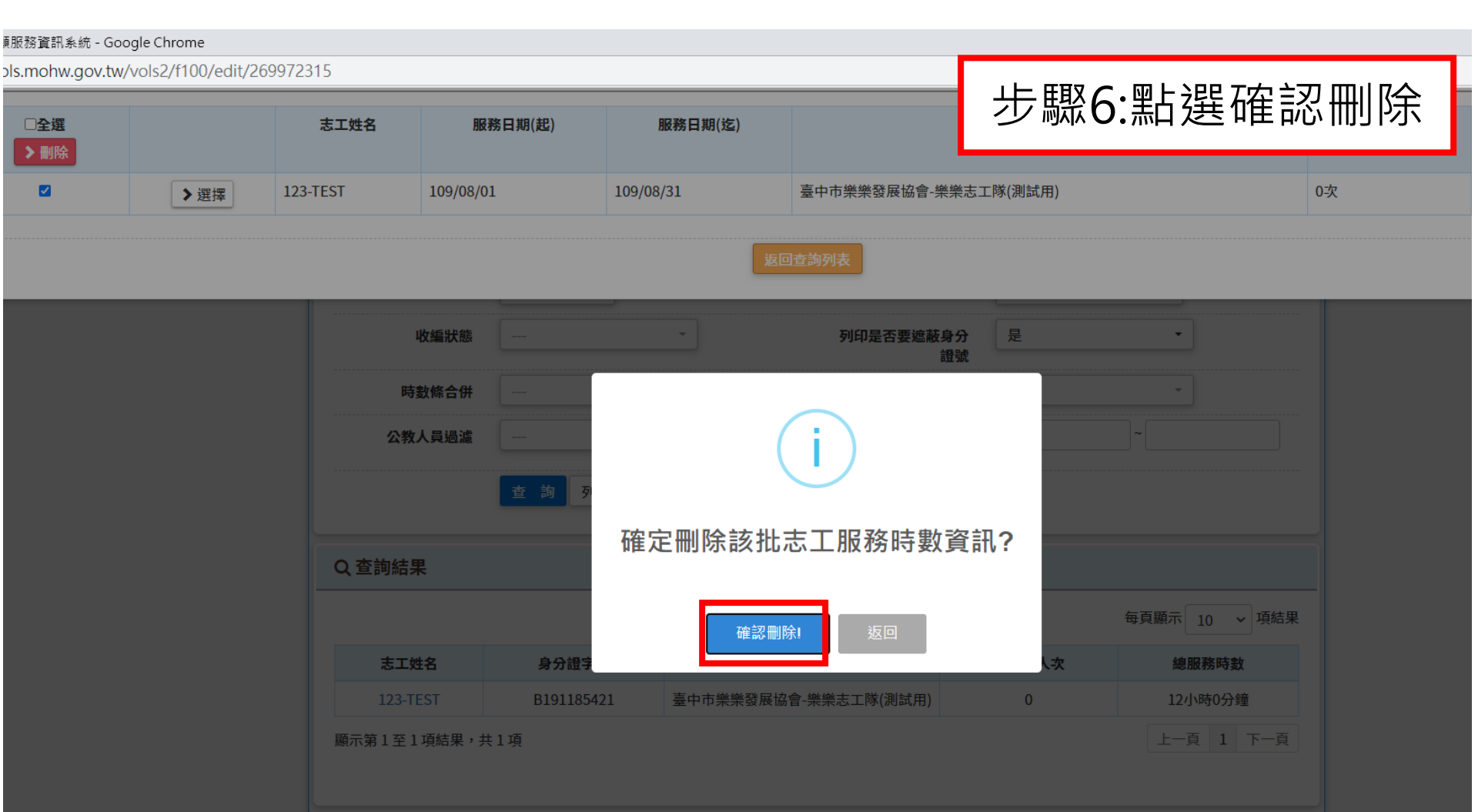

臺中市政府

環境保護局

12010 志願服務資訊系統 [回首頁] ■角色變更 - ①登出 ▲ 紀錄冊 服務時數 服務績效證明 保險 榮譽卡 異動紀錄 基本資料 教育訓練 獎勵獎項 其他登錄事項 步驟7:點選確認,時數即刪除 Q查詢條件 (本查詢以志工在所轄單位之服務時數資料) □午町闸05威(己)以上 **=** ~ 服務日期 服務項目 服務內容 列印是否要遮蔽身分 是 收編狀態 證號 時數條合併 公教人員過濾 刪除作業完成 Q查詢結果 每頁顯示 10 ~ 項結果 確定 志工姓名 身 總服務時數 沒有可用的資料 顯示第0至0項結果,共0項 上一頁「下一頁」 衛生福利部 版權所有©2008最佳瀏覽模式:Chrome及Firefox等主流瀏覽器,螢幕解析度1024\*768 衛生福利部 地址:臺北市南港區忠孝東路六段488號;

> 衛生福利部台北辦公室電話:(02)8590-6619 關閉本志工維護視窗

臺中市政府 環境保護局

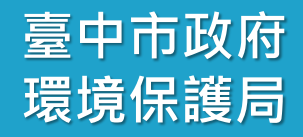

#### 參-1、批次維護作業 新增多筆志工教育訓練資料

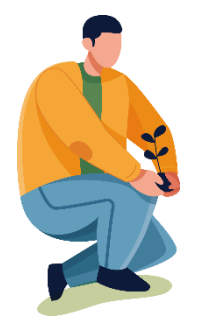

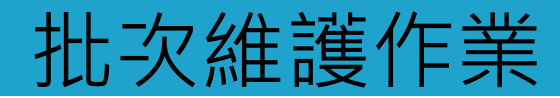

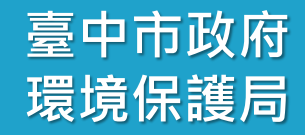

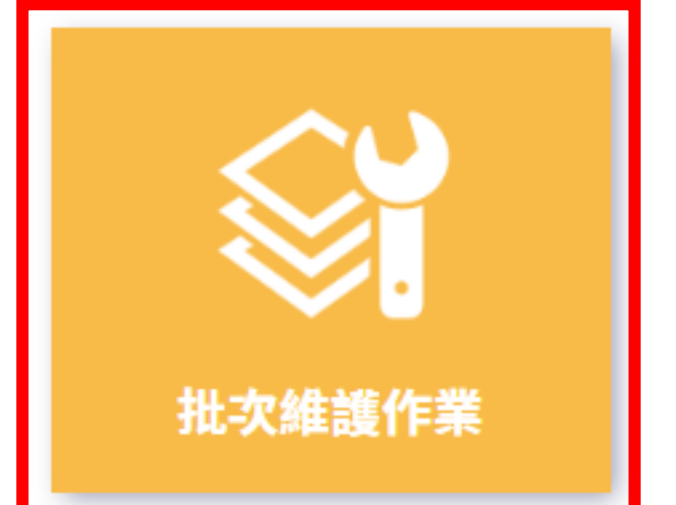

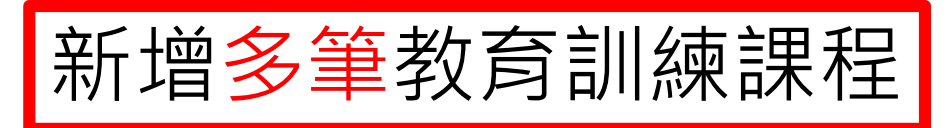

教育訓練建議登打相同 課程、地點、時間

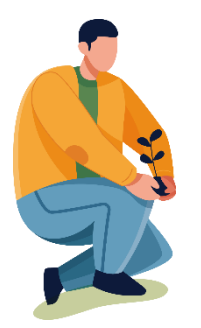

#### 批次維護作業-教育訓練課程維護

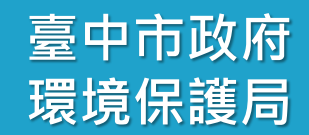

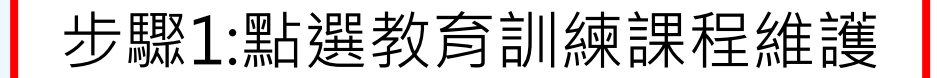

## 批次維護作業

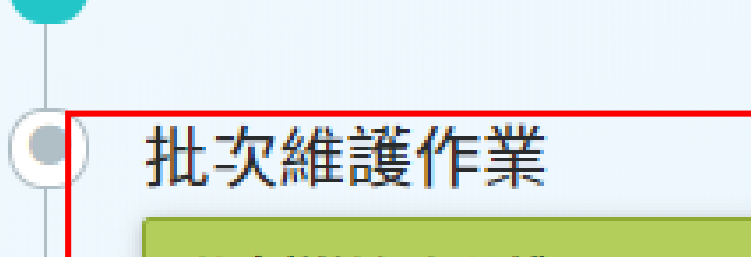

教育訓練課程維護

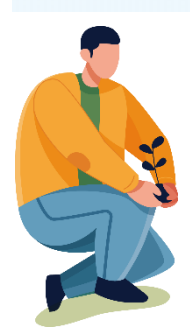

٩

5

#### 批次維護作業-教育訓練課程維護

| ✿/ 批次維護作業/ <b>教育訓</b> | <b> 練課程維護</b> (BH100-LISTF12ML2)                                                                                                 |                                                                                                    |                                                                                                    | 字型大小:                                                                                                    | 中大                                                                  |
|-----------------------|----------------------------------------------------------------------------------------------------|----------------------------------------------------------------------------------------------------|----------------------------------------------------------------------------------------------------|----------------------------------------------------------------------------------------------------|---------------------------------------------------------------------|
| Q查詢條件 +新增             | 課程                                                                                                    |                                                                                                    | 步驟2:點選                                                                                                    | <sup>髬</sup> 新增課種                                                                                               | Ë                                                                   |
| ☆ 請於下が                | 方輸入任意的關鍵資訊進行查詢                                                                                                    | ,如需增加新的課程資料,請利用上方的「                                                                                                    | 新增課程」功能。                                                                                                    |                                                                                                    |                                                                     |
| 單位                    | 臺中市樂樂發展協會(測試用)<br>選擇單位 □含下層單位                                                                                                    |                                                                                                    |                                                                                                    |                                                                                                    |                                                                     |
| 志工單位名稱                | 志工單位名稱                                                                                                    | ]                                                                                                    |                                                                                                    |                                                                                                    |                                                                     |
| 課程名稱                  |                                                                                                    | 受訓日                                                                                                    | 期 🗌                                                                                                    | <b>1</b> ~                                                                                                    |                                                                     |
| 志工姓名                  |                                                                                                    | 身分證字                                                                                                    | <b>:</b> 號                                                                                                    |                                                                                                    |                                                                     |
| 收編狀態                  | •                                                                                                    | ]                                                                                                    | □年齡滿65歲(含                                                                                                    | )以上                                                                                                    |                                                                     |
| 訓練課程                  |                                                                                                    | 課程領                                                                                                    | 域 ▼                                                                                                    |                                                                                                    |                                                                     |
|                       | <b>查詢</b> 清除條件                                                                                                    |                                                                                                    |                                                                                                    |                                                                                                    |                                                                     |
|                       | ▲ / 批次維護作業 / 教育訓          Q查詢條件 + 新增         企請於下7         單位         志工單位名稱         課程名稱         志工姓名         山線狀態         訓練課程 | <ul> <li>▲ / 批次維護作業 / 教育訓練課程維護 (BH100-LISTF12ML2)</li> <li>▲ Q查詢條件 +新增課程</li> <li>④ 請於下方輸入任意的關鍵資訊進行查詢</li> <li>單位 臺中市樂樂發展協會(測試用)<br/>選擇單位 □含下層單位</li> <li>志工單位名稱 志工單位名稱</li> <li>志工姓名</li> <li></li></ul> | <ul> <li>▲ / 批次維護作業 / 教育訓練課程維護 (BH100-LISTF12ML2)</li> <li>Q查詢條件 + 新增課程</li> <li>○ 請於下方輸入任意的關鍵資訊進行查詢,如需增加新的課程資料,請利用上方的「<br/>單位 臺中市樂樂發展協會(測試用)<br/>選擇單位 □含下層單位</li> <li>志工單位名稱 志工單位名稱</li> <li>志工單位名稱 三丁単位名稱</li> <li>受訓日</li> <li>志工姓名</li> <li>身分證字</li> <li>收編狀態</li></ul> | <ul> <li>▲ / 批次維護作業 / 教育訓練課程維護 (BH100-LISTF12ML2)</li> <li>Q查詢條件 + 新增課程</li> <li>步 縣 2:黑占 建</li> <li></li></ul> | <ul> <li>↑ 批次維護作業 / 教育訓練課程維護 (BH100-LISTF12ML2)</li> <li></li></ul> |

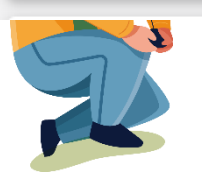

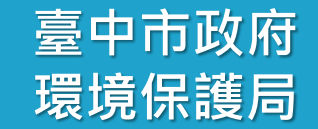

臺中市政府 環境保護局

| <b>〓教</b> 育訓練課程 |                           |                |   |     |   |    |     |
|-----------------|---------------------------|----------------|---|-----|---|----|-----|
| *受訓單位           |                           | 步驟3:將*橘色字樣資料填劑 |   |     |   |    | 填齊  |
|                 | 選擇單位                      |                |   |     |   |    |     |
| *課程名稱           |                           | *訓練日期          |   |     | - |    |     |
|                 |                           |                |   |     |   |    |     |
| *訓練單位           |                           |                |   |     |   |    |     |
| *訓練課程           |                           | *課程領域          | * |     |   |    |     |
| *訓練次數           | 灾                         | *訓練時數          | 0 | 小時( | ) | 分鐘 |     |
| 備註              |                           |                |   |     |   |    |     |
|                 |                           |                |   |     |   |    | _// |
| 資料建立時間          |                           | 資料異動時間         |   |     |   |    |     |
| 資料建立人           |                           | 異動人            |   |     |   |    |     |
|                 | ▶儲存 ▶返回                   |                |   |     |   |    |     |
|                 | ①新增完成教育訓練課程後,可直接批次選擇多筆欲增加 | 時數之志工。         |   |     |   |    | 82  |

臺中市政府

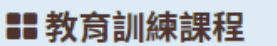

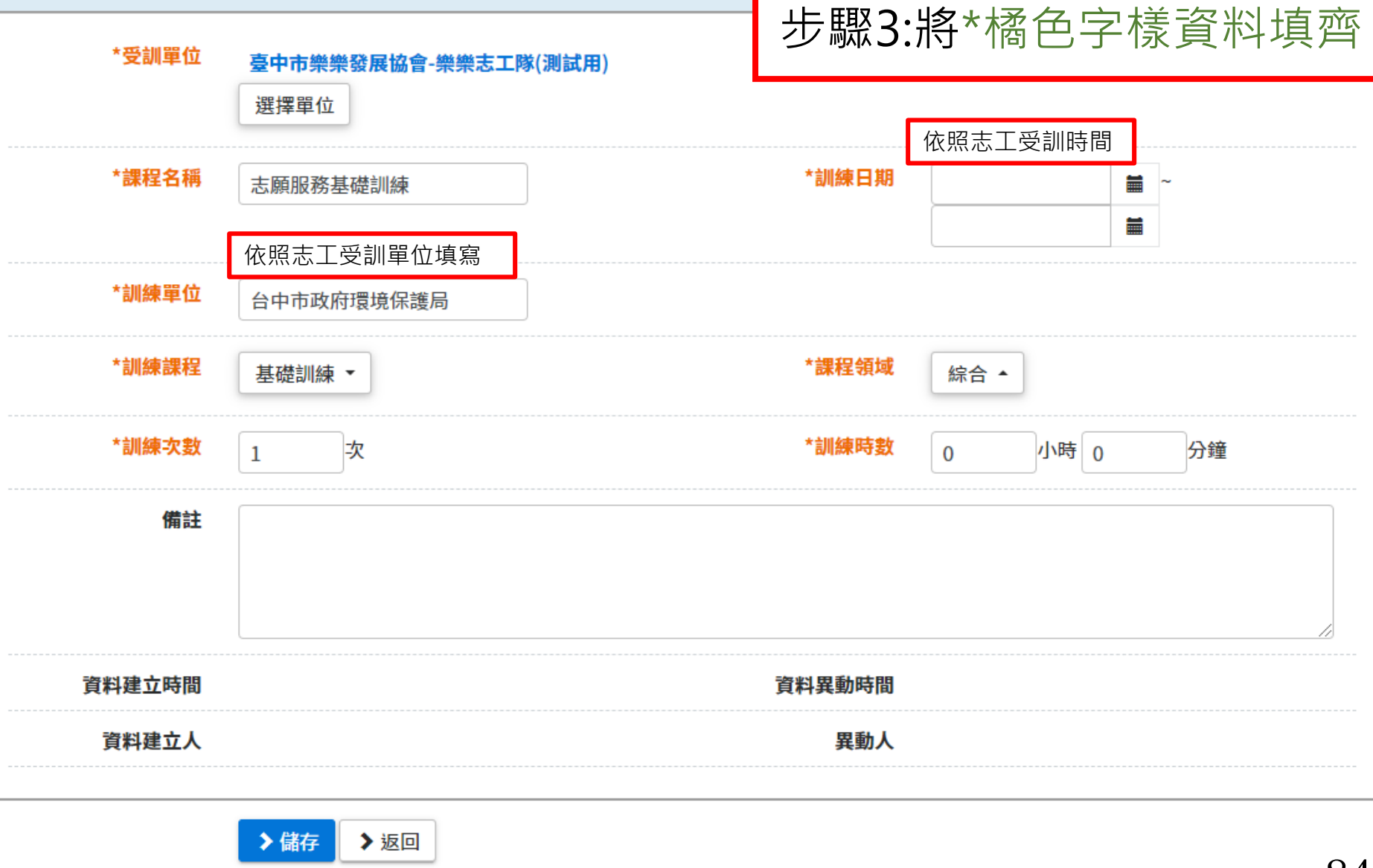

♪新增完成教育訓練課程後,可直接批次選擇多筆欲增加時數之志工。

臺中市政府 理培伊维日

| <b>==</b> 教育訓練課程 |                                              |                 |    | 나는 🛙 | 国又 <b>∕ ・</b> 平 | 上現住学士 |
|------------------|----------------------------------------------|-----------------|----|------|-----------------|-------|
| *受訓單位            | 臺中市樂樂發展協會-樂樂志工隊(測試用)                         |                 |    | ショ   | 妺4.赤            | 和选加行  |
|                  | 選擇單位                                         |                 |    |      |                 |       |
| *課程名稱            | 志願服務基礎訓練                                     | *訓練日期           |    |      | -               |       |
|                  |                                              |                 |    |      |                 |       |
| *訓練單位            | 台中市政府環境保護局                                   |                 |    |      |                 |       |
| *訓練課程            | 基礎訓練▼                                        | *課程領域           | 綜合 | •    |                 |       |
| *訓練次數            | 1 次                                          | *訓練時數           | 0  | 小時   | 0               | 分鐘    |
| 備註               |                                              |                 |    |      |                 |       |
|                  |                                              |                 |    |      |                 |       |
|                  |                                              |                 |    |      |                 | //    |
| 資料建立時間           |                                              | 資料異動時間          |    |      |                 |       |
| 資料建立人            |                                              | 異動人             |    |      |                 |       |
|                  | <ul> <li>&gt; 儲計</li> <li>&gt; 返回</li> </ul> |                 |    |      |                 |       |
|                  |                                              | ,<br>筆欲增加時數之志工。 |    |      |                 | 85    |

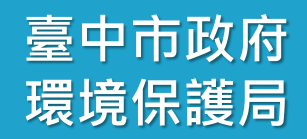

步驟5:點選新增志工

#### 教育訓練課程 \*受訓單位 臺中市樂樂發展協會-樂樂志工隊(測試用) \*訓練日期 \*課程名稱 志願服務基礎訓練 109/09/01 **i** ~ 109/09/02 \*訓練單位 台中市政府環境保護局 \*訓練課程 \*課程領域 社福 ▼ 基礎訓練 ▼ \*訓練次數 \*訓練時數 次 小時 0 分鐘 1 6 備註 資料建立時間 109/09/02 16:03:48 資料異動時間 109/09/02 16:03:48 資料建立人 異動人 吳姵瑱 ■ 志工名單 > 新增志工 > 刷新 每 全選 取消全選 刪除 志工姓名 身分證字號 核定日期 核定字號 教育訓練結業證書

反回查詢列表

沒有可用的資料

臺中市政府 環境保護局

| 定資訊 | □本單位無核定日期與字號                            |        |   | _ 步驟6:選擇有去上課的志工 |          |              |  |  |
|-----|-----------------------------------------|--------|---|-----------------|----------|--------------|--|--|
| 包期  |                                         | ■ 核定字號 |   |                 |          |              |  |  |
| 東時數 | 6 小時 0                                  | 分鐘     |   |                 |          |              |  |  |
| 志工  | ⑦ 請點選此下拉選單,進一步<br>編制中:<br>選擇志工、區域、項目等…請 | 選擇志工   |   |                 |          |              |  |  |
|     | 請輸入過濾條件                                 |        |   |                 |          |              |  |  |
|     |                                         | 選取全部   |   |                 | 全部取消     |              |  |  |
|     | 123-TEST(B191185421)                    | 李'     | 林 | 材               | 高:<br>同: | <b></b><br>一 |  |  |
|     | 詹                                       |        |   |                 |          |              |  |  |
|     |                                         |        |   |                 |          |              |  |  |
|     |                                         |        |   |                 |          |              |  |  |
| -   |                                         |        |   |                 |          |              |  |  |

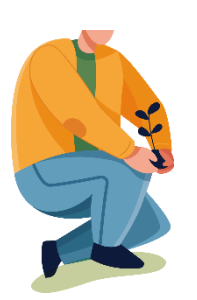

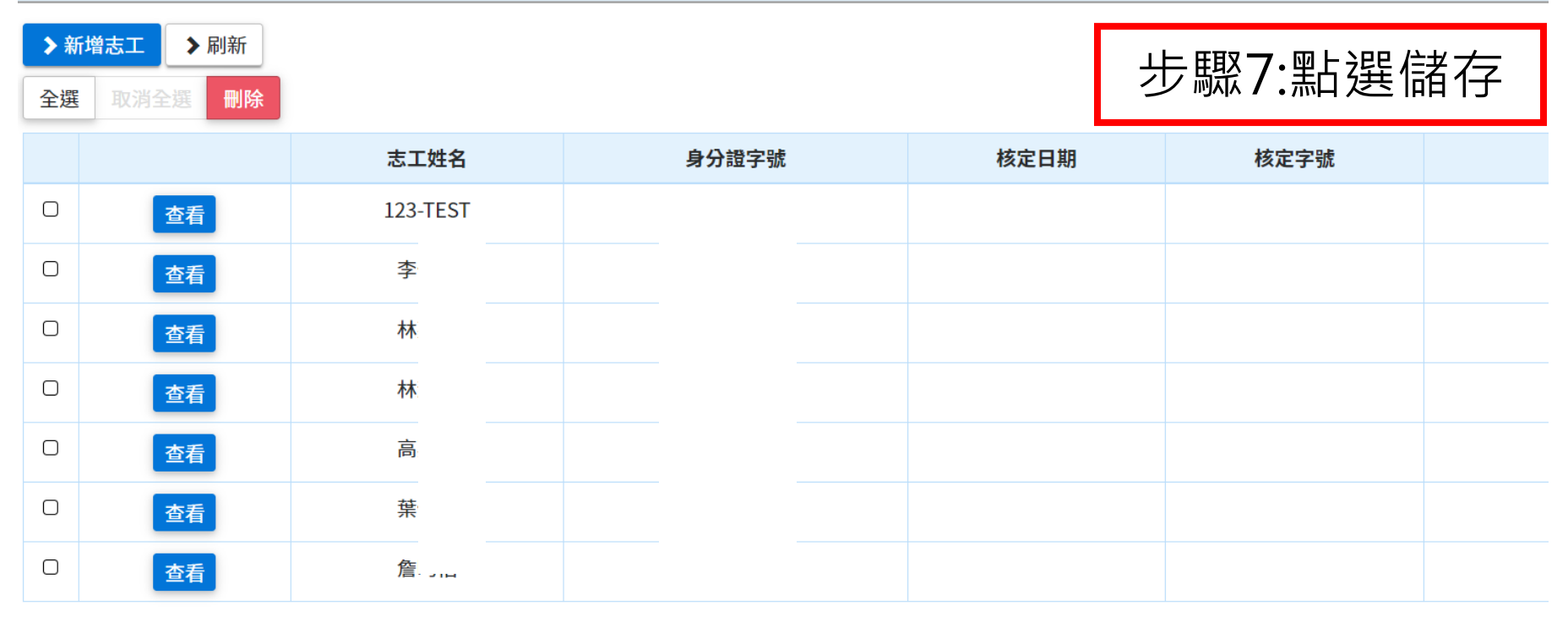

臺中市政府

環境保護局

顯示第1至7項結果,共7項

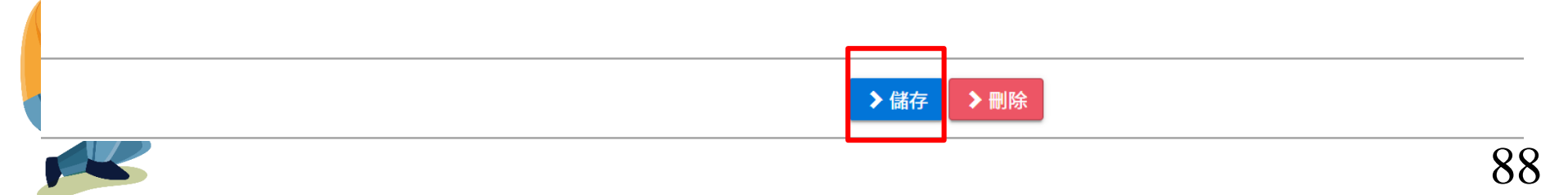

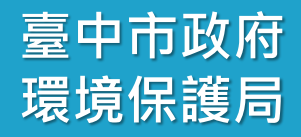

#### 參-2、批次維護作業 修正多筆志工教育訓練資料

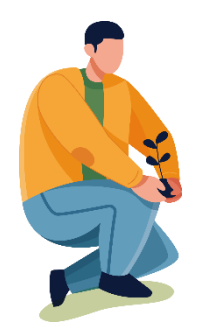

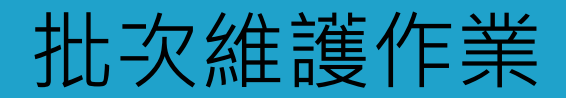

教育訓練課程維護

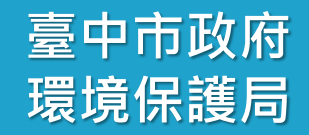

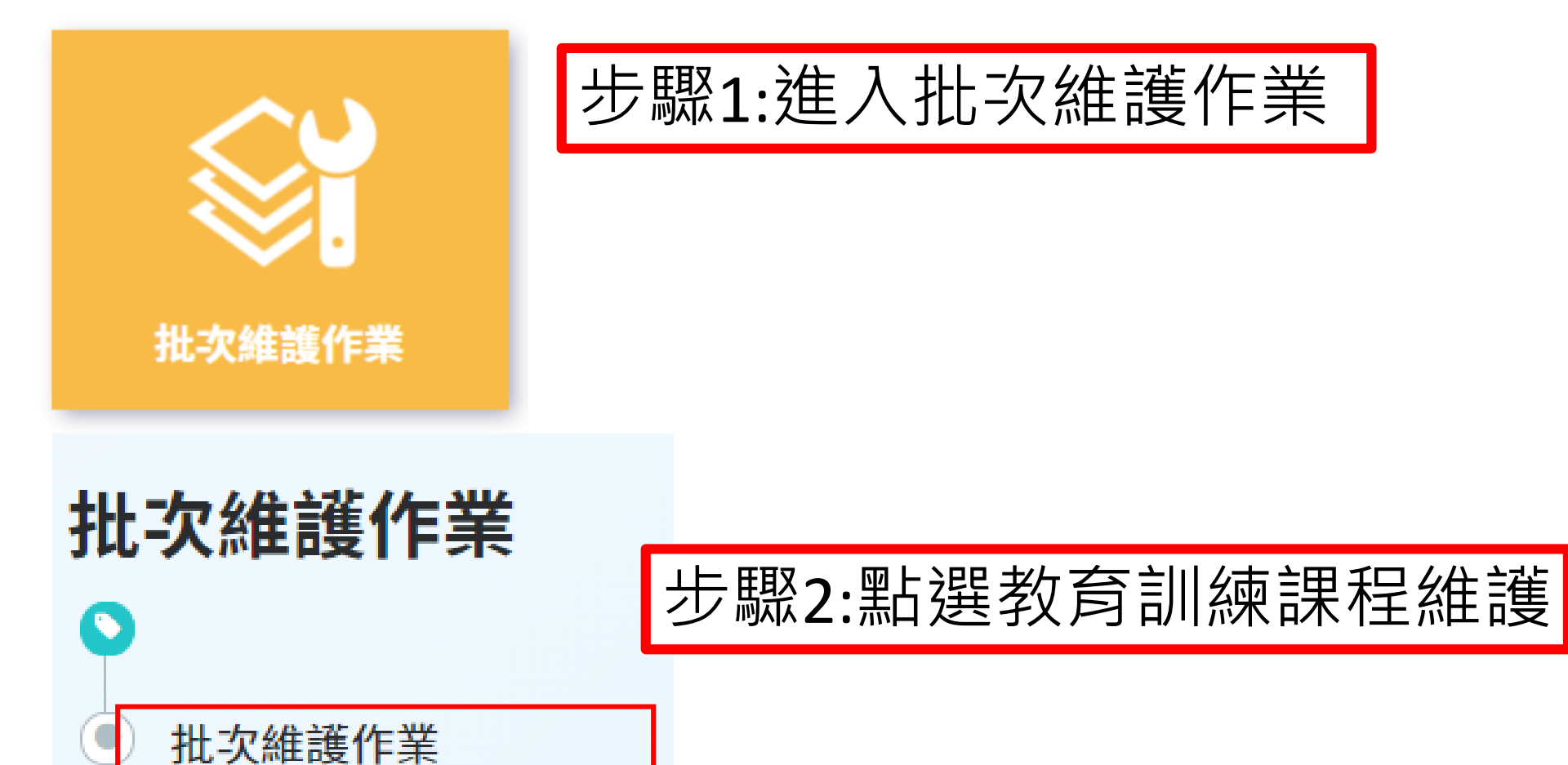

#### 批次維護作業-教育訓練課程修正

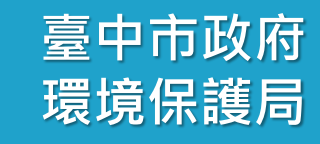

| Q查詢條件 +新增課程<br>① 請於下方輸入任意的關鍵資訊進行查詢,如需增加新的課程資料 |                     |                  |        | 步驟3:搜尋要修正的志工課程<br>如受訓日期 |             |               |  |  |  |  |
|-----------------------------------------------|---------------------|------------------|--------|-------------------------|-------------|---------------|--|--|--|--|
| 單位                                            | 臺中市樂樂發展<br>選擇單位   ☑ | 協會(測試用)<br>含下層單位 |        |                         |             |               |  |  |  |  |
| 志工單位名稱                                        | 志工單位名稱              |                  |        |                         |             |               |  |  |  |  |
| 課程名稱                                          |                     |                  |        | 受訓日期                    |             | ~             |  |  |  |  |
| 志工姓名                                          |                     |                  |        | 身分證字號                   |             | ]             |  |  |  |  |
| 收編狀態                                          |                     | -                |        |                         | □年齡滿65歲(含)以 | F             |  |  |  |  |
| 訓練課程                                          | *                   |                  |        | 課程領域                    | *           |               |  |  |  |  |
|                                               | 查 <b>詢</b> 清除       | 條件               |        |                         |             |               |  |  |  |  |
| Q查詢結果                                         | Q 查詢結果              |                  |        |                         |             |               |  |  |  |  |
|                                               |                     |                  |        |                         |             | 每頁顯示 10 > 項結果 |  |  |  |  |
| 訓練日期(起                                        | 1)                  | 訓練日期(訖)          | 課程名稱   | 訓練領域                    | 訓練單位        | 受訓單位          |  |  |  |  |
|                                               |                     |                  | 沒有可用的資 | 資料                      |             |               |  |  |  |  |
|                                               |                     |                  |        |                         |             | 01            |  |  |  |  |

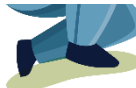

#### 批次維護作業-教育訓練課程維護修正

|                            | 步驟4·將需要修正資訊進行修正                 |  |  |  |  |
|----------------------------|---------------------------------|--|--|--|--|
| ■■我同訓辦除作生                  |                                 |  |  |  |  |
| *受訓單位 臺中市樂樂發展協會-樂樂志工隊(測試用) |                                 |  |  |  |  |
| *課程名稱 志願服務基礎訓練             | *訓練日期 109/09/01 🚔 ~ 109/09/02 🗯 |  |  |  |  |
| *訓練單位 台中市政府環境保護局           |                                 |  |  |  |  |
| *訓練課程  基礎訓練 ~              | *課程領域 綜合 ~                      |  |  |  |  |
| *訓練次數 1 次                  | *訓練時數 6 小時 0 分鐘                 |  |  |  |  |
| 備註                         |                                 |  |  |  |  |
| 資料建立時間 109/09/02 16:03:48  | 資料異動時間 109/09/02 16:03:48       |  |  |  |  |
| 資料建立人 吳婉珀                  | 異動人 吳婉瑱                         |  |  |  |  |

〓 志工名單

| ▶ 新増志工 | > 刷新  |      |       |        |      |               |
|--------|-------|------|-------|--------|------|---------------|
| 全選 取消  | 全選 刪除 |      |       |        |      | 每頁顯示 10 🗸 項結果 |
|        |       | 志工姓名 | 身分證字號 | 核定日期   | 核定字號 | 教育訓練結業證書      |
| O      | 查看    |      |       |        |      | 未上傳           |
| O      | 查看    |      |       |        |      | 未上傳           |
| O      | 查看    |      |       |        |      | 未上傳           |
| O      | 查看    |      |       |        |      | 未上傳           |
| O      | 查看    |      |       |        |      | 未上傳           |
| O      | 查看    |      |       |        |      | 未上傳           |
|        |       | I    |       | 返回查詢列表 |      |               |

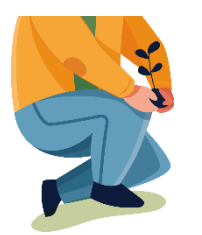

臺中市政府

環境保護局

#### 批次維護作業-教育訓練課程修正

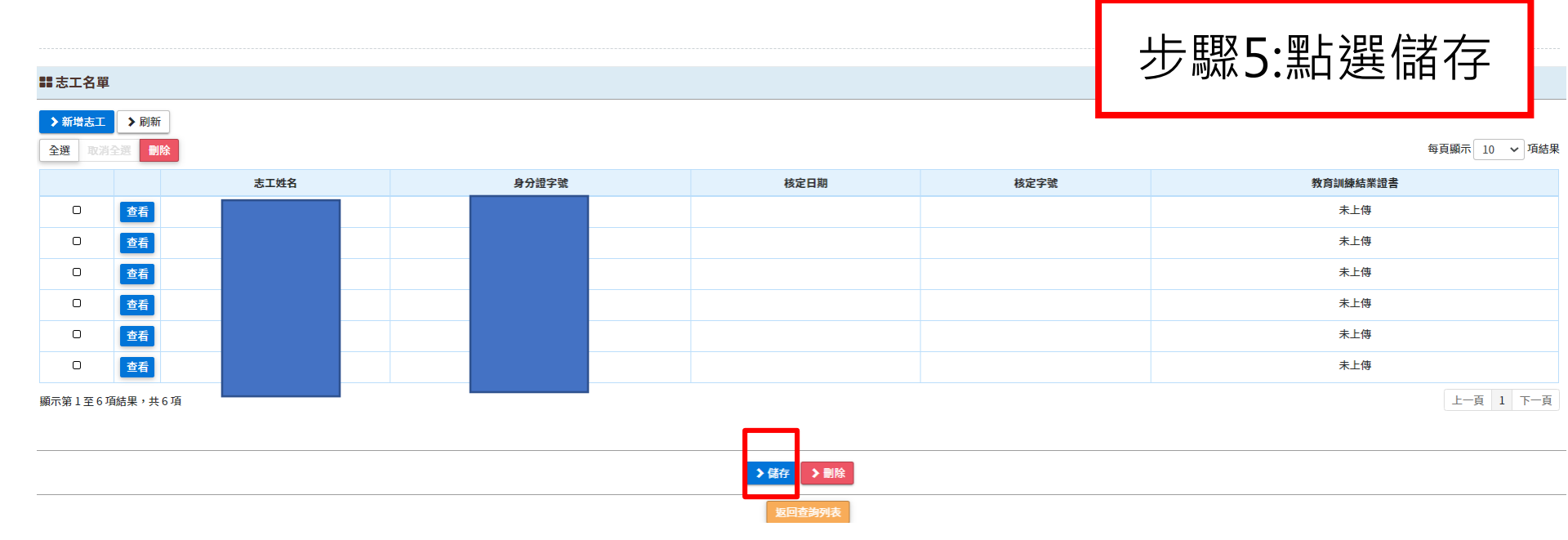

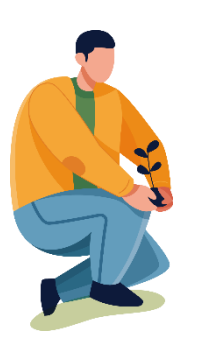

臺中市政府

環境保護局

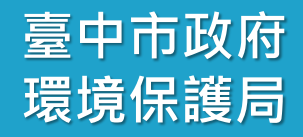

#### 參-3、批次維護作業 新增多筆志工服務時數資料

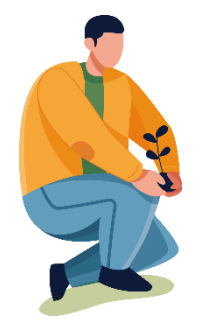

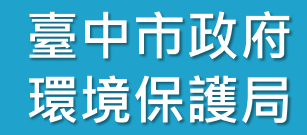

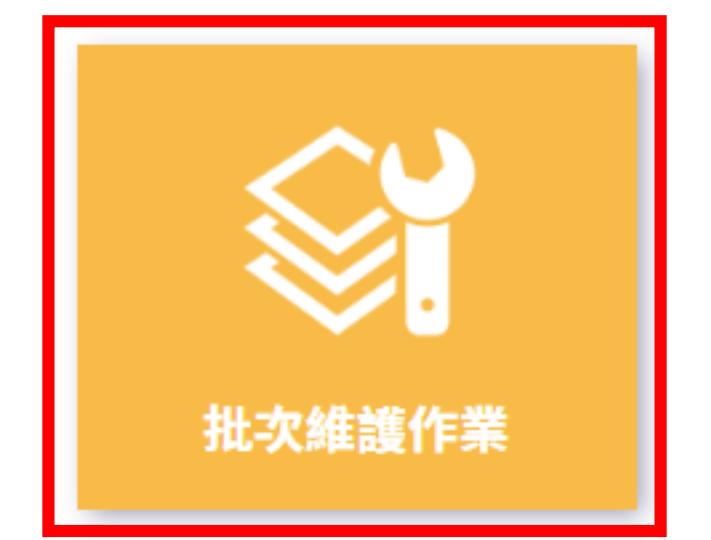

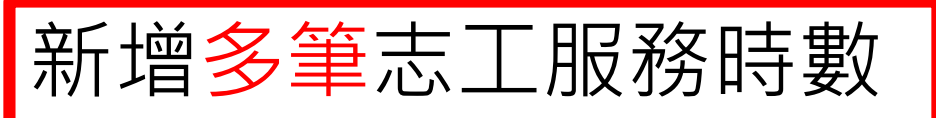

### 志工服務時數: 登打相同月份的時數

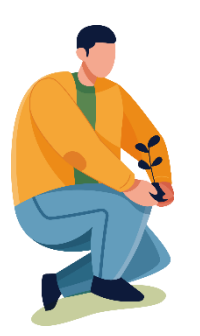

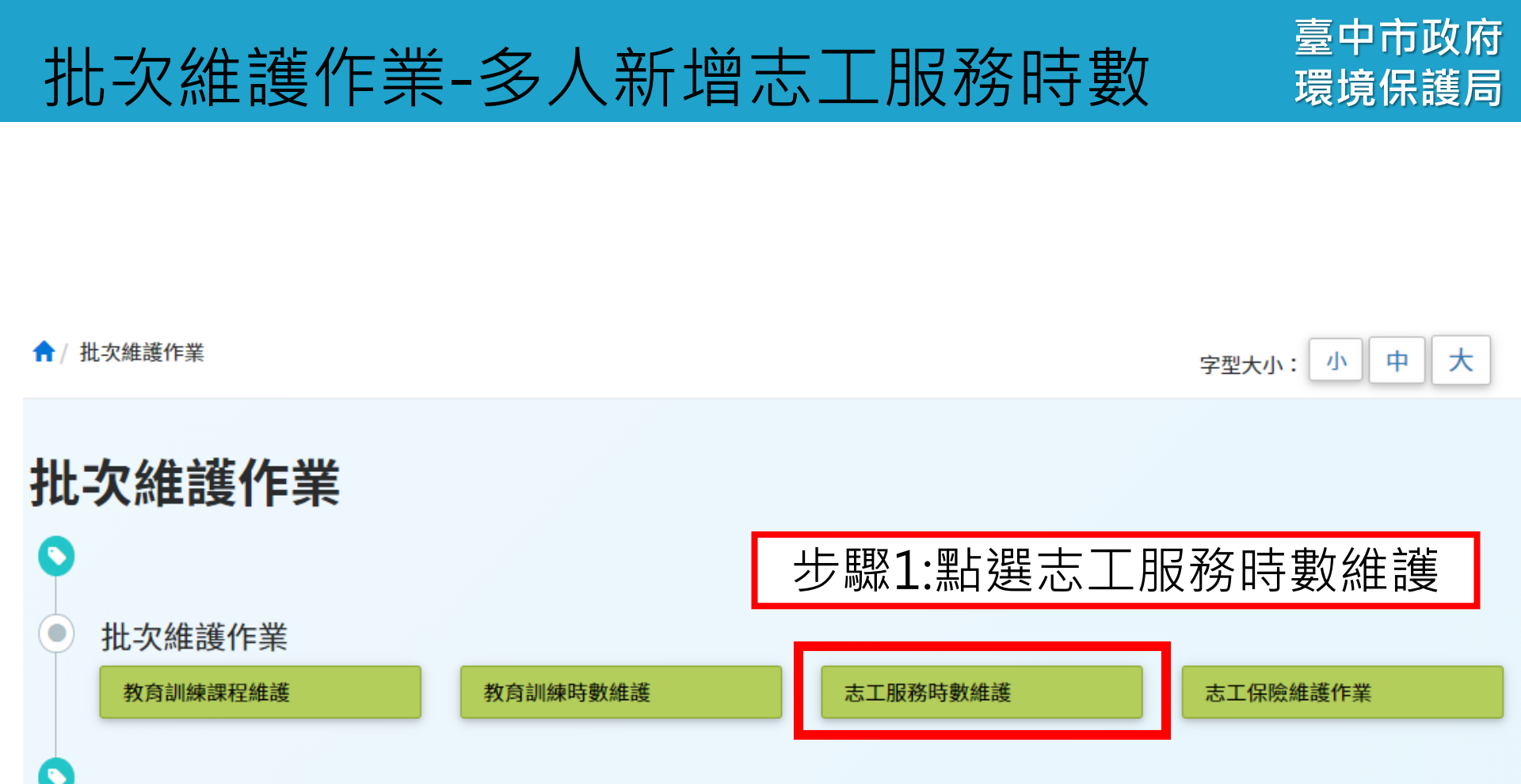

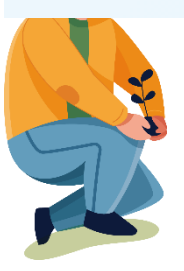

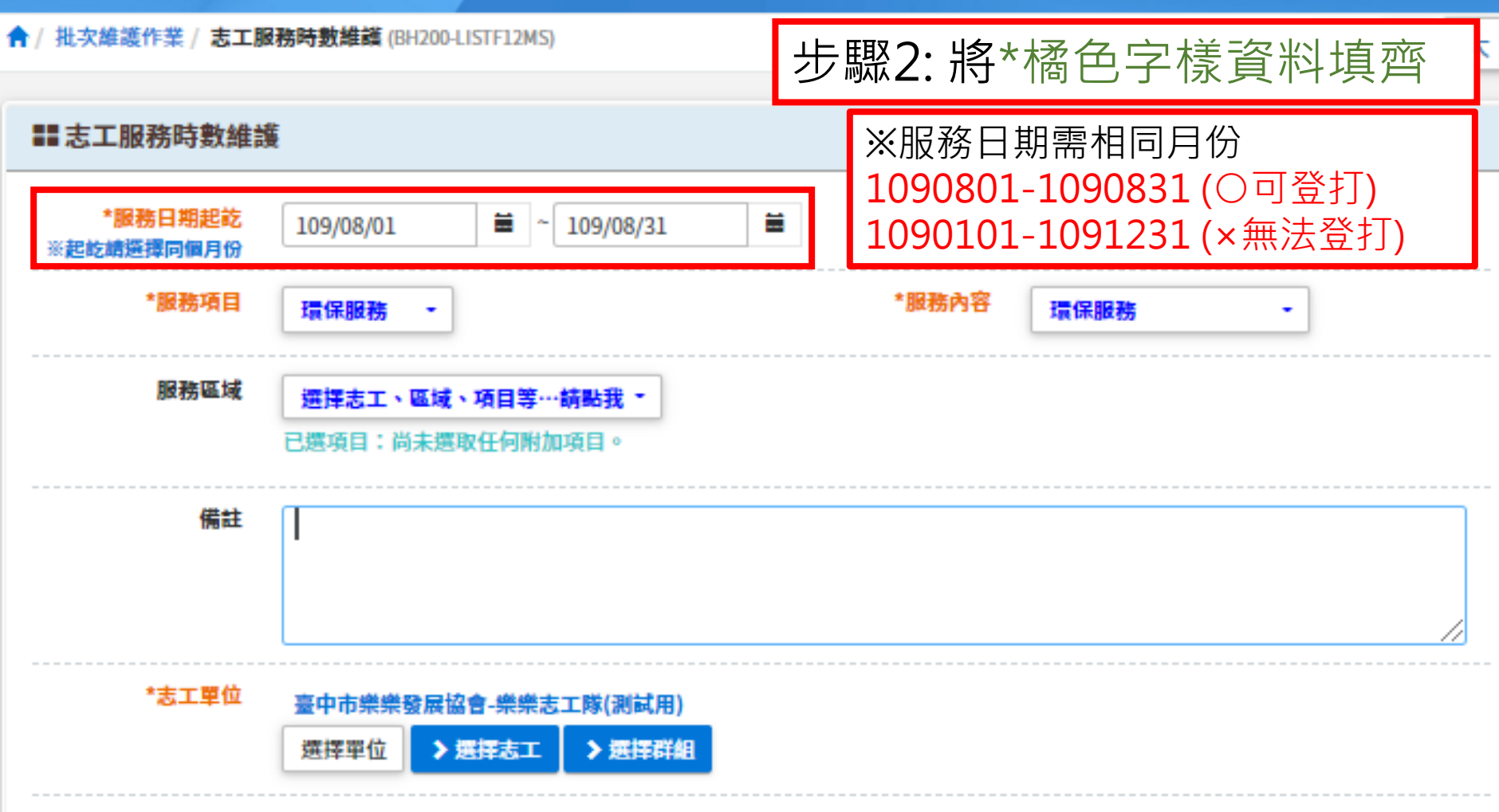

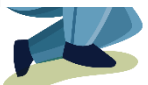

臺中市政府

環境保護局

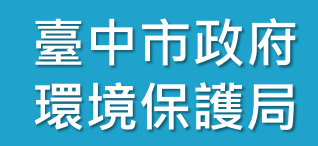

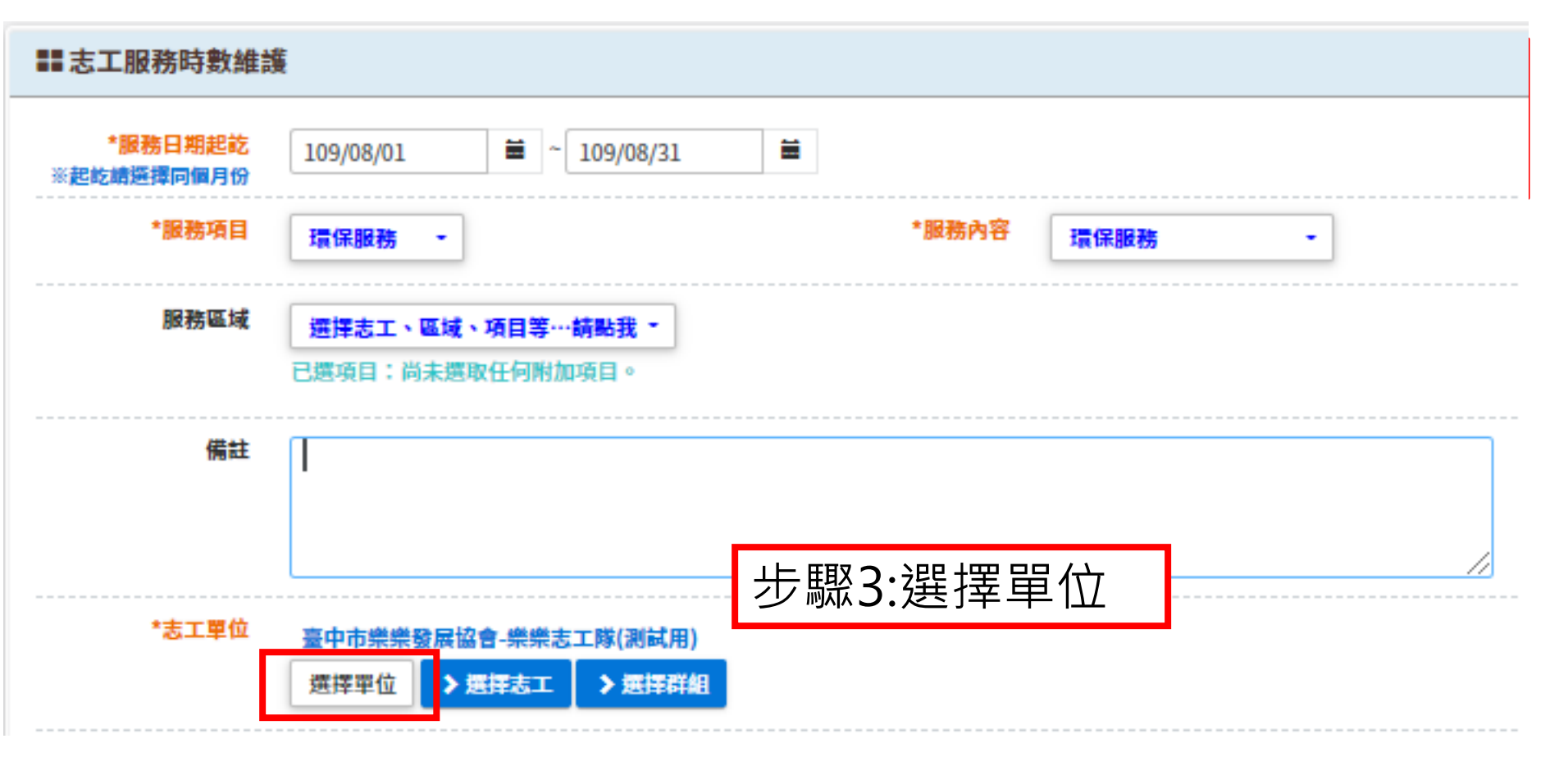

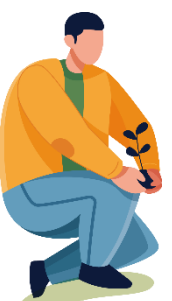

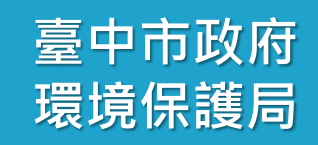

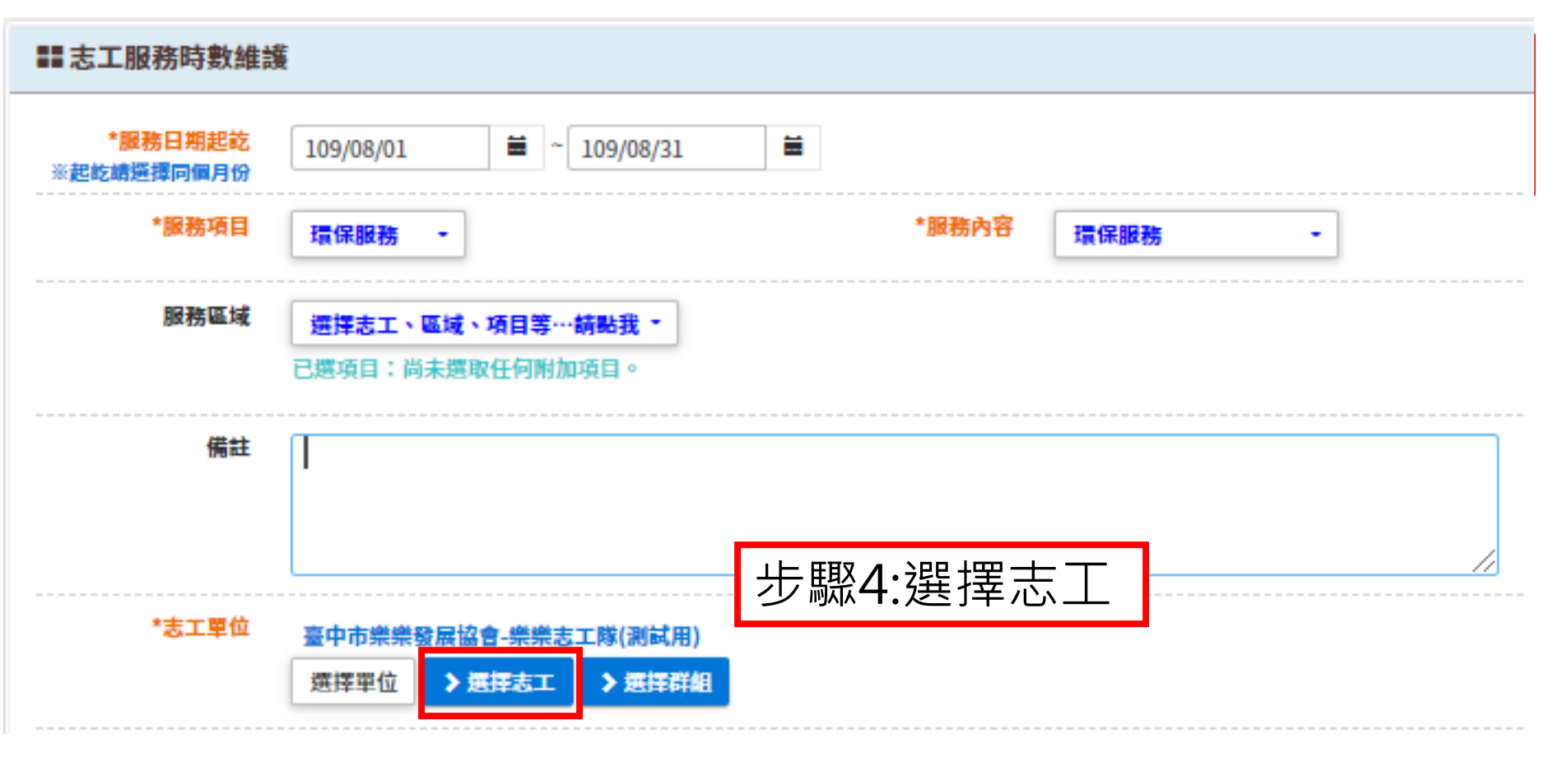

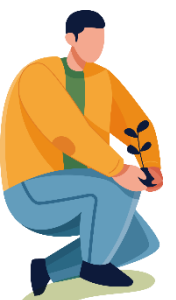

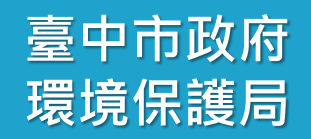

| ⑦請點選此下拉選單,進一支<br>編制中: | 步選擇志工 | 步驟5:進<br>畫面,點 | 步驟5:進入選擇志工<br>畫面,點選新增 |       |  |  |  |  |
|-----------------------|-------|---------------|-----------------------|-------|--|--|--|--|
| 請輸入過濾條件               |       |               |                       |       |  |  |  |  |
|                       | 選取全部  |               |                       | 全部取消  |  |  |  |  |
| 12                    | 李     | 林             | 林                     | 高     |  |  |  |  |
| <del>在</del><br>天     | 詹     |               |                       |       |  |  |  |  |
|                       |       |               |                       | →新増關閉 |  |  |  |  |

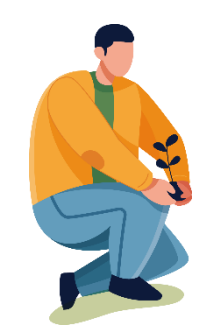

| ↑ 批次維護作業 / 志工         | 服務時數維護 (BH200-LISTF12MS         | )                       |        |      | 步   | 聚6 | :苻             | <b>带出志工畫</b> 面 | Ī |
|-----------------------|---------------------------------|-------------------------|--------|------|-----|----|----------------|----------------|---|
| <b>==</b> 志工服務時數維     | 護                               |                         |        |      |     |    |                |                |   |
| *服務日期起訖<br>※起乾續邏擇同個月份 | 109/08/01                       | 109/08/31               |        |      |     |    |                |                |   |
| *服務項目                 | 環保服務 -                          |                         | *服務內容  | 環保服務 | -   |    |                |                |   |
| 服務區域                  | 据择志工、 區域、 項目等·<br>已還項目:尚未還取任何附加 | •• <b>請點我 ~</b><br>加項目。 |        |      |     |    |                |                |   |
| 備註                    | 1                               |                         |        |      |     |    |                |                |   |
| *志工單位                 | 臺中市樂樂發展協會-樂樂。<br>選擇單位 ▶選擇志工     | 5工隊(測試用)<br>> 選擇群組      |        |      |     |    | <u>_</u>       |                |   |
| > 批次調整                | -                               | 0 次                     | 0 小時 0 | 分鐘   | 0 元 | 0  | 元              |                |   |
| -                     | 志工                              | 受服務人次                   | 服務時數   |      | 交通費 | 誤餐 | <u>ا</u>       |                |   |
| > 移除                  | 123-                            | 0 次                     | 0 小時 0 | 分鐘   | 0 元 | 0  | 元              |                |   |
| > 移除                  | 李(                              | 0 次                     | 0 小時 0 | 分鐘   | 0 元 | 0  | 元              |                |   |
| > 移除                  | 林                               | 0 次                     | 0 小時 0 | 分鐘   | 0 元 | 0  | 元              |                |   |
| > 移除                  | 林                               | 0 次                     | 0 小時 0 | 分鐘   | 0 元 | 0  | 元              |                |   |
| > 移除                  | 高                               | 0 次                     | 0 小時 0 | 分鐘   | 0 元 | 0  | 元              |                |   |
| > 移除                  | 葉                               | 0 次                     | 0 小時 0 | 分鐘   | 0 元 | 0  | 元              |                |   |
| > 移除                  | 詹日                              | 0 次                     | 0 小時 0 | 分鐘   | 0 元 | 0  | ] <del>元</del> |                |   |
|                       |                                 |                         |        |      |     |    |                |                |   |

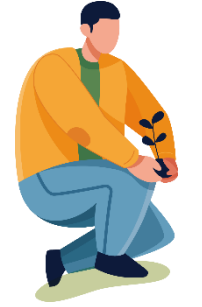

臺中市政府

環境保護局

步驟8:依據志工紀錄冊時數 條或簽到表登打服務時數

| > 批次調整 |     | -  | 0 次   | 0 小時 0 分鐘   | <b>0</b> 元 | 0 元 |
|--------|-----|----|-------|-------------|------------|-----|
| -      |     | 志工 | 受服務人次 | 服務時數        | 交通費        | 誤餐費 |
| > 移除   | 123 |    | 0 次   | 100 小時 0 分鐘 | 0 元        | 0 元 |
| > 移除   | 李   |    | 0 次   | 30 小時 0 分鐘  | 0 元        | 0 元 |
| > 移除   | 林   |    | 0 次   | 50 小時 0 分鐘  | 0 元        | 0 元 |
| > 移除   | 林   |    | 0 次   | 40 小時 0 分鐘  | 0 元        | 0 元 |
| > 移除   | 高   |    | 0 次   | 60 小時 0 分鐘  | 0 元        | 0 元 |
| > 移除   | 葉   |    | 0 次   | 40 小時 0 分鐘  | 0 元        | 0 元 |
| > 移除   | 詹   |    | 0 次   | 20 小時 0 分鐘  | 0 元        | 0 元 |

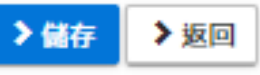

步驟9:點選儲存

| ▶批次調整 | -   | 0 次   | 0 小時 0 分鐘   | <b>0</b> 元 | <b>0</b> 元 |
|-------|-----|-------|-------------|------------|------------|
| -     | 志工  | 受服務人次 | 服務時數        | 交通費        | 誤餐費        |
| > 移除  | 12: | 0 次   | 100 小時 0 分鐘 | 0 元        | 0 元        |
| > 移除  | 孝   | 0 次   | 30 小時 0 分鐘  | 0 元        | 0 元        |
| > 移除  | 材   | 0 次   | 50 小時 0 分鐘  | 0 元        | 0 元        |
| > 移除  | 材   | 0 次   | 40 小時 0 分鐘  | 0 元        | 0 元        |
| > 移除  | 高   | 0 次   | 60 小時 0 分鐘  | 0 元        | 0 元        |
| > 移除  | 束   | 0 次   | 40 小時 0 分鐘  | 0 元        | 0 元        |
| > 移除  | 詹   | 0 次   | 20 小時 0 分鐘  | 0 元        | 0 元        |

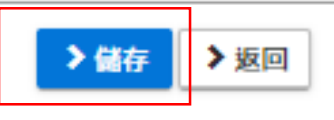

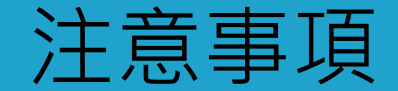

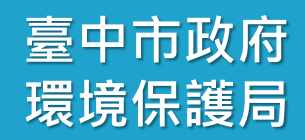

# 因應臺中市線上申請榮譽卡,過去透過紙本紀錄冊時 數條申請榮譽卡,已改為採認線上時數申請榮譽卡 建議各志工隊建置服務時數請從110、109、108年度 開始建置,並補齊志工基礎、特殊訓練及紀錄冊資訊。

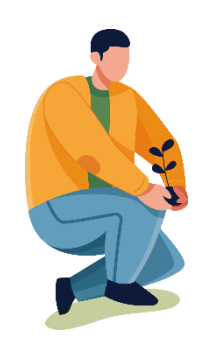